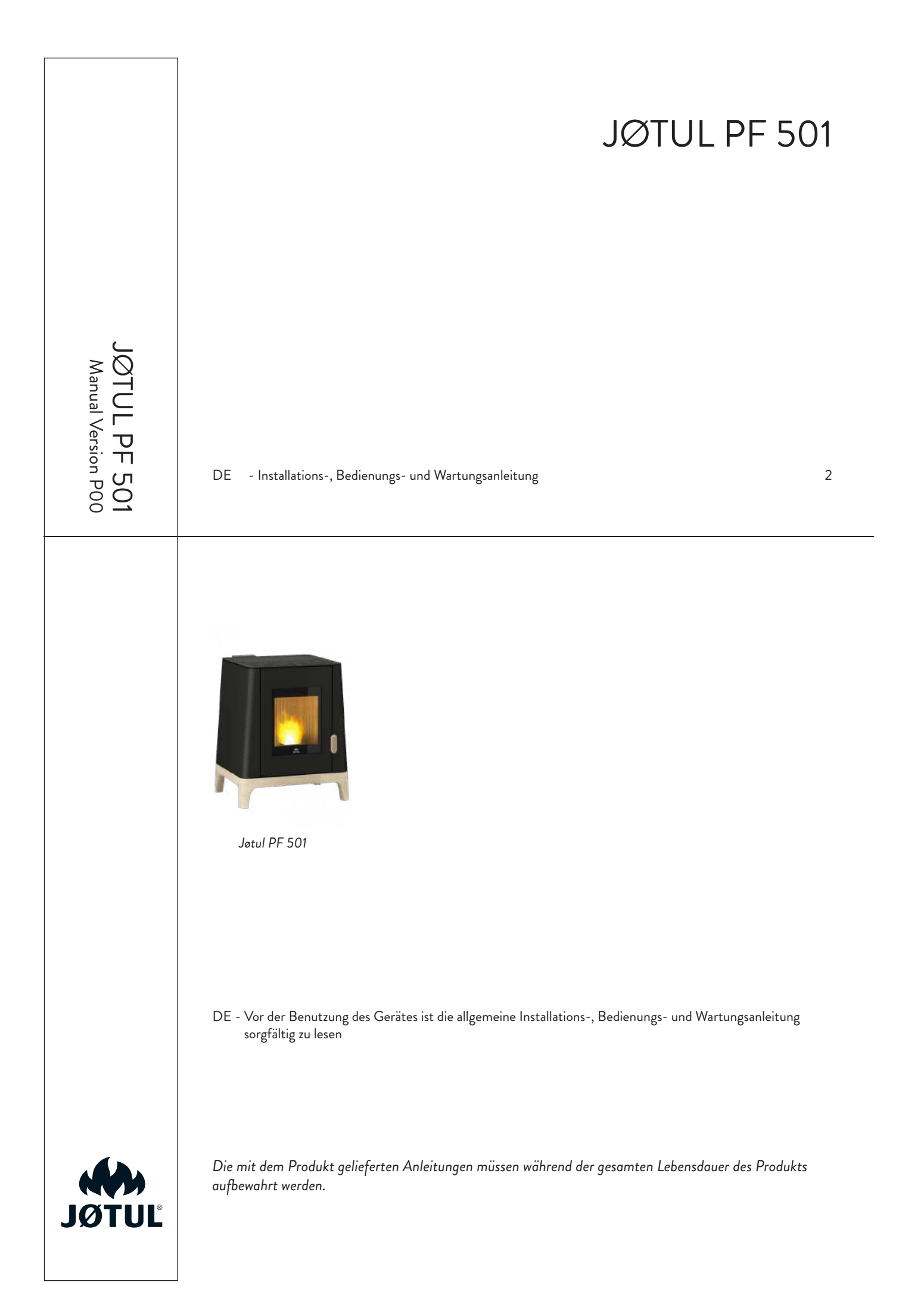

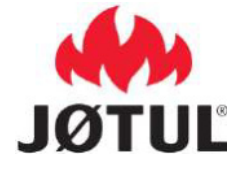

### INFORMATIONEN FÜR HEIZGERÄTE FÜR FESTE BRENNSTOFFE Gemäß der Verordnung (EG) Nr. 1185/2015

| Hersteller                                   |                    |                                   |                                               |                        | Joti          | ul                     |                     |                 |               |                         |                         |                |
|----------------------------------------------|--------------------|-----------------------------------|-----------------------------------------------|------------------------|---------------|------------------------|---------------------|-----------------|---------------|-------------------------|-------------------------|----------------|
| Modellkennung(en)                            |                    |                                   |                                               |                        | PF 5          | 01                     |                     |                 |               |                         |                         | DE             |
| Marke                                        |                    |                                   |                                               |                        | Jøt           | ul                     |                     |                 |               |                         |                         |                |
| Indirekte Heizfunktion                       |                    |                                   |                                               |                        | Nei           | n                      |                     |                 |               |                         |                         |                |
| Direkte Wärmeleistung                        |                    |                                   |                                               |                        | 5,7 k         | W                      |                     |                 |               |                         |                         |                |
| Indirekte Wärmeleistun                       | g                  |                                   |                                               |                        | k\            | N                      |                     |                 |               |                         |                         |                |
| Brennstoff                                   | Bevo<br>Brenn<br>e | orzugter<br>nstoff (nur<br>iner): | Sonstige(r)<br>geeignete(r)<br>Brennstoff(e): | η <sub>s</sub><br>[x%] | Raum<br>Nennv | heizungs-<br>värmeleis | Emissi<br>tung(*)   | onen bei        | Raum<br>Minde | neizungs-E<br>stwärmele | Emissione<br>istung (*) | en bei<br>(**) |
|                                              |                    |                                   |                                               |                        | РМ            | OGC                    | CO                  | NOx             | РМ            | OGC                     | CO                      | NOx            |
|                                              |                    |                                   |                                               |                        | [             | x] mg/Nm               | <sup>3</sup> at 13% | 60 <sub>2</sub> |               | [x] mg/Nn               | n <sup>3</sup> at 13%   | 02             |
| Scheitholz,<br>Feuchtigkeitsgehalt ≤<br>25 % |                    | nein                              | nein                                          |                        |               |                        |                     |                 |               |                         |                         |                |
| Pressholz,<br>Feuchtigkeitsgehalt <<br>12 %  |                    | ja                                | nein                                          | 87,8                   | 14,9          | 4                      | 45                  | 116             | 14            | 4                       | 215                     | 101            |

| Eigenschaft                                         | en beim aı          | usschlie | eßlichen E | Betrieb mit dem bevorzugten Brennstoff                                       |      |
|-----------------------------------------------------|---------------------|----------|------------|------------------------------------------------------------------------------|------|
| Angabe                                              | Symbol              | Wert     | Einheit    | Art der Wärmeleistung/Raumtemperaturkontrolle (bitte                         | eine |
| Wärmeleistung                                       |                     |          |            | Möglichkeit auswählen)                                                       | 1    |
| Nennwärme-leistung                                  | P <sub>nom</sub>    | 5,7      | kW         | einstufige Wärmeleistung, keine Raumtemperaturkontrolle                      | Nein |
| Mindestwärme-leistung (Richtwert)                   | P <sub>nom</sub>    | 2,7      | kW         | zwei oder mehr manuell einstellbare Stufen, keine<br>Raumtemperaturkontrolle | Nein |
| Thermischer Wirkungsgrad (auf der Grundlag          | e des NC\           | V)       |            | Raumtemperaturkontrolle mit mechanischem Thermostat                          | Nein |
| thermischer Wirkungsgrad bei Nennwärme-<br>leistung | η <sub>th,nom</sub> | 91,5     | %          | mit elektronischer Raumtemperaturkontrolle                                   | Nein |
| thermischer Wirkungsgrad bei Mindestwärme-          |                     |          |            | mit elektronischer Raumtemperaturkontrolle und Tageszeitregelung             | Nein |
| leistung (Richtwert)                                | η <sub>th,min</sub> | 93,8     | %          | mit elektronischer Raumtemperaturkontrolle und                               | Ja   |
| Hilfsstromverbrauch                                 |                     |          |            | Wochentagsregelung                                                           | loa  |
| Bei Nennwärme-leistung                              | elmax               | 0,050    | kW         | Sonstige Regelungsoptionen (Mehrfachnennungen möglich)                       |      |
| Bei Mindestwärme-leistung                           | elmin               | 0.030    | kW         | Raumtemperaturkontrolle mit Erkennung offener Fenster                        | Nein |
|                                                     |                     | 0,000    |            | Raumtemperaturkontrolle mit Präsenzerkennun                                  | Nein |
|                                                     | Leis B              | 0,004    | KVV        |                                                                              | Ja   |
|                                                     |                     |          |            | mit Fernbedienungsoption                                                     |      |

(\*) PM = Staub, OGC = gasförmige organische Verbindungen, CO = Kohlenmonoxid, NOx = Stickoxide (\*\*) Nur bei Anwendung der Korrekturfaktoren F(2) oder F(3) erforderlich.

### INHALT

| 1                                                                                                    | IDENTIFIZIERUNG                                                                                                    | 4                                                                                                    |
|----------------------------------------------------------------------------------------------------|----------------------------------------------------------------------------------------------------|----------------------------------------------------------------------------------------------------|
| 1.1                                                                                                    | Identifizierung des Ofens                                                                                                    | 4                                                                                                    |
| 1.2                                                                                                    | Identifizierung des Herstellers                                                                                                    | 4                                                                                                    |
| 1.3                                                                                                    | Bezugsnormen                                                                                                    | 4                                                                                                    |
|                                                                                                    | ů –                                                                                                    |                                                                                                    |
| 2                                                                                                    | GARANTIE                                                                                                    | 5                                                                                                    |
| 21                                                                                                    |                                                                                                    | гс                                                                                                    |
| 2.1                                                                                                    | Garantiebedingungen                                                                                                    |                                                                                                    |
| 2.2                                                                                                    | Into und Probleme                                                                                                    |                                                                                                    |
|                                                                                                    |                                                                                                    |                                                                                                    |
| 3                                                                                                    | ALLGEMEINE INFORMATIONEN                                                                                                    | 5                                                                                                    |
| 3.1                                                                                                    | Lieferung und Aufbewahrung                                                                                                    | 5                                                                                                    |
| 3.2                                                                                                    | Sprache                                                                                                    | 5                                                                                                    |
| 3.3                                                                                                    | Im Handbuch verwendete Symbole                                                                                                    | 5                                                                                                    |
|                                                                                                    |                                                                                                    |                                                                                                    |
| 4                                                                                                    | SICHERHEIT                                                                                                    | 6                                                                                                    |
| 4.1                                                                                                    | Allgemeine sicherheitshinweise                                                                                                    | 6                                                                                                    |
| 4.2                                                                                                    | Restrisiken                                                                                                    | 7                                                                                                    |
|                                                                                                    |                                                                                                    |                                                                                                    |
| 5                                                                                                    | BESCHREIBUNG DES GERÄTES                                                                                                    | 8                                                                                                    |
| 5.1                                                                                                    | Vorgesehener Gebrauch                                                                                                    | 8                                                                                                    |
| 5.2                                                                                                    | Vernünftigerweise vorhersehbare Fehlanwendung                                                                                                    | 8                                                                                                    |
| 5.3                                                                                                    | Pflichten und Verbote                                                                                                    | 8                                                                                                    |
| 5.4                                                                                                    | Eigenschaften des Brennstoffs                                                                                                    | 10                                                                                                    |
| 5.5                                                                                                    | Beschreibung der Operation                                                                                                    | 10                                                                                                    |
| 5.6                                                                                                    | Den Kraftstoff nachfüllen                                                                                                    | 10                                                                                                    |
| 5.7                                                                                                    | Einweisung des Benutzers                                                                                                    | .10                                                                                                    |
| 5.8                                                                                                    | Sicherheitsvorkehrungen                                                                                                    | 10                                                                                                    |
|                                                                                                    |                                                                                                    |                                                                                                    |
| 6                                                                                                    | TRANSPORT UND INSTALLATION                                                                                                    | . 12                                                                                                    |
| 61                                                                                                    | Sicherheitshinweise für Transport und Installation                                                                                                    | 12                                                                                                    |
| 6.2                                                                                                    | Vorhereitungen für das Bauchabzugssystem                                                                                                    | 12                                                                                                    |
| 63                                                                                                    | Installation                                                                                                    | 13                                                                                                    |
| 0.0                                                                                                    |                                                                                                    |                                                                                                    |
|                                                                                                    |                                                                                                    |                                                                                                    |
| 7                                                                                                    | ANSCHLÜSSE                                                                                                    | 15                                                                                                    |
| <b>7</b>                                                                                                    | ANSCHLÜSSE                                                                                                    | . <b>.15</b>                                                                                                    |
| <b>7</b><br>7.1                                                                                                    | ANSCHLÜSSE                                                                                                    | <b>15</b><br>15                                                                                                    |
| <b>7</b><br>7.1<br>7.2<br>7 3                                                                                                    | ANSCHLÜSSE<br>Verbindung mit externer Luftansaugung<br>Verbindung Rauchfang                                                                                                    | <b>15</b><br>15<br>15                                                                                                    |
| <b>7</b><br>7.1<br>7.2<br>7.3<br>7.4                                                                                                    | ANSCHLÜSSE<br>Verbindung mit externer Luftansaugung<br>Verbindung Rauchfang<br>Elektrischer Anschluss<br>Prijfung und Inbetriebnahme                                                                            | <b>15</b><br>15<br>15<br>15                                                                                                    |
| <b>7</b><br>7.1<br>7.2<br>7.3<br>7.4                                                                                                    | ANSCHLÜSSE<br>Verbindung mit externer Luftansaugung<br>Verbindung Rauchfang<br>Elektrischer Anschluss<br>Prüfung und Inbetriebnahme                                                                             | <b>15</b><br>15<br>15<br>15<br>15                                                                                                    |
| <b>7</b><br>7.1<br>7.2<br>7.3<br>7.4                                                                                                    | ANSCHLÜSSE<br>Verbindung mit externer Luftansaugung<br>Verbindung Rauchfang<br>Elektrischer Anschluss<br>Prüfung und Inbetriebnahme<br>VORBEREITUNGEN                                                           | <b>15</b><br>15<br>15<br>15<br>15                                                                                                    |
| <b>7</b><br>7.1<br>7.2<br>7.3<br>7.4<br><b>8</b>                                                                                                    | ANSCHLÜSSE                                                                                                    | 15<br>15<br>15<br>15<br>15                                                                                                    |
| <b>7</b><br>7.1<br>7.2<br>7.3<br>7.4<br><b>8</b><br>8.1                                                                                                    | ANSCHLÜSSE<br>Verbindung mit externer Luftansaugung<br>Verbindung Rauchfang<br>Elektrischer Anschluss<br>Prüfung und Inbetriebnahme<br>VORBEREITUNGEN<br>Beladung mit Pellets                                   | 15<br>15<br>15<br>15<br>15<br>16                                                                                                    |
| <b>7</b><br>7.1<br>7.2<br>7.3<br>7.4<br><b>8</b><br>8.1<br>8.2<br>9.2                                                                                                    | ANSCHLÜSSE<br>Verbindung mit externer Luftansaugung<br>Verbindung Rauchfang<br>Elektrischer Anschluss<br>Prüfung und Inbetriebnahme<br>VORBEREITUNGEN<br>Beladung mit Pellets<br>Prüfungen vor der Einschaltung | 15<br>15<br>15<br>15<br>15<br>16<br>16                                                                                                    |
| 7<br>7.1<br>7.2<br>7.3<br>7.4<br>8<br>8.1<br>8.2<br>8.3<br>8.4                                                                                                    | ANSCHLÜSSE                                                                                                    | 15<br>15<br>15<br>15<br>15<br>16<br>16<br>16                                                                                                    |
| 7<br>7.1<br>7.2<br>7.3<br>7.4<br>8<br>8.1<br>8.2<br>8.3<br>8.4<br>8.5                                                                                                    | ANSCHLÜSSE                                                                                                    | 15<br>15<br>15<br>15<br>16<br>16<br>16<br>16                                                                                                    |
| 7<br>7.1<br>7.2<br>7.3<br>7.4<br>8<br>8.1<br>8.2<br>8.3<br>8.4<br>8.5<br>8.6                                                                                                    | ANSCHLÜSSE                                                                                                    | 15<br>15<br>15<br>15<br>16<br>16<br>16<br>17<br>18                                                                                                    |
| 7<br>7.1<br>7.2<br>7.3<br>7.4<br>8<br>8.1<br>8.2<br>8.3<br>8.4<br>8.5<br>8.6<br>8.7                                                                                                    | ANSCHLÜSSE                                                                                                    | 15<br>15<br>15<br>16<br>16<br>16<br>16<br>17<br>18<br>19                                                                                                    |
| 7<br>7.1<br>7.2<br>7.3<br>7.4<br>8<br>8.1<br>8.2<br>8.3<br>8.4<br>8.5<br>8.6<br>8.7<br>8.8                                                                                                    | ANSCHLÜSSE                                                                                                    | 15<br>15<br>15<br>16<br>16<br>16<br>16<br>17<br>18<br>19<br>19                                                                                                    |
| <b>7</b><br>7.1<br>7.2<br>7.3<br>7.4<br><b>8</b><br>8.1<br>8.2<br>8.3<br>8.4<br>8.5<br>8.6<br>8.7<br>8.8                                                                                                    | ANSCHLÜSSE                                                                                                    | 15<br>15<br>15<br>15<br>16<br>16<br>16<br>16<br>17<br>18<br>19                                                                                                    |
| 7<br>7.1<br>7.2<br>7.3<br>7.4<br>8<br>8.1<br>8.2<br>8.3<br>8.4<br>8.5<br>8.6<br>8.7<br>8.8<br>9                                                                                                    | ANSCHLÜSSE                                                                                                    | 15<br>15<br>15<br>15<br>16<br>16<br>16<br>16<br>17<br>18<br>19<br>19                                                                                                    |
| 7<br>7.1<br>7.2<br>7.3<br>7.4<br>8<br>8.1<br>8.2<br>8.3<br>8.4<br>8.5<br>8.6<br>8.7<br>8.8<br>9<br>9                                                                                                    | ANSCHLÜSSE                                                                                                    | 15<br>15<br>15<br>16<br>16<br>16<br>16<br>17<br>18<br>19<br>19<br>19                                                                                                    |
| 7<br>7.1<br>7.2<br>7.3<br>7.4<br>8<br>8.1<br>8.2<br>8.3<br>8.4<br>8.5<br>8.6<br>8.7<br>8.8<br>9<br>9.1<br>9.2                                                                                                    | ANSCHLÜSSE                                                                                                    | 15<br>15<br>15<br>15<br>16<br>16<br>16<br>16<br>17<br>18<br>19<br>19<br>25<br>25                                                                                                    |
| 7<br>7.1<br>7.2<br>7.3<br>7.4<br>8<br>8.1<br>8.2<br>8.3<br>8.4<br>8.5<br>8.6<br>8.7<br>8.8<br>9<br>9.1<br>9.2                                                                                                    | ANSCHLÜSSE                                                                                                    | 15<br>15<br>15<br>16<br>16<br>16<br>16<br>16<br>17<br>18<br>19<br>19<br>19<br>19<br>25<br>26                                                                                                    |
| <ul> <li>7</li> <li>7.1</li> <li>7.2</li> <li>7.3</li> <li>7.4</li> <li>8.1</li> <li>8.2</li> <li>8.3</li> <li>8.4</li> <li>8.5</li> <li>8.6</li> <li>8.7</li> <li>8.8</li> <li>9</li> <li>9.1</li> <li>9.2</li> <li>10</li> </ul>                                                                                  | ANSCHLÜSSE                                                                                                    | 15<br>15<br>15<br>15<br>16<br>16<br>16<br>17<br>18<br>19<br>19<br>19<br>19<br>25<br>26                                                                                                    |
| 7<br>7.1<br>7.2<br>7.3<br>7.4<br>8<br>8.1<br>8.2<br>8.3<br>8.4<br>8.5<br>8.6<br>8.7<br>8.8<br>9<br>9.1<br>9.2<br>9.1<br>9.2<br>10                                                                                                    | ANSCHLÜSSE                                                                                                    | 15<br>15<br>15<br>16<br>16<br>16<br>16<br>16<br>17<br>19<br>19<br>19<br>25<br>26                                                                                                    |
| <ul> <li>7</li> <li>7.1</li> <li>7.2</li> <li>7.3</li> <li>7.4</li> <li>8</li> <li>8.1</li> <li>8.2</li> <li>8.3</li> <li>8.4</li> <li>8.5</li> <li>8.6</li> <li>8.7</li> <li>8.8</li> <li>9</li> <li>9.1</li> <li>9.2</li> <li>10</li> <li>10.11</li> </ul>                                                        | ANSCHLÜSSE                                                                                                    | 15<br>15<br>15<br>15<br>16<br>16<br>16<br>17<br>18<br>19<br>19<br>19<br>20<br>27                                                                                                    |
| 7<br>7.1<br>7.2<br>7.3<br>7.4<br>8<br>8.1<br>8.2<br>8.3<br>8.4<br>8.5<br>8.6<br>8.7<br>8.8<br>9<br>9.1<br>9.2<br>10<br>10.1                                                                                                    | ANSCHLÜSSE                                                                                                    | 15<br>15<br>15<br>16<br>16<br>16<br>17<br>18<br>19<br>19<br>19<br>20<br>27<br>27                                                                                                    |
| <ul> <li>7</li> <li>7.1</li> <li>7.2</li> <li>7.3</li> <li>7.4</li> <li>8</li> <li>8.1</li> <li>8.2</li> <li>8.3</li> <li>8.4</li> <li>8.5</li> <li>8.6</li> <li>8.7</li> <li>8.8</li> <li>9</li> <li>9.1</li> <li>9.2</li> <li>10</li> <li>10.1</li> <li>10.2</li> <li>10.1</li> <li>10.2</li> <li>10.1</li> </ul> | ANSCHLÜSSE                                                                                                    | 15<br>15<br>15<br>16<br>16<br>16<br>16<br>17<br>18<br>19<br>19<br>25<br>26<br>27<br>28<br>27                                                                                                    |
| <b>7</b><br>7.1<br>7.2<br>7.3<br>7.4<br><b>8</b><br>8.1<br>8.2<br>8.3<br>8.4<br>8.5<br>8.6<br>8.7<br>8.8<br><b>9</b><br>9.1<br>9.2<br><b>10</b><br>10.1<br>10.2<br>10.3<br>10.2                                                                                                    | ANSCHLÜSSE         Verbindung mit externer Luftansaugung                                                                                                    | 15<br>15<br>15<br>15<br>16<br>16<br>16<br>16<br>17<br>18<br>19<br>19<br>25<br>27<br>28<br>27<br>28<br>27                                                                                                    |
| <b>7</b><br>7.1<br>7.2<br>7.3<br>7.4<br><b>8</b><br>8.1<br>8.2<br>8.3<br>8.4<br>8.5<br>8.6<br>8.7<br>8.8<br><b>9</b><br>9.1<br>9.2<br><b>10</b><br>10.1<br>10.2<br>10.3<br>10.4<br>10.2                                                                                                    | ANSCHLÜSSE         Verbindung mit externer Luftansaugung                                                                                                    | 15<br>15<br>15<br>15<br>16<br>16<br>16<br>16<br>17<br>18<br>19<br>19<br>219<br>20<br>20<br>22<br>23<br>23<br>23                                                                                                    |
| <b>7</b><br>7.1<br>7.2<br>7.3<br>7.4<br><b>8</b><br>8.1<br>8.2<br>8.3<br>8.4<br>8.5<br>8.6<br>8.7<br>8.8<br><b>9</b><br>9.1<br>9.2<br><b>10</b><br>10.1<br>10.2<br>10.5<br>10.6                                                                                                    | ANSCHLÜSSE         Verbindung mit externer Luftansaugung                                                                                                    | 15<br>15<br>15<br>15<br>16<br>16<br>16<br>16<br>17<br>18<br>19<br>19<br>19<br>27<br>28<br>27<br>28<br>23<br>23<br>27<br>28<br>34<br>35                                                                                                    |
| <b>7</b><br>7.1<br>7.2<br>7.3<br>7.4<br><b>8</b><br>8.1<br>8.2<br>8.3<br>8.4<br>8.5<br>8.6<br>8.7<br>8.8<br><b>9</b><br>9.1<br>9.2<br><b>10</b><br>10.1<br>10.2<br>10.5<br>10.6<br>10.7<br>10.2                                                                                                    | ANSCHLÜSSE         Verbindung mit externer Luftansaugung                                                                                                    | 15<br>15<br>15<br>15<br>16<br>16<br>16<br>16<br>17<br>18<br>19<br>19<br>27<br>28<br>27<br>28<br>27<br>28<br>34<br>35<br>35                                                                                                    |
| <b>7</b><br>7.1<br>7.2<br>7.3<br>7.4<br><b>8</b><br>8.1<br>8.2<br>8.3<br>8.4<br>8.5<br>8.6<br>8.7<br>8.8<br><b>9</b><br>9.1<br>9.2<br><b>10</b><br>10.2<br>10.2<br>10.2<br>10.2<br>10.2<br>10.2<br>10.2<br>10.2                                                                                                    | ANSCHLÜSSE         Verbindung mit externer Luftansaugung                                                                                                    | 15<br>15<br>15<br>16<br>16<br>16<br>16<br>17<br>18<br>19<br>19<br> |
| <b>7</b><br>7.1<br>7.2<br>7.3<br>7.4<br><b>8</b><br>8.1<br>8.2<br>8.3<br>8.4<br>8.5<br>8.6<br>8.7<br>8.8<br><b>9</b><br>9.1<br>9.2<br><b>10</b><br>10.2<br>10.2<br>10.2<br>10.2<br>10.2<br>10.2<br>10.2<br>10.2                                                                                                    | ANSCHLÜSSE         Verbindung mit externer Luftansaugung                                                                                                    | 15<br>15<br>15<br>16<br>16<br>16<br>16<br>17<br>18<br>19<br>19<br>19<br>19<br>19<br>19<br>19<br>19<br>19<br>19<br>19<br>19<br>19<br>19<br>13<br>15<br>15<br>15<br>15<br>15<br>15<br>15<br>15<br>15<br>16<br>16<br>16<br>16<br>16<br>16<br>16<br>16<br>17<br>18<br>19<br>19<br>                         |
| <b>7</b><br>7.1<br>7.2<br>7.3<br>7.4<br><b>8</b><br>8.1<br>8.2<br>8.3<br>8.4<br>8.5<br>8.6<br>8.7<br>8.8<br><b>9</b><br>9.1<br>9.2<br><b>10</b><br>10.2<br>10.2<br>10.2<br>10.2<br>10.2<br>10.2<br>10.2<br>10.2                                                                                                    | ANSCHLÜSSE         Verbindung mit externer Luftansaugung                                                                                                    | 15<br>15<br>15<br>16<br>16<br>16<br>16<br>17<br>18<br>17<br>18<br>17<br>18<br>17<br>18<br>17<br>18<br>17<br>18<br>19<br>19<br>19<br>19<br>19<br>20<br>27<br>28<br>34<br>33<br>37<br>37                                                                                                    |
| <b>7</b><br>7.1<br>7.2<br>7.3<br>7.4<br><b>8</b><br>8.1<br>8.2<br>8.3<br>8.4<br>8.5<br>8.6<br>8.7<br>8.8<br><b>9</b><br>9.1<br>9.2<br><b>10</b><br>10.2<br>10.2<br>10.2<br>10.2<br>10.2<br>10.2<br>10.2<br>10.2                                                                                                    | ANSCHLÜSSE         Verbindung mit externer Luftansaugung                                                                                                    | 15<br>15<br>15<br>16<br>16<br>16<br>16<br>17<br>18<br>17<br>18<br>17<br>18<br>17<br>18<br>17<br>18<br>17<br>18<br>19<br>19<br>19<br>20<br>27<br>28<br>37<br>37<br>37<br>38<br>37<br>38<br>37<br>38<br>37<br>38                                                                                                    |

| 10.13                                                                                                    | 3Zugriffsverwaltung                                                                                                    | 38                                                                                                    |
|----------------------------------------------------------------------------------------------------|----------------------------------------------------------------------------------------------------|----------------------------------------------------------------------------------------------------|
| 10.14                                                                                                    | +Opensource-Lizenzen                                                                                                    | 37                                                                                                    |
| 10.1                                                                                                    | S Nonto Ioschen                                                                                                    | 20                                                                                                    |
| 10.10                                                                                                    | o Beenden                                                                                                    | 39                                                                                                    |
|                                                                                                    |                                                                                                    |                                                                                                    |
| 11                                                                                                    | MENÜ "PLANUNG"                                                                                                    | 40                                                                                                    |
| 11 1                                                                                                    | Planung                                                                                                    | 40                                                                                                    |
| 11.1                                                                                                    | Beschroibung                                                                                                    | /11                                                                                                    |
| 11.Z                                                                                                    | Version dura                                                                                                    | .41<br>42                                                                                                    |
| 11.3                                                                                                    |                                                                                                    | 42                                                                                                    |
| 11.4                                                                                                    | Zurucksetzen der Planung                                                                                                    | 43                                                                                                    |
|                                                                                                    |                                                                                                    |                                                                                                    |
| 12                                                                                                    | MENÜ "ÜBERSICHT"                                                                                                    | 43                                                                                                    |
| 12 1                                                                                                    | Übersicht                                                                                                    | 43                                                                                                    |
| 12.1                                                                                                    |                                                                                                    |                                                                                                    |
|                                                                                                    |                                                                                                    |                                                                                                    |
| 13                                                                                                    | MENÜ "MEINE ÖFEN"                                                                                                    | 44                                                                                                    |
| 13.1                                                                                                    | Meine Öfen                                                                                                    | 44                                                                                                    |
|                                                                                                    |                                                                                                    |                                                                                                    |
|                                                                                                    |                                                                                                    |                                                                                                    |
| 14                                                                                                    | MENU "SUPPORI"                                                                                                    | 44                                                                                                    |
| 14.1                                                                                                    | Support                                                                                                    | 44                                                                                                    |
|                                                                                                    |                                                                                                    |                                                                                                    |
| 15                                                                                                    | VERWENDLING                                                                                                    | 45                                                                                                    |
| 13                                                                                                    |                                                                                                    | 40                                                                                                    |
| 15.1                                                                                                    | Einschaltung                                                                                                    | 45                                                                                                    |
| 15.2                                                                                                    | Anderung der Umgebungstemperatur                                                                                                    | 45                                                                                                    |
| 15.3                                                                                                    | Änderung der Leistung                                                                                                    | 45                                                                                                    |
| 15.4                                                                                                    | Änderung der Parameter                                                                                                    | 46                                                                                                    |
| 15.5                                                                                                    | Ausschaltung                                                                                                    | 46                                                                                                    |
| 15.6                                                                                                    | Erneute Einschaltung nach einem Stromausfall                                                                                                    | 46                                                                                                    |
| 15.0                                                                                                    | Betrieb mit Baumfühler am Ofen                                                                                                    | 16                                                                                                    |
| 10.7                                                                                                    |                                                                                                    | 0                                                                                                    |
|                                                                                                    |                                                                                                    |                                                                                                    |
| 16                                                                                                    | ANOMALIEN UND MOGLICHE ABHILFE                                                                                                    | 47                                                                                                    |
| 16.1                                                                                                    | Warning                                                                                                    | 47                                                                                                    |
| 16.2                                                                                                    | error                                                                                                    | 47                                                                                                    |
| 16.3                                                                                                    | Critical                                                                                                    | 47                                                                                                    |
| 16.4                                                                                                    | Zusammenfassende Tabelle möglicher Anomalien                                                                                                    | 48                                                                                                    |
|                                                                                                    |                                                                                                    |                                                                                                    |
|                                                                                                    |                                                                                                    |                                                                                                    |
| 17                                                                                                    | BEDIENFELD                                                                                                    | 49                                                                                                    |
|                                                                                                    |                                                                                                    |                                                                                                    |
| 17.1                                                                                                    | Beschreibung                                                                                                    | 49                                                                                                    |
| 17.1<br>17.2                                                                                                    | Beschreibung<br>Anzeige des Status                                                                                                    | 49<br>50                                                                                                    |
| 17.1<br>17.2<br>17.3                                                                                                    | Beschreibung<br>Anzeige des Status<br>Mögliche Vorgänge                                                                                                    | 49<br>50<br>50                                                                                               |
| 17.1<br>17.2<br>17.3                                                                                                    | Beschreibung<br>Anzeige des Status<br>Mögliche Vorgänge                                                                                                    | 49<br>50<br>50                                                                                               |
| 17.1<br>17.2<br>17.3                                                                                                    | Beschreibung<br>Anzeige des Status<br>Mögliche Vorgänge                                                                                                    | 49<br>50<br>50                                                                                               |
| 17.1<br>17.2<br>17.3<br><b>18</b>                                                                                                   | Beschreibung<br>Anzeige des Status<br>Mögliche Vorgänge                                                                                                    | 49<br>50<br>50                                                                                               |
| 17.1<br>17.2<br>17.3<br><b>18</b><br>18.1                                                                                           | Beschreibung<br>Anzeige des Status<br>Mögliche Vorgänge<br>WARTUNG<br>Sicherheitshinweise für die Wartung                                                                                                    | 49<br>50<br>50<br>. <b>51</b><br>. 51                                                                        |
| 17.1<br>17.2<br>17.3<br><b>18</b><br>18.1<br>18.2                                                                                   | Beschreibung<br>Anzeige des Status<br>Mögliche Vorgänge<br>WARTUNG<br>Sicherheitshinweise für die Wartung<br>Reinigung                                                                                                    | 49<br>50<br>50<br>. <b>51</b><br>. 51                                                                        |
| 17.1<br>17.2<br>17.3<br><b>18</b><br>18.1<br>18.2<br>18.3                                                                           | Beschreibung<br>Anzeige des Status<br>Mögliche Vorgänge<br>WARTUNG<br>Sicherheitshinweise für die Wartung<br>Reinigung<br>Außergewöhnliche Wartung                                                                                                    | 49<br>50<br>50<br>.51<br>.51<br>.51                                                                          |
| 17.1<br>17.2<br>17.3<br><b>18</b><br>18.1<br>18.2<br>18.3                                                                           | Beschreibung<br>Anzeige des Status<br>Mögliche Vorgänge<br>WARTUNG<br>Sicherheitshinweise für die Wartung<br>Reinigung<br>Außergewöhnliche Wartung                                                                                                    | 49<br>50<br>50<br>. 51<br>. 51<br>. 51<br>. 53                                                               |
| 17.1<br>17.2<br>17.3<br><b>18</b><br>18.1<br>18.2<br>18.3                                                                           | Beschreibung<br>Anzeige des Status<br>Mögliche Vorgänge<br>WARTUNG<br>Sicherheitshinweise für die Wartung<br>Reinigung<br>Außergewöhnliche Wartung                                                                                                    | 49<br>50<br>50<br>.51<br>.51<br>53                                                                           |
| 17.1<br>17.2<br>17.3<br>18<br>18.1<br>18.2<br>18.3<br>19                                                                            | Beschreibung<br>Anzeige des Status<br>Mögliche Vorgänge<br>WARTUNG<br>Sicherheitshinweise für die Wartung<br>Reinigung<br>Außergewöhnliche Wartung<br>FALLSTUDIE STÖRUNGEN                                                                                                    | 49<br>50<br>50<br>. <b>51</b><br>. 51<br>53<br><b>55</b>                                                     |
| 17.1<br>17.2<br>17.3<br>18<br>18.1<br>18.2<br>18.3<br>19.1                                                                          | Beschreibung<br>Anzeige des Status<br>Mögliche Vorgänge<br>WARTUNG<br>Sicherheitshinweise für die Wartung<br>Reinigung<br>Außergewöhnliche Wartung<br>FALLSTUDIE STÖRUNGEN<br>Der Ofen funktioniert nicht                                                                               | 49<br>50<br>50<br>.51<br>.51<br>53<br>55<br>55                                                               |
| 17.1<br>17.2<br>17.3<br><b>18</b><br>18.1<br>18.2<br>18.3<br><b>19</b><br>19.1<br>19.2                                              | Beschreibung<br>Anzeige des Status<br>Mögliche Vorgänge<br>WARTUNG<br>Sicherheitshinweise für die Wartung<br>Reinigung<br>Außergewöhnliche Wartung<br>FALLSTUDIE STÖRUNGEN<br>Der Ofen funktioniert nicht<br>Schwieriges Anzünden                                                       | 49<br>50<br>50<br>.51<br>.51<br>53<br><b>55</b><br>55                                                        |
| 17.1<br>17.2<br>17.3<br><b>18</b><br>18.1<br>18.2<br>18.3<br><b>19</b><br>19.1<br>19.2<br>19.3                                      | Beschreibung<br>Anzeige des Status<br>Mögliche Vorgänge<br>WARTUNG<br>Sicherheitshinweise für die Wartung<br>Reinigung<br>Außergewöhnliche Wartung<br>FALLSTUDIE STÖRUNGEN<br>Der Ofen funktioniert nicht.<br>Schwieriges Anzünden<br>Rauchgasleck.                                     | 49<br>50<br>50<br>.51<br>.51<br>53<br>55<br>55<br>55                                                         |
| 17.1<br>17.2<br>17.3<br>18<br>18.1<br>18.2<br>18.3<br>19.1<br>19.1<br>19.2<br>19.3<br>19.4                                          | Beschreibung<br>Anzeige des Status<br>Mögliche Vorgänge<br>WARTUNG<br>Sicherheitshinweise für die Wartung<br>Reinigung<br>Außergewöhnliche Wartung<br>FALLSTUDIE STÖRUNGEN<br>Der Ofen funktioniert nicht<br>Schwieriges Anzünden<br>Rauchgasleck.<br>Das Fenster wird leicht schmutzig | 49<br>50<br>50<br>.51<br>.51<br>53<br>55<br>55<br>55<br>55                                                   |
| 17.1<br>17.2<br>17.3<br>18<br>18.1<br>18.2<br>18.3<br>19.1<br>19.2<br>19.3<br>19.4<br>19.5                                          | Beschreibung<br>Anzeige des Status                                                                                                    | 49<br>50<br>.51<br>.51<br>53<br>55<br>55<br>55<br>55<br>55                                                   |
| 17.1<br>17.2<br>17.3<br><b>18</b><br>18.1<br>18.2<br>18.3<br><b>19</b><br>19.1<br>19.2<br>19.3<br>19.4<br>19.5                      | Beschreibung<br>Anzeige des Status                                                                                                    | 49<br>50<br>50<br>.51<br>.51<br>53<br>55<br>55<br>55<br>55<br>55                                             |
| 17.1<br>17.2<br>17.3<br>18<br>18.1<br>18.2<br>18.3<br>19.1<br>19.2<br>19.3<br>19.4<br>19.5                                          | Beschreibung<br>Anzeige des Status                                                                                                    | 49<br>50<br>50<br>.51<br>.51<br>53<br>55<br>55<br>55<br>55<br>55<br>55                                       |
| 17.1<br>17.2<br>17.3<br>18<br>18.1<br>18.2<br>18.3<br>19.1<br>19.2<br>19.3<br>19.4<br>19.5<br>20                                    | Beschreibung<br>Anzeige des Status                                                                                                    | 49<br>50<br>50<br>. 51<br>. 51<br>53<br>55<br>55<br>55<br>55<br>55<br>55<br>55                               |
| 17.1<br>17.2<br>17.3<br><b>18</b><br>18.1<br>18.2<br>18.3<br><b>19</b><br>19.1<br>19.2<br>19.3<br>19.4<br>19.5<br><b>20</b><br>20.1 | Beschreibung<br>Anzeige des Status                                                                                                    | 49<br>50<br>50<br>.51<br>.51<br>53<br>55<br>55<br>55<br>55<br>55<br>55<br>55<br>55                           |
| 17.1<br>17.2<br>17.3<br>18<br>18.1<br>18.2<br>18.3<br>19.1<br>19.2<br>19.3<br>19.4<br>19.5<br>20<br>20.1                            | Beschreibung<br>Anzeige des Status                                                                                                    | 49<br>50<br>50<br>.51<br>.51<br>53<br>55<br>55<br>55<br>55<br>55<br>55<br>55<br>55<br>55                     |
| 17.1<br>17.2<br>17.3<br>18<br>18.1<br>18.2<br>18.3<br>19.1<br>19.2<br>19.3<br>19.4<br>19.5<br>20<br>20.1                            | Beschreibung<br>Anzeige des Status                                                                                                    | 49<br>50<br>50<br>.51<br>.51<br>53<br>55<br>55<br>55<br>55<br>55<br>55<br>55<br>55                           |
| 17.1<br>17.2<br>17.3<br>18<br>18.1<br>18.2<br>18.3<br>19.1<br>19.2<br>19.3<br>19.4<br>19.5<br>20<br>20.1                            | Beschreibung<br>Anzeige des Status                                                                                                    | 49<br>50<br>50<br>.51<br>53<br>55<br>55<br>55<br>55<br>55<br>55<br>55<br>55<br>55<br>55<br>55                |
| 17.1<br>17.2<br>17.3<br>18.1<br>18.1<br>18.2<br>18.3<br>19.1<br>19.2<br>19.3<br>19.4<br>19.5<br>20<br>20.1                          | Beschreibung         Anzeige des Status                                                                                                    | 49<br>50<br>50<br>. 51<br>53<br>55<br>55<br>55<br>55<br>55<br>55<br>55<br>55<br>55<br>55<br>55<br>55         |
| 17.1<br>17.2<br>17.3<br><b>18</b><br>18.1<br>18.2<br>18.3<br><b>19</b><br>19.1<br>19.2<br>19.3<br>19.4<br>19.5<br><b>20</b><br>20.1 | Beschreibung         Anzeige des Status                                                                                                    | 49<br>50<br>50<br>.51<br>.51<br>53<br>55<br>55<br>55<br>55<br>55<br>55<br>55<br>55<br>55<br>55<br>55<br>55   |
| 17.1<br>17.2<br>17.3<br><b>18</b><br>18.1<br>18.2<br>18.3<br><b>19</b><br>19.1<br>19.2<br>19.3<br>19.4<br>19.5<br><b>20</b><br>20.1 | Beschreibung         Anzeige des Status                                                                                                    | 49<br>50<br>50<br>. 51<br>. 51<br>53<br>55<br>55<br>55<br>55<br>55<br>55<br>55<br>55<br>55<br>55<br>55<br>55 |
| 17.1<br>17.2<br>17.3<br><b>18</b><br>18.1<br>18.2<br>18.3<br>19.1<br>19.2<br>19.3<br>19.4<br>19.5<br><b>20</b><br>20.1              | Beschreibung         Anzeige des Status                                                                                                    | 49<br>50<br>50<br>. 51<br>53<br>55<br>55<br>55<br>55<br>55<br>55<br>55<br>55<br>55<br>55<br>55<br>55         |
| 17.1<br>17.2<br>17.3<br><b>18</b><br>18.1<br>18.2<br>18.3<br><b>19</b><br>19.1<br>19.2<br>19.3<br>19.4<br>19.5<br><b>20</b><br>20.1 | Beschreibung                                                                                                    | 49<br>50<br>50<br>.51<br>53<br>55<br>55<br>55<br>55<br>55<br>55<br>55<br>55<br>55<br>55<br>55<br>55          |
| 17.1<br>17.2<br>17.3<br><b>18</b><br>18.1<br>18.2<br>18.3<br>19.1<br>19.2<br>19.3<br>19.4<br>19.5<br><b>20</b><br>20.1              | Beschreibung         Anzeige des Status                                                                                                    | 49<br>50<br>50<br>.51<br>.51<br>55<br>55<br>55<br>55<br>55<br>55<br>55<br>55<br>55<br>55<br>55<br>55<br>5    |
| 17.1<br>17.2<br>17.3<br><b>18</b><br>18.1<br>18.2<br>18.3<br>19.1<br>19.2<br>19.4<br>19.5<br>20.1                                   | Beschreibung         Anzeige des Status                                                                                                    | 49<br>50<br>50<br>.51<br>.51<br>55<br>55<br>55<br>55<br>55<br>55<br>55<br>55<br>55<br>55<br>55<br>55<br>5    |
| 17.1<br>17.2<br>17.3<br><b>18</b><br>18.1<br>18.2<br>18.3<br><b>19</b><br>19.1<br>19.2<br>19.3<br>19.4<br>19.5<br><b>20</b><br>20.1 | Beschreibung         Anzeige des Status                                                                                                    | 49<br>50<br>50<br>.51<br>.51<br>55<br>55<br>55<br>55<br>55<br>55<br>55<br>55<br>55<br>55<br>55<br>55<br>5    |
| 17.1<br>17.2<br>17.3<br>18<br>18.1<br>18.2<br>18.3<br>19.1<br>19.2<br>19.3<br>19.4<br>19.5<br>20<br>20.1                            | Beschreibung         Anzeige des Status                                                                                                    | 49<br>50<br>50<br>.51<br>.51<br>55<br>55<br>55<br>55<br>55<br>55<br>55<br>55<br>55<br>55<br>55<br>55<br>5    |
| 17.1<br>17.2<br>17.3<br><b>18</b><br>18.1<br>18.2<br>18.3<br><b>19</b><br>19.1<br>19.2<br>19.3<br>19.4<br>19.5<br><b>20</b><br>20.1 | Beschreibung                                                                                                    | 49<br>50<br>50<br>.51<br>.51<br>55<br>55<br>55<br>55<br>55<br>55<br>55<br>55<br>55<br>55<br>55<br>55<br>5    |

### VORWORT

Sehr geehrter Kunde, vielen Dank, dass Sie sich für unseren Ofen entschieden haben.

Bitte lesen Sie diese Anleitung sorgfältig durch, bevor Sie sie installieren und benutzen, um alle Funktionen bestmöglichst und in absoluter Sicherheit nutzen zu können. Sie enthält alle Informationen, die für eine ordnungsgemäße Installation, Inbetriebnahme, Gebrauch, Reinigung, Wartung usw. erforderlich sind.

Bewahren Sie diese Anleitung, nachdem sie sie aufmerksam gelesen haben, griffbereit auf.

Im Falle von fehlerhafter Installation und Wartung sowie unsachgemäßem Gebrauch des Produkts übernimmt der Hersteller keinerlei Verantwortung für Schäden, die durch die Verwendung des Ofens verursacht werden können.

Für weitere Informationen wenden Sie sich bitte an den autorisierten Kundendienst von Jotul.

Alle Rechte vorbehalten. Kein Teil dieser Bedienungsanleitung darf ohne ausdrückliche schriftliche Genehmigung des Herstellers durch elektronische oder mechanische Mittel, einschließlich Fotokopien, Registrierungen oder andere Speichersysteme, zu anderen Zwecken als dem persönlichen Gebrauch des Käufers reproduziert oder übertragen werden.

### 1 IDENTIFIZIERUNG

### **1.1 IDENTIFIZIERUNG DES OFENS**

Produkttypologie: Pelletofen Warenzeichen: Jøtul Modell: PF 501

### **1.2 IDENTIFIZIERUNG DES HERSTELLERS**

#### Hersteller: Jøtul AS

P.o. box 1411, N-1602 Fredrikstad, Norway T. + 47 69 35 90 00

post@jøtul.no

www.jotul.com

#### **1.3 BEZUGSNORMEN**

Die Öfen PF 501, die Gegenstand dieser Anleitung sind, sind konform mit den folgenden Verordnungen:

- 305/2011: Verordnung Bauprodukte

und die folgenden Richtlinien:

2014/30/UE: Richtlinie über elektromagnetische Verträglichkeit

2014/35/UE: Niederspannungsrichtlinie

2017/2102/UE: RoHS-Richtlinie

2009/125/CE: Ökodesign-Richtlinie

2014/53/UE: Richtlinie über Funkanlagen (RED)

Und die folgenden harmonisierten Normen und/oder technischen Spezifikationen wurden angewandt:

- EN 55014-1
- EN 61000-3-2
- EN 61000-3-3
- EN 55014-2
- EN 62233
- EN 60335-1
- EN 60335-2-102
- EN 14785
- EN 50581

- ETSI EN 300220-1

Bei der Installation des Geräts müssen alle örtlichen Vorschriften, einschließlich derer, die sich auf nationale und europäische Normen beziehen, eingehalten werden.

### 2 GARANTIE

Sich die unten aufgeführten Garantiebedingungen anzusehen.

#### 2.1 GARANTIEBEDINGUNGEN

Um in den Genuss der gesetzlichen Garantie gemäß der Richtlinie 1999/44/EG zu kommen, muss der Benutzer die in diesem Handbuch enthaltenen Empfehlungen genauestens befolgen, insbesondere gilt:

- Der Benutzer muss immer in Übereinstimmung mit der Betriebsanleitung handeln.
- Es muss sichergestellt werden, dass die erforderlichen Wartungsarbeiten stets in Übereinstimmung mit den mitgelieferten und vom Hersteller benannten Installations-, Bedienungs- und Wartungsanleitungen durchgeführt werden.
- Der Öfen darf nur von Personen bedient werden, die über die notwendigen Kenntnisse zur Bedienung des Ofens gemäß der mitgelieferten Anleitung verfügen.

Die Nichtbefolgung der Anforderungen in diesem Handbuch führt zum sofortigen Erlöschen der Garantie. Von der Garantie ausgeschlossen sind:

- Von der Garantie ausgeschlossen sind: • die feuerfesten Steine der Brennkammer;
  - das Fenster der Tür;
  - die Dichtungen;
  - die Lackierung;
  - das Brenngitter aus rostfreiem Stahl oder Gusseisen;
  - der Widerstand;
  - die Majolika;
  - die ästhetischen Teile
  - eventuelle Beschädigungen infolge von fehlerhafter Installation und/oder Verwendung des Produktes und/ oder Nachlässigkeit des Verbrauchers.

Die Verwendung von pellet von schlechter Qualität oder eines anderen nicht zugelassenen Brennstoffs kann Produktbestandteile beschädigen, was zum Verfall des Garantieanspruchs für sie führt.ü und den Hersteller seiner Verantwortung enthebt.

Es wird daher empfohlen, pellet von guter Qualität zu verwenden, das den in den entsprechenden Kapiteln beschriebenen Merkmalen entspricht.

Alle Schäden durch den Transport sind nicht von der Garantie gedeckt. Daher wird empfohlen, die Ware beim Empfang sorgfältig zu prüfen und den Händler unverzüglich über eventuelle Schäden zu informieren.

#### 2.2 INFO UND PROBLEME

Die von Jotul autorisierten Händler verfügen über ein Netz von Kundendienstzentren, die dazu ausgebildet sind, die Kundenbedürfnisse zu erfüllen. Für eventuelle Informationen bzw. Kundendienstanfragen bitten wird den Kunden, den eigenen Händler oder den technischen Kundendienst zu kontaktieren.

### 3 ALLGEMEINE INFORMATIONEN

#### 3.1 LIEFERUNG UND AUFBEWAHRUNG

Die Bedienungsanleitung wird in Papierform mitgeliefert. Diese mit dem Gerät mitgelieferte Bedienungsanleitung muss aufbewahrt werden, damit es vom Benutzer problemlos konsultiert werden kann.

Die Anleitung ist integrierender Bestandteil für die Sicherheit und muss folglich:

- in gutem Zustand aufbewahrt werden (in allen seinen Teilen). Sollte es verloren gehen oder beschädigt werden, ist unverzüglich eine Kopie angefordert werden;
- sie muss den Gerät bis zur Verschrottung begleiten (auch im Falle von Verstellungen, Verkauf, Verleih, Vermietung, usw).

Der Hersteller übernimmt keine Verantwortung für den unsachgemäßen Gebrauch des Gerätes und / oder Schäden, die durch Eingriffe verursacht werden, die nicht in der technischen Dokumentation behandelt werden.

#### 3.2 SPRACHE

Die originale Bedienungsanleitung wurde in italienischer Sprache verfasst.

Für eventuelle Übersetzungen in andere Sprachen muss die Original als Ausgangssprache verwendet werden.

Der Hersteller ist für die in den Originalanweisungen enthaltenen Informationen verantwortlich; die Übersetzungen in andere Sprachen können nicht vollständig geprüft werden. Wenn also eine Inkongruenz festgestellt wird, muss der Originaltext als Bezug verwendet werden bzw. das technische Dokumentationsbüro des Herstellers kontaktiert werden.

#### 3.3 IM HANDBUCH VERWENDETE SYMBOLE

In diesem Handbuch sind die wichtigsten Hinweise,

Anweisungen oder Empfehlungen mit einem der folgenden Symbole gekennzeichnet:

| SYMBOL | DEFINITION                                                                                                    |
|--------|----------------------------------------------------------------------------------------------------|
| 6      | Verwendetes Symbol, um besonders<br>wichtige Informationen im Handbuch<br>hervorzuheben. Die Informationen<br>betreffen auch die Sicherheit der<br>Benutzer, die an der Nutzung des<br>Gerätes beteiligt sind |
|        | Verwendetes Symbol für die<br>Identifizierung wichtiger Hinweise für die<br>Sicherheit des Benutzers und/oder des<br>Gerätes                                                                                  |

# **4 SICHERHEIT**

### 4.1 ALLGEMEINE SICHER-HEITSHINWEISE

- Dieses Handbuch muss vor der Installation und der Nutzung des Gerätes aufmerksam gelesen werden. Die Nichtbeachtung der in dieser Anleitung aufgeführten Vorschriften kann zum Verfall der Garantie führen und/oder Personen- und Sachschäden verursachen.
- Den Gerät nicht als Verbrennungsanlage oder auf eine beliebige andere Art benutzen als diejenige, für die es entwickelt wurde.
- Nur pellet als Brennstoff verwenden. Es ist strikt verboten, flüssigen Brennstoff zu verwenden.
- Es ist verboten, den Gerät in Betrieb zu nehmen, wenn die Tür oder der Aschekasten geöffnet bzw. das Fenster beschädigt sind. Die Tür darf nur während der Einschaltung und für das Nachfüllen geöffnet werden.
- Die warmen Oberflächen des Gerätes niemals ohne entsprechende Schutzausrüstungen berühren, um Verbrennungen zu vermeiden. Wenn der Gerät in Betrieb ist, erreichen die Außenoberflächen bei Berührung sehr hohe Temperaturen.
  - Es ist verboten, nicht autorisierte Änderungen am Gerät vorzunehmen.

- Die Installation, die Prüfung der Anlage, die Prüfung des Betriebs und die erste Eichung des Gerätes dürfen nur vom qualifizierten und autorisierten Personal ausgeführt werden.
  - Der Gerät muss an einem einzelnen Rauchfang angeschlossen werden, der den vom Hersteller erklärten Zug garantiert und der die im Nutzerland vorgeschrie-

benen Installationsnormen erfüllt.
Das Gerät kann von Kindern ab 8 Jahren und von Personen mit eingeschränkten körperlichen, sensorischen oder geistigen Fähigkeiten oder mangelnder Erfahrung und Kenntnis benutzt werden, sofern sie beaufsichtigt werden oder Anweisungen zum sicheren Gebrauch des Geräts erhalten haben und die damit

verbundenen Gefahren kennen.

- Der Raum, in dem der Gerät installiert ist, muss mit einem Lufteinlass ausgestattet sein.
- Vor dem Gebrauch des Gerätes muss man die Position und Funktion der Steuerungen genau kennen.
- Nur originale Ersatzteile verwenden. Jede Beschädigung und/oder das nicht von Jotul autorisierte Auswechseln kann zu Gefahren für den Benutzer führen.
- Wenn der Rauchfang Feuer fängt, die Feuerwehr rufen.

- Im Fall von besonders ungünstigen Wetterbedingungen könnten Sicherheitssysteme einschreiten, die ein Abschalten der Heizung zur Folge haben. Schalten Sie auf keinen Fall die Sicherheitssysteme ab.
- Für den direkten Anschluss an das Stromnetz muss eine Vorrichtung vorgesehen werden, die die Trennung vom Netz gewährleistet, mit einem Kontaktöffnungsabstand, der die vollständige Trennung unter Überspannungsbedingungen der Kategorie III gemäß den Installationsregeln ermöglicht.

### 4.2 RESTRISIKEN

Der Gerät wurde derart konzipiert, dass die grundlegenden Sicherheitsanforderungen für den Benutzer garantiert sind.

Die Sicherheit wurde so weit wie möglich in die Konstruktion und den Aufbau des Gerätes integriert.

Für jedes Restrisiko wird eine Beschreibung des Risikos und der Zone oder des Teils, der Gegenstand des Restrisikos ist, abgegeben (es sei denn, es handelt sich um ein Restrisiko, das den gesamten Gerät betrifft). Es werden auch verfahrensbezogene Informationen zur Verfügung gestellt, wie das Risiko vermieden werden kann und über die ordnungsgemäße Verwendung der vom Hersteller vorgegebenen und vorgeschriebenen Schutzausrüstungen.

| RESTRISIKO              | BESCHREI-<br>BUNG UND<br>VERFAH-                                                                                                    |
|-------------------------|----------------------------------------------------------------------------------------------------|
|                         | NE INFORMA-<br>TIONEN                                                                                                    |
| Verbren-<br>nungsgefahr | Wenn der Gerät in<br>Betrieb ist kann er,<br>vor allem an den<br>Außenflächen, bei<br>Berührung sehr<br>hohe Tempera-<br>turen annehmen.<br>Daher vorsich-<br>tig vorgehen, um<br>Verbrennungen<br>zu verhindern<br>und eventuell<br>entsprechende<br>Schutzausrüstun-<br>gen verwenden.<br>Zum Öffnen der<br>Tür für das Na-<br>chfüllen und für<br>die Einstellung<br>der Primärluft<br>den mitgeliefer-<br>ten Handschuh<br>verwenden |

# 5 BESCHREIBUNG DES GERÄTES

### 5.1 VORGESEHENER GE-BRAUCH

Dieses Gerät ist für die Verbrennung von Holzpellets für die Beheizung von Wohn- und/oder Ge s c h ä f t s r ä ume n bestimmt; andere Brennstoffe als Holzpellets sind nicht zulässig. Gerät ist so entworfen und gebaut, dass er sicher funktioniert, wenn:

- er nach den spezifischen Regeln von qualifiziertem Personal installiert wird;
- innerhalb der im Vertrag und in diesem Handbuch angegebenen Grenzen verwendet wird;
- die Prozeduren der Bedienungsanleitung befolgt werden;
- die ordentliche Wartung innerhalb der angegebenen Zeiten und in der angegebenen Weise ausgeführt wird;
- die außerordentliche Wartung im Bedarfsfall unverzüglich durchgeführt wird;
- keine Sicherheitsvorrichtungen entfernt und / oder ausgeschlossen werden.
- Der Gerät muss für den Gebrauch eingesetzt werden, für den er spezifisch entworfen wurde.

### 5.2 VERNÜNFTIGERWEISE VORHERSEHBARE FEHL-ANWENDUNG

Die vernünftigerweise vorhersehbare Fehlanwendung wird im Folgenden aufgeführt:

- Gebrauch des Gerätes als Verbrennungsanlage;
- Gebrauch des Gerätes mit einem anderen Brennstoff aus pellet;
- Gebrauch des Gerätes mit flüssigen Brennstoffen;
- Gebrauch des Gerätes mit offener Tür und herausgezogenem Aschenkasten.

Jeder Gebrauch des Gerätes, der vom vorgesehenen abweicht, muss zuvor vom Herschriftlich genehmigt steller werden. Wenn eine solche schriftliche Genehmigung fehlt, ist die Verwendung als "unsachgemäßer Gebrauch" zu betrachten. Die vertragliche und außervertragliche Haftung des Herstellers ist für Schäden an Personen, Tieren oder Sachen, die durch fehlerhafte Installation, Einstellung, Wartung und unsachgemäßen Gebrauch entstanden sind, ausgeschlossen.

### 5.3 PFLICHTEN UND VERBO-TE

### 5.3.1Pflichten

Pflichten des Benutzers:

- diese Bedienungsanleitung muss vor Eingriffen am Gerät gelesen werden;
- •das Gerät kann von Kindern

ab 8 Jahren und Personen mit eingeschränkten physischen, sensorischen oder geistigen Fähigkeiten bzw. ohne Erfahrung oder notwendiges Wissen verwendet werden, vorausgesetzt, dass sie überwacht werden;

- der Gerät muss auf sachgemäße Weise verwendet werdebn, d.h. nur für die im Abschnitt "VORGESEHENER GE-BRAUCH" aufgeführten Anwendungen;
- es ist strikt verboten, für die Zündung flüssigen entflammbaren Brennstoff zu verwenden;
- nicht hitzebeständige und/oder entflammbare Gegenstände müssen in ausreichendem Sicherheitsabstand gehalten werden;
- der Gerät darf einzig und allein mit Holz gespeist werden, das die in der vorliegenden Anleitung angegebenen Merkmale besitzt;
- der Gerät muss an einem Rauchfang angeschlossen werden, der den Normen entspricht;
- der Gerät muss über einen Schlauch oder Lufteinlass von außen an den Abzug angeschlossen werden;
- die Wartungseingriffe müssen immer bei ausgeschaltetem Gerät ausgeführt werden;
- die Reinigungseingriffe müssen mit den in der

Anleitung angegebenen Fristen ausgeführt werden;

• es müssen die originalen Ersatzteile des Herstellers verwendet werden.

### 5.3.2 Verbote

Der Benutzer darf nicht:

- ohne Autorisierung die Sicherheitsvorrichtungen entfernen oder verändern;
- aus eigener Initiative Eingriffe oder Manöver ausführen, die nicht in seinen Kompetenzbereich fallen bzw. die die eigene Sicherheit oder die anderer Personen gefährden;
- andere Brennstoffe als pellet oder die für die Zündung empfohlenen verwenden,
- den Gerät als Verbrennungsanlage verwenden;
- während des Betriebs entflammbare oder explosive Stoffe in der Nähe des Gerätes verwenden;
- den Gerät mit offener Tür und/ oder beschädigtem Fenster verwenden;
- die Öffnungen für den Verbrennungslufteinlass und den Rauchauslassverschließen;
- den Gerät zum Trocknen von Wäsche verwenden;
- einige Bauteile des Gerätes auswechseln oder verändern.
- brennbare flüssige Brennstoffe zum Anzünden verwenden;
- mit dem Gerät in Berührung kommen, wenn Sie barfuß

und mit nassen Körperteilen unterwegs sind;

### • Schütten Sie die Pellets direkt in den Bratentopf.

### 5.4 EIGENSCHAFTEN DES BRENNSTOFFS

Die Holzpellet ist ein Brennstoff, der aus gepresstem Holzsägemehl besteht, oft von der Bearbeitung Fetzen Schreiner gewonnen. Das verwendete Material darf keine Fremdstoffe wie Leim, Lack oder synthetische Stoffe enthalten.

Das Sägemehl, nach und von Verunreinigungen gereinigt getrocknet worden ist, wird durch eine Matrix Löcher gedrückt: aufgrund des hohen Drucks das Sägemehl erhitzt wird, um die natürliche Bindemittel des Holzes zu aktivieren; Auf diese Weise behält das Pellet seine Form auch ohne künstliche Zusatzstoffe. Die Dichte von Holzpellets variiert je nach Holzart und kann das 1,5- bis 2-fache des natürlichen Holzes überschreiten.

Die Zylinder haben einen Durchmesser von 6 mm und eine Länge von 10 bis 40 mm.

Ihre Dichte beträgt ca. 650 kg / m<sup>3</sup>. Aufgrund des geringen Wassergehaltes (<10%) haben sie einen hohen Energiegehalt.

Die UNI EN ISO 17225-2: 2014 (die die Norm EN PLUS ersetzt) definiert die Qualität der Pellets durch die Definition von drei Klassen: Å1, A2 und B.

Jotul empfiehlt die Verwendung von Holzpellets zertifiziert Klasse A1 und A2 nach DIN EN ISO 17225-2: 2014 oder Kurszertifikat DIN PLUS (restriktiver als Klasse A1) oder ÖNORM M 7135.

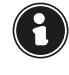

Verwenden Sie nur zertifizierte Pellets. Pellets von schlechter Qualität können dazu führen, dass sich schneller ein Schmutzfilm auf dem Glas bildet, was den Wartungsbedarf erhöht.

Die Verwendung von Brennstoff, der nicht den obigen Anforderungen entspricht, führt zum Verfall der Garantie.

#### 5.5 BESCHREIBUNG DER OPERATION

Der Jøtul PF 501 Pelletofen ist ein mit selbstladenden Holzpellets betriebenes Heizgerät für den Hausgebrauch. Die durch die Verbrennung der Pellets erzeugte Wärme wird durch Strahlung an den Aufstellraum abgegeben. Das Gerät wird von einer elektronischen Steuereinheit gesteuert, die die Phasen der Inbetriebnahme, des Betriebs und der Abschaltung verwaltet und darüber hinaus zahlreiche weitere Kontroll-, Programmier- und Sicherheitsfunktionen umfasst. Der Benutzer kann die Betriebsleistung 10 Stufen wählen oder die Temperatur aus einstellen, die im Raum gehalten werden soll. In diesem Fall steuert das Gerät die Leistung so, dass maximalerKomfortgewährleistetist.ZudenFunktionender elektronischen Steuereinheit gehört auch die Möglichkeit, das Ein- und Ausschalten des Geräts zu programmieren und den wöchentlichen Chronothermostat einzustellen. All dies kann aus der Ferne über die für Ihr Telefon verfügbare Anwendung erfolgen.

### 5.6 DEN KRAFTSTOFF NACHFULLEN

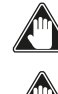

Verwenden Sie nur Holzpellets, die in diesem Handbuch gezeigt werden.

Vermeiden Sie während des Befüllens, dass der Sack, in dem sich die Pellets befinden, mit heißen Oberflächen in Berührung kommt.

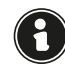

Wir empfehlen, den Beutel nicht direkt im Trichter zu entleeren, um zu verhindern, dass sich an dessen Boden Sägemehl ablagert.

Um die Pellets in den Trichter zu laden, gehen Sie wie unten beschrieben vor:

| SCHRITT | AKTION                                          |
|---------|-------------------------------------------------|
| 1       | Öffnen Sie die Abdeckung des<br>Pelletbehälters |
| 2       | Gießen Sie die Pellets in den Trichter          |
| 3       | Abdeckung wieder verschließen                   |

### 5.7 EINWEISUNG DES BENUTZERS

Nach Abschluss der Installation muss der Endbenutzer durch das durch Jotul autorisierte Fachpersonal stets ausreichend in die Funktionen und Eigenschaften des Ofens eingewiesen werden, um eine sichere und optimale Nutzung zu gewährleisten.

Die Einweisung muss folgende Themen abdecken:

- · Beschreibung des Ofens, seiner Bedienung und der Grundeinstellungen.
- Sicheres Anzünden und Ausmachen des Ofens.Lagern und Nachfüllen des Brennstoffs.
- Verhalten bei einem Alarm, insbesondere bei fehlender Zündung.
- Korrekte Reinigung des Ofens und Wichtigkeit, diese regelmäßig durchzuführen.

#### Es wird empfohlen, die erste Jahreswartung zu planen.

### 5.8 SICHERHEITSVORKEHRUNGEN

 ${\tt Der Of enists oentworf en und mit Sicherheitsvorkehrungen}$ ausgestattet worden, dass die Risiken für den Benutzer auf ein Minimum reduziert werden.

Er verfügt über die in der folgenden Tabelle aufgelisteten Sicherheitsvorkehrungen, die auch greifen, wenn eine Störung an der Elektronikplatine vorliegt.

| ELEMENT                                                        | BESCHREIBUNG                                                                                                    |
|----------------------------------------------------------------|----------------------------------------------------------------------------------------------------|
| Thermostat des<br>Pelletbehälters                              | Wenn die Temperatur den<br>eingestellten Sicherheitswert<br>übersteigt, wird sofort der Motor zur<br>Beladung der Pellets angehalten und<br>der Ofen automatisch abgestellt;<br>für den Neustart muss der Ofen<br>vollständig abgekühlt sein und der<br>Thermostat über die entsprechende<br>Taste manuell wieder zurückgesetzt<br>werden |
| Druckschalter<br>Verschluss Tür<br>der Verbren-<br>nungskammer | Wenn die Tür der<br>Verbrennungskammer nicht korrekt<br>verschlossen ist, wird sofort der<br>Motor zur Beladung der Pellets<br>angehalten, wenn sie nicht innerhalb<br>von 60" wieder verschlossen<br>werden, wird der Ofen automatisch<br>abgestellt                                                                                     |
| Elektrische<br>Sicherheitsvor-<br>kehrungen                    | Bei Störungen der Elektroteile<br>oder der Kabel sorgen Sicherung<br>und Erdung dafür, dass das Gerät<br>im Hinblick auf die Elektrik sicher<br>bleibt. Die Elektroanlage der<br>Wohnung muss normkonform,<br>mit einem Erdungskreis und mit<br>allen Sicherheitsvorkehrungen<br>ausgerüstet sein, die vorgeschrieben<br>sind             |

Es wird darauf hingewiesen, dass das Programm für den Betrieb des Ofens darauf ausgelegt ist, den Betrieb des Ofens sofort zu unterbrechen, wenn Störungen auftreten:

| ANOMALIEN                    | BESCHREIBUNG                                                                                                    |
|------------------------------|----------------------------------------------------------------------------------------------------|
| Temperatur<br>Rauchgase      | Erfasst die Temperatursonde<br>am Rauchgasaustritt eine zu<br>hohe Temperatur, wird der Ofen<br>ausgestellt und der entsprechende<br>Alarm angezeigt                                                                  |
| Schaden am<br>Rauchgaslüfter | Wenn der Lüfter anhält, sperrt die<br>Elektronikplatine das Nachladen<br>der Pellets und der Alarm wird<br>angezeigt                                                                                                  |
| Schaden am<br>Getriebemotor  | Wenn der Getriebemotor anhält,<br>wird das Produkt in Sicherheit<br>ausgestellt                                                                                                    |
| Zeitweiser<br>Stromausfall   | Für den Fall eines Stromausfalls<br>während des Betriebs wird<br>bei Wiederherstellung der<br>Versorgung die Temperatur in der<br>Verbrennungskammer geprüft und<br>der Ofen geht bei Bedarf in die<br>Abkühlung über |
| Keine Zündung                | Sollte sich bei der Zündung keine<br>Flamme entwickeln, geht der Ofen<br>in den Alarmzustand über                                                                                                    |

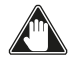

Es ist verboten, die Sicherheitsvorkehrungen zu verändern. Der Neustart des Produkts ist erst dann möglich, wenn die Ursache, die für den Eingriff des Sicherheitssystems gesorgt hat, beseitigt wurde. Um zu verstehen, um welche Anomalie es sich handelt, dieses Handbuch konsultieren, das, je nach Alarm, der durch das Gerät angezeigt wird, die richtige Herangehensweise angibt.

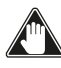

Wenn das Problem bestehen bleibt, wenden Sie sich an den Kundendienst.

### 5.8.1 Mindestabstand von entflammbaren Materialien

| SEITE    | ENTFERNUNGEN |
|----------|--------------|
| R Rechte | 200 mm       |
| L Linke  | 200 mm       |
| B Hinten | 100 mm       |
| A Vorn   | > 800 mm     |

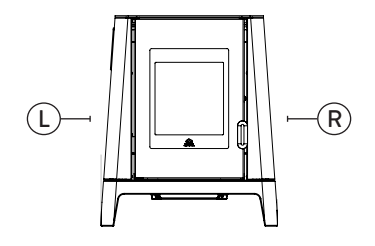

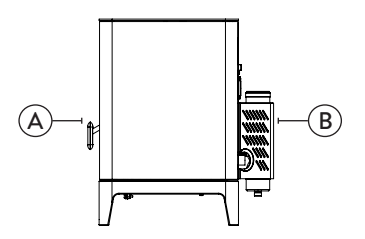

### 6 TRANSPORT UND INSTALLATION

6.1 SICHERHEITSHINWEISE FÜR TRANSPORT UND INSTALLATION

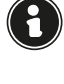

Die Installation des Ofens muss von einem qualifizierten Techniker durchgeführt werden, der dem Käufer eine Anlagenkonformitätserklärung ausstellen muss und die volle Verantwortung für die Installation und den ordnungsgemäßen Betrieb des Ofens übernimmt.

Der Installationsort des Ofens sollte so gewählt werden, dass sich die erzeugte Wärme gleichmäßig in den Umgebungen, die geheizt werden sollen, ausbreiten kann.

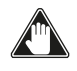

Der Ofen muss an einem einzelnen Rauchfang angeschlossen werden, der den vom Hersteller erklärten Zug garantiert und der die im Nutzerland vorgeschriebenen Installationsnormen erfüllt.

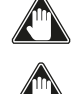

Der Raum, in dem der Ofen installiert ist, muss mit einem Lufteinlass ausgestattet sein.

#### Der Lufteinlass muss so installiert werden, dass er nicht blockiert werden kann.

Der Hersteller lehnt jegliche Haftung für Installationen ab, die nicht nach den geltenden Gesetzen ausgeführt wurden, deren Luftaustausch in den Räumen nicht korrekt ist und im Falle einer unsachgemäßen Verwendung des Geräts.

Insbesondere ist es notwendig, dass:

- · das Gerät an ein ausreichend dimensioniertes Rauchabzugssystem angeschlossen ist, um sicherzustellen, dass der vom Hersteller angegebene angeschlossen Zug garantiert ist, dass er dicht ist und dass die Sicherheitsabstände von den entflammbaren Materialien eingehalten werden;
- Verbrennungsluftaustritt ein angemessener in Übereinstimmung mit der Art des installierten Produkts gegeben ist;
- andere Verbrennungsgeräte oder installierte Geräte im Installationsraum des Ofens keinen Unterdruck
- erzeugen; der Sicherheitsabstand zu brennbaren Materialien eingehalten wird.

Der Anlagenkompatibilitätsprüfung muss vor allen anderen Montage- oder Installationsarbeiten ausgeführt werden.

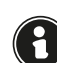

Lokale Verwaltungsvorschriften, besondere Vorschriften der Behörden bezüglich der Installation von Verbrennungsgeräten, die Luftzufuhr und das Evakuierungssystem können je nach Aufstellungsort/ Nutzerland variieren. Bei den lokalen Behörden anfragen, ob es restriktivere rechtliche Anforderungen gibt, die hier nicht vorgesehen sind.

#### 6.1.1 Verpackung

Nach Empfang des Ofens prüfen, ob:

- er dem gekauften Modell entspricht;
- er Transportschäden aufweist.

Etwaige Beanstandungen müssen den Spediteur bei Erhalt der Ware mitgeteilt werden (auch auf dem Begleitdokument).

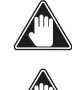

#### Vor dem Handling und der Aufstellung des Ofens die Tragkraft des Bodens überprüfen.

Der Ofen muss immer vertikal bewegt werden. Es muss besonders darauf geachtet werden, dass die Tür und das Fenster an ihr keinen mechanischen Stößen ausgesetzt werden, die die Integrität beeinträchtigen könnten.

Für das Auspacken des Ofens wie folgt vorgehen:

Die seitlichen Bänder entfernen, indem die Befestigungsschrauben gelöst werden

- 2) Den oberen und seitlichen Holzkäfig abmontieren
- 3) Entfernen Sie die Umhüllung
- 4) Den Gerät von der Palette nehmen und das Gerät am ausgewählten Ort aufstellen, dabei darauf achten, dass er den Vorschriften entspricht.

Die Latten oder Holzteile der Verpackung müssen mit geeignetem Werkzeug entfernt werden.

Die Entsorgung der Verpackung erfolgt durch den Endverbraucher gemäß den im Nutzerland geltenden Gesetzen.

#### 6.2 VORBEREITUNGEN FÜR DAS RAUCHABZUGSSYSTEM

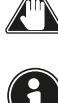

Das Rauchabzugssystem muss korrekt realisiert werden und die im Nutzerland des Ofens geltenden Vorschriften müssen befolgt werden.

Der Hersteller übernimmt keinerlei Haftung im Falle eines falsch dimensionierten Rauchgasabzugsystems, dass nicht der Norm entspricht.

#### 6.2.1 Rauchgaskanäle und Fittings

Unter dem Begriff Rauchkanäle versteht man die Rohre, die das Verbrennungsgerät mit dem Rauchfang verbinden. Es sind folgende Vorschriften anzuwenden:

- Produktnorm EN 1856-2;
- Abschnitte • die horizontalen müssen eine Mindestneigung von 3% nach oben aufweisen;
- die Länge des horizontalen Abschnitts muss so niedrig wie möglich sein und seine Projektion in der Draufsicht darf 2 Meter nicht überschreiten;
- Richtungsänderungen dürfen keinen Winkel kleiner als 90 ° haben (empfohlen 45 ° -Kurven);
- die Anzahl der Richtungsänderungen, einschließlich der für die Einführung in den Rauchfang, darf 3 nicht überschreiten;
- der Abschnitt muss einen konstanten Durchmesser haben und gleich dem Auslass des Ofens bis zum Anschluss am Rauchfang sein; • die Verwendung von Schläuchen aus Metall oder
- Faserzement ist verboten;
- die Rauchkanäle dürfen nicht durch Räume geführt werden, in denen der Einbau von Verbrennungsgeräten verboten ist.

In jedem Fall müssen die Rauchkanäle dicht gegenüber von Verbrennungsprodukten und Kondensat sein, und isoliert, wenn sie außerhalb des Aufstellraums geführt werden.

Die Installation von manuellen Vorrichtungen für die Einstellung des Zugs ist nicht zulässig.

#### 6.2.2 Schornstein

Der Rauchfang ist ein besonders wichtiges Element für den ordnungsgemäßen Betrieb des Ofens.

Der Rauchfang muss so dimensioniert sein, dass der vom Hersteller angegebene Zug gewährleistet ist.

#### Schließen Sie den Ofen nicht an einen Sammelschornstein an.

Bei der Realisierung des Rauchfangs müssen folgende Anforderungen erfüllt werden:

- Produktnorm EN 1856-1;
- er muss aus geeigneten Werkstoffen hergestellt sein, um die Widerständsfähigkeit gegen normale mechanische, chemische und thermische Beanspruchungen sicherzustellen und eine ausreichende Wärmedämmung haben, um die Bildung von Kondenswasser zu begrenzen;
- er muss eine überwiegend vertikale Bewegung haben und frei von Engpässen entlang seines Verlaufs sein; • er muss durch einen Luftspalt korrekt distanziert und
- von brennbarem Material isoliert sein;

- die Richtungsänderungen dürfen max. 2 sein und einen Winkel kleiner als 45 ° haben;
- der Rauchfang im Inneren des Gebäudes muss auf alle Fälle isoliert sein und kann in einen Innenhof führen, vorausgesetzt, dass die Normen für die Verlegung der Leitungen korrekt eingehalten wurden;
- der Rauchkanal muss über ein "T"-förmiges Fitting am Rauchfang angeschlossen werden, mit einer Sammelkammer, die auf die Verbrennungsrückstände überprüft werden kann und das Kondensatwasser sammelt.

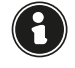

Es wird empfohlen, auf dem Typenschild des Rauchfangs die Sicherheitsabstände zu kontrollieren, die in Präsenz von brennbaren Materialien eingehalten werden müssen, sowie den Typ des zu verwendenden Isoliermaterials.

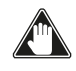

Mit Silikondichtungen abgedichtete Rohre verwenden.

Der direkte wandseitige Auslass bzw. in geschlossene Räume und jede andere Art von Auslass, der nicht durch die im Nutzerland geltenden Vorschriften abgedeckt ist, ist verboten (Hinweis: In Italien ist nur der dachseitige Auslass zugelassen).

#### 6.2.3 Schornstein

Der Schornstein ist das Ende des Rauchfangs und muss folgende Anforderungen erfüllen:

- der Querschnitt des Rauchauslasses muss mindestens doppelt so groß sein wie der innere Querschnitt des Schornsteins;
- das Eintreten von Wasser oder Schnee verhindern;
- den Rauchauslass auch bei Wind garantieren (winddichter Schornstein);
- der Auslassabschnitt sollte außerhalb der Rückflusszone liegen (siehe nationale und lokale Vorschriften zur Lokalisierung der Rückflusszone);
- immer in einem Abstand von Antennen oder Parabeln gebaut und darf nie als Träger verwendet werden.

#### 6.3 INSTALLATION

Für die Installation und Verwendung des Geräts müssen alle örtlichen sowie nationalen und europäischen Gesetze und Vorschriften müssen beachtet werden.

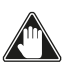

Die Installation des Ofens und die Vorbereitung der Maurerarbeiten müssen den im Nutzerland geltenden Vorschriften entsprechen (ITALIEN = UNI 10683).

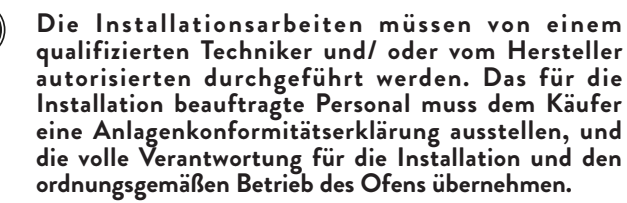

Jotul übernimmt keinerlei Verantwortung im Falle der Nichteinhaltung dieser Vorsichtsmaßnahmen.

#### 6.3.1 Lokale Anforderungen für die Installation

Der Installationsraum des Ofens muss ausreichend gelüftet sein. Um dieser Anforderung gerecht zu werden, muss der Aufstellungsort über Lufteinlässe nach außen ausgestattet sein.

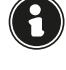

Der Aufstellungsort muss über einen Lufteinlass mit einem Querschnitt von mindestens 80 cm<sup>2</sup> ausgestattet sein.

Bei einer Installation in der Nähe von anderen Verbrennungsgeräten oder VMC-Anlagen ist es notwendig, den korrekten Betrieb des Geräts zu überprüfen.

Der Ofen muss in einem Wohngebäude ausgestellt werden. Er darf niemals im Freien aufgestellt werden. Das Volumen des Aufstellungsraums muss der Leistung des Geräts entsprechen und in jedem Fall größer als 15 m<sup>3</sup> sein.

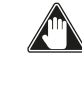

Die Absaugventilatoren (z. B. Absaughauben) können, wenn sie im gleichen Aufstellungsort des Ofens verwendet werden, Probleme beim Betrieb des Ofens verursachen.

Der Ofen muss auf einem Boden mit ausreichender Tragkraft installiert werden. Wenn die vorgesehene Position diese Anforderung nicht erfüllt, müssen geeignete Maßnahmen ergriffen werden (z. B. Verwendung einer Lastverteilungsplatte).

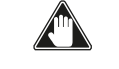

#### Eine ausreichende Isolierung vorbereiten, falls der Boden aus brennbarem Material besteht.

Wenn der Boden, auf dem der Ofen montiert ist, aus brennbarem Material besteht, wird eine ausreichende Isolierung empfohlen. Es ist nicht möglich, in der Nähe des Ofens Gegenstände oder Teile zu lagern, die empfindlich auf Hitze oder brennbar sind; diese Gegenstände jedoch auf einem minimalen Frontabstand von 100 cm vom äußersten Punkt des Geräts entfernt halten.

Die Installation des Ofens muss einen problemlosen Zugriff für die Reinigung des Geräts, der Abgasleitungen und des Rauchfangs garantieren.

#### 6.3.2 Installationsbeispiele

Bei dieser Installationsart (siehe Abb. 6.1) muss der Schornstein isoliert werden. Der Hohlraum muss belüftet sein. Am Boden des Schornsteins ist vorhanden und Inspektionsdeckel entsprechend vor Wind und Regen isoliert.

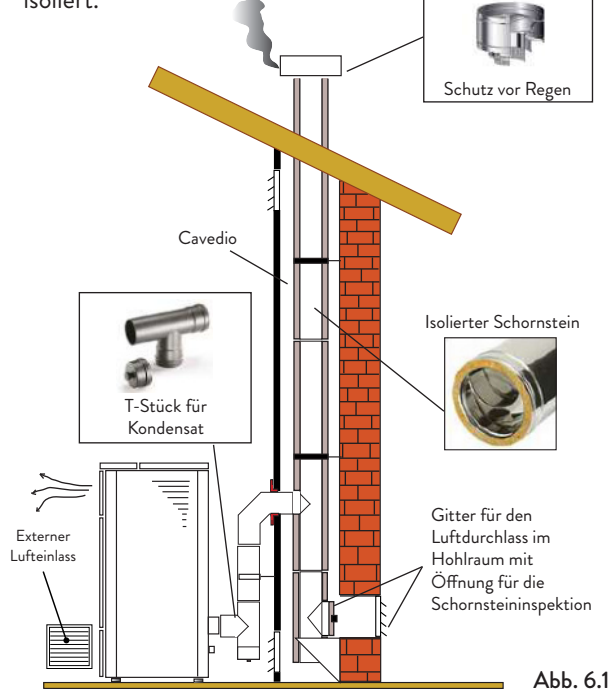

Am Ausgang des ofen s keine 90°-Kurve anbringen, da die Asche in kurzer Zeit den Durchgang von Dämpfen blockieren kann, was zu Problemen mit dem ofen führt (siehe Abb. 6.2).

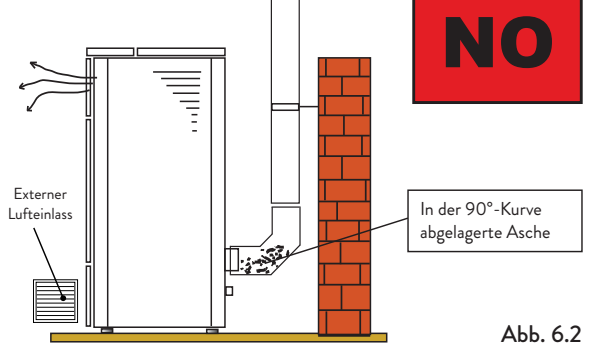

Bei dieser Art der Installation (siehe Abb. 6.3) muss der Rauchkanal (dh der innere Teil des Gehäuses, der den ofen mit dem Schornstein verbindet) nicht isoliert werden. Für den Schornstein ist es zwingend erforderlich, ein isoliertes Rohr zu verwenden. Im unteren Teil des Schornsteins wurde ein "T" -Anschluss mit einer Inspektionskappe angebracht. damit der äußere Abschnitt inspiziert werden kann. Stellen Sie am Ausgang des ofen keine 90° - Kurve auf, da die Asche die Dämpfe in kurzer Zeit verstopfen kann, was zu Problemen mit dem ofenl zug führt (siehe Abb. 6.2).

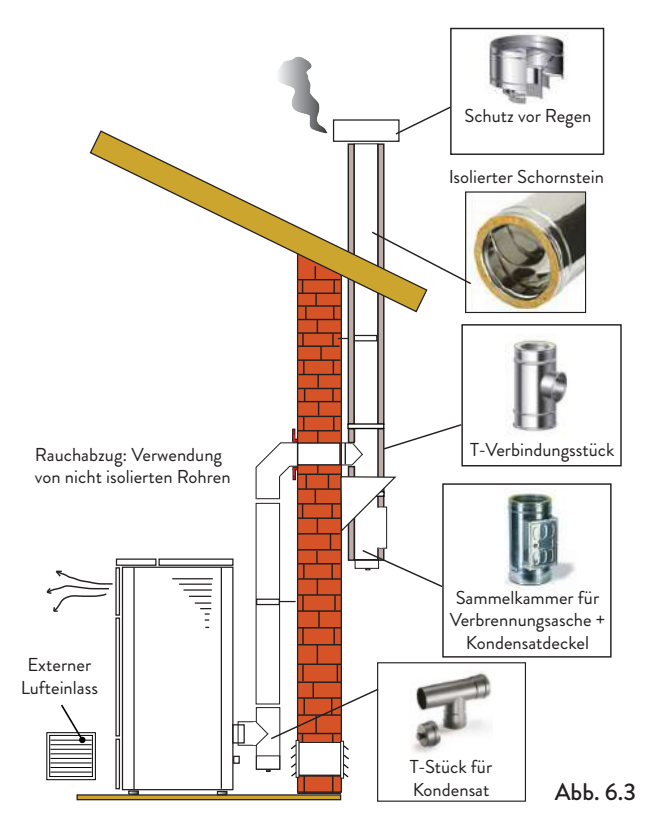

Diese Art der Installation (siehe Abb. 6.4) benötigt einen isolierten Schornstein.

Im Boden des Schornsteins wurde ein "T" -Gehäuse mit einer Inspektionskappe angebracht.

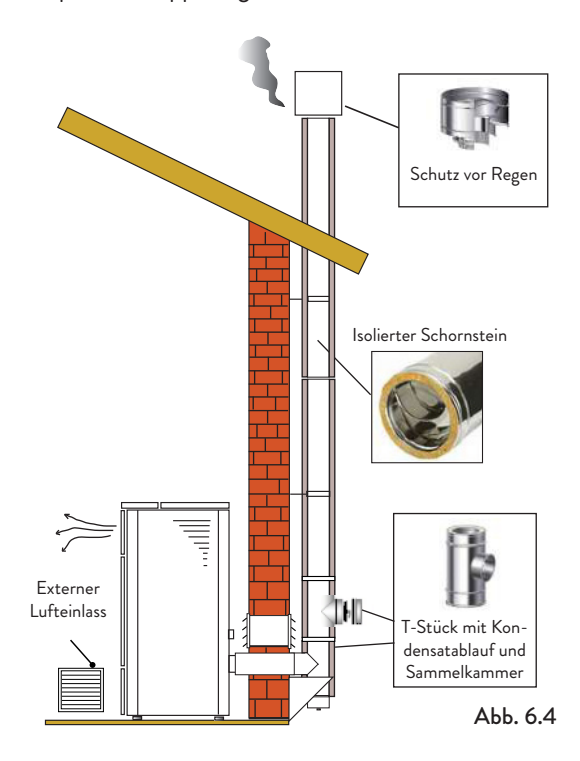

Diese Art der Installation (siehe Abb. 6.5) erfordert keinen isolierten Schornstein, da sich der Schornstein in einem vorhandenen Schornstein befindet.

Im Boden des Schornsteins wurde ein "T" -Anschluss mit Inspektionskappe installiert. Es ist nicht ratsam, als ersten Starthub eine 90 ° -Kurve zu installieren, da die Asche in kurzer Zeit den Rauchdurchgang blockieren würde, was zu Problemen mit dem Entwurf des ofen führen würde (siehe Abb. 6.2).

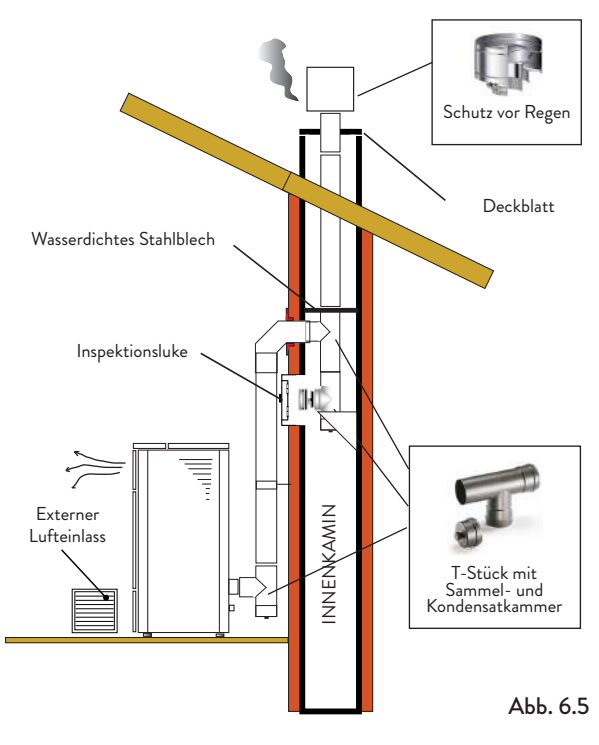

Diese Art der Installation (siehe Abb. 6.6) erfordert einen horizontalen Abschnitt zur Verbindung mit einem vorhandenen Schornstein. Beachten Sie die in der Abbildung gezeigten Steigungen, um die Ascheablagerung im horizontalen Rohrabschnitt zu reduzieren. Im Boden des Schornsteins wurde ein "T" -Anschluss mit Inspektionskappe sowie am Schornsteinzug installiert.

Es wird nicht empfohlen, als Startstrich eine 90 ° -Kurve zu installieren, da die Asche den Rauchdurchgang in kurzer Zeit blockieren würde, was zu Problemen mit dem Entwurf des ofen führen würde (siehe Abb. 6.2).

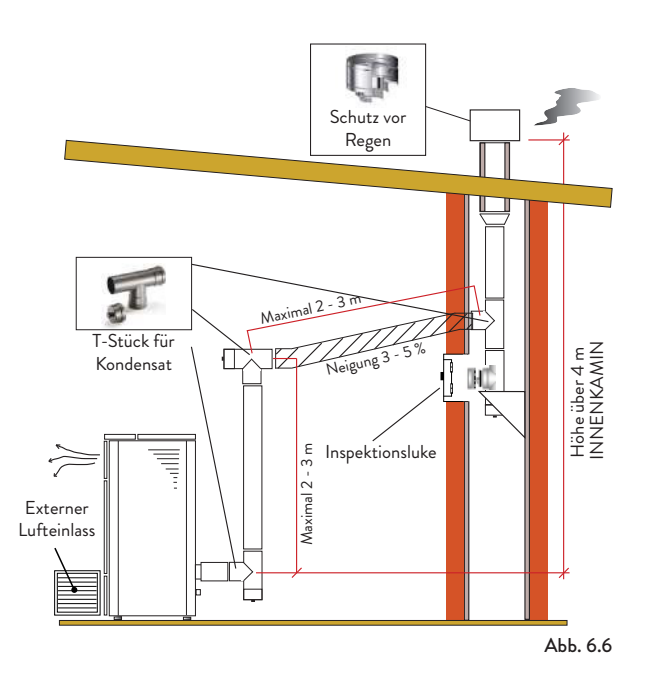

# 7 ANSCHLÜSSE

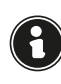

Die Verbindungen müssen von einem qualifizierten und / oder vom Hersteller autorisierten Techniker durchgeführt werden.

Durch den Installateur ist der Kabeltyp mit relativem Querschnitt, der im Falle eines Austauschs zu installieren ist: H05RR-F sez.3G0,75.

#### 7.1 VERBINDUNG MIT EXTERNER LUFTANSAUGUNG

Um die Verbindung mit einem externen Lufteinlass herzustellen, gehen Sie wie folgt vor:

| SCHRITT | HANDLUNG                                  |
|---------|-------------------------------------------|
|         | Schließen Sie ein Rohr mit einem          |
|         | Durchmesser von 40 mm an das              |
| 4       | Verbrennungslufteinlassrohr an der        |
| 1       | Rückseite des Ofens an.                   |
|         | Hinweis: Das Rohr darf nicht länger als 2 |
|         | m sein.                                   |

Der Lufteinlass muss so installiert werden, dass er nicht blockiert werden kann.

#### 7.2 VERBINDUNG RAUCHFANG

Der Rauchfang muss so dimensioniert sein, dass der vom Hersteller angegebene Zug gewährleistet ist.

Der Ofen muss an einen einzigen Schornstein angeschlossen werden. Es ist verboten, den Öfen an einen gemeinsamen Schornstein mit anderen Verbrennungsgeräten oder mit Abzugshauben anzuschließen.

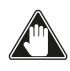

Das Abgasrohr muss für die Reinigung zugängig sein.

### 7.3 ELEKTRISCHER ANSCHLUSS

Der Stecker des Netzkabels des Ofens darf erst nach Abschluss der Installation und Montage angeschlossen werden des Geräts und muss nach der Installation zugänglich bleiben.

Um die elektrische Verbindung herzustellen, gehen Sie wie unten beschrieben vor:

- · Schließen Sie das Netzkabel zuerst an den Stecker auf der Rückseite des Ofens und dann an eine Wandsteckdose an.
- · Versorgen Sie den Herd mit Strom, indem Sie den Schalter auf Position (I) drehen.

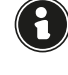

Wenn der Kocher nicht in Gebrauch ist, ist es ratsam, das Stromkabel abzuziehen.

Achten Sie darauf, dass das Netzkabel (und alle anderen Kabel außerhalb des Geräts) nicht mit heißen Oberflächen in Berührung kommt.

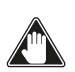

Stellen Sie sicher, dass das elektrische System geerdet ist.

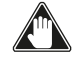

Für den direkten Anschluss an das Netz muss eine Vorrichtung vorgesehen werden, die Trennung vom Netz gewährleistet, mit einem Kontaktöffnungsabstand, der die vollständige Trennung unter den Bedingungen der Überspannungskategorie III gemäß den Installationsregeln erlaubt.

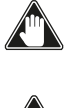

Es wird empfohlen, dass autorisiertes Personal nach allen Arbeiten am Produkt besonders auf die elektrischen Anschlüsse achtet.

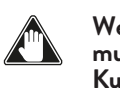

Wenn das Stromversorgungskabel beschädigt ist, muss es durch den Hersteller oder seinen technischen Kundendienst oder auf jeden Fall durch eine Person mit ähnlicher Qualifikation ersetzt werden, um jegliches Risiko zu vermeiden.

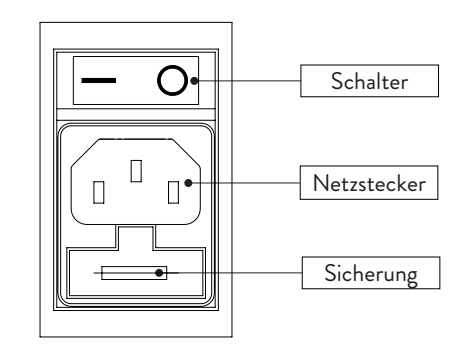

Abb. 7.1

### 7.4 PRÜFUNG UND INBETRIEBNAHME

Der Inbetriebnahme des Ofens muss ein Testlauf vorausgehen, bei dem die Funktion der folgenden Elemente überprüft wird:

- Anschluss an das Rauchabzugssystem;
- elektrische Verbindungen;
  Bedienung eventuell vorhandener angeschlossener externer Sonden;
- prüfen, ob alle Materialien f
  ür den Bau des Rauchabzugs, des Schornsteins und des Schornsteins den Normen entsprechen und für den Gebrauch geeignet sind. Der Test ist nur dann positiv, wenn alle Betriebsphasen

ohne Auffälligkeiten abgeschlossen sind.

### **8 VORBEREITUNGEN**

### 8.1 BELADUNG MIT PELLETS

Vor Einschalten des Geräts muss der Trichter möglichst mit einer geeigneten Schaufel mit Brennstoff (Pellets) gefüllt werden. Den Sack nicht direkt in den Trichter entleeren, um zu vermeiden, dass Sägemehl und andere Fremdkörper hineingelangen, die die korrekte Funktion des Geräts beeinträchtigen könnten und um zu verhindern, dass Pellets außerhalb des Trichters verschüttet werden.

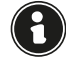

# Nach Beendigung der Beladung mit Pellets sicherstellen, dass der Deckel des Trichters korrekt verschlossen ist.

8.2 PRÜFUNGEN VOR DER EINSCHALTUNG

#### Der Inhalt dieser Anleitung muss aufmerksam gelesen und verstanden worden sein.

Vor der Einschaltung des Ofens muss sichergestellt werden:

- Dass der Pellet-Trichter gefüllt ist
- Dass die Verbrennungskämmer sauber ist
  Dass der hermetische Verschluss der Feuertür und der Asche-Schublade korrekt funktioniert
- Dass der Elektro-Stecker korrekt eingesteckt ist
- Dass alle Elemente, die Feuer fangen könnten, entfernt wurden (Anleitungen, verschiedene Aufkleber)
- Dass der Feuertopf, falls beweglich, an der richtigen Stelle sitzt

#### Wenn das Abgasrohr Feuer fängt, unverzüglich die Feuerwehr rufen.

#### 8.3 STROMVERSORGUNG

Das Gerät an das Stromnetz anschließen, den Schalter zur Einschaltung des Geräts, der sich auf der Rückseite befindet, in die Position (I) bringen.

#### 8.4 APP HERUNTERLADEN UND **INSTALLIEREN**

#### Eine Internetverbindung (2,4 GHz) wird dringend empfohlen.

Um den Ofen betreiben zu können, wird eine App benötigt, die im Play Store oder App Store heruntergeladen werden kann.

Der Name der App für das Herunterladen ist ApiYou User. Andernfalls je nach verwendetem Betriebssystem einen der beiden QRĆodes einscannen.

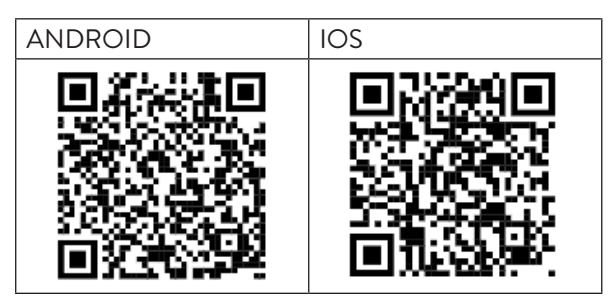

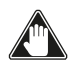

Einige Bildschirme können sich aufgrund der Weiterentwicklung der Anwendungsversionen ändern.

Nach dem Herunterladen und der Installation der App wie folgt vorgehen.

Die vorgeschlagenen Bedingungen während der Nutzung der App akzeptieren.

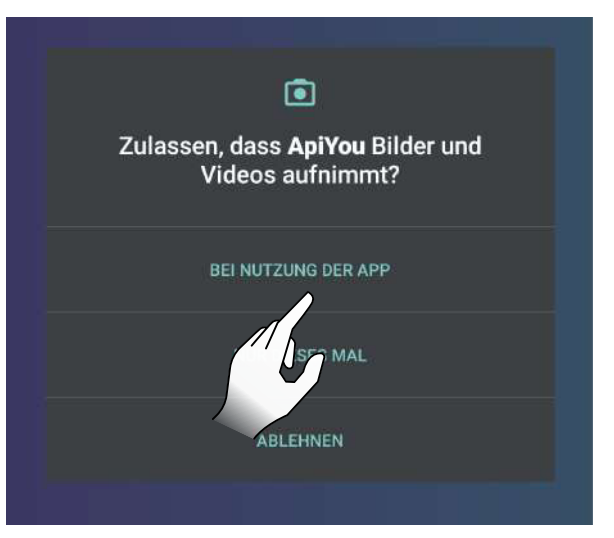

Abb. 8.1

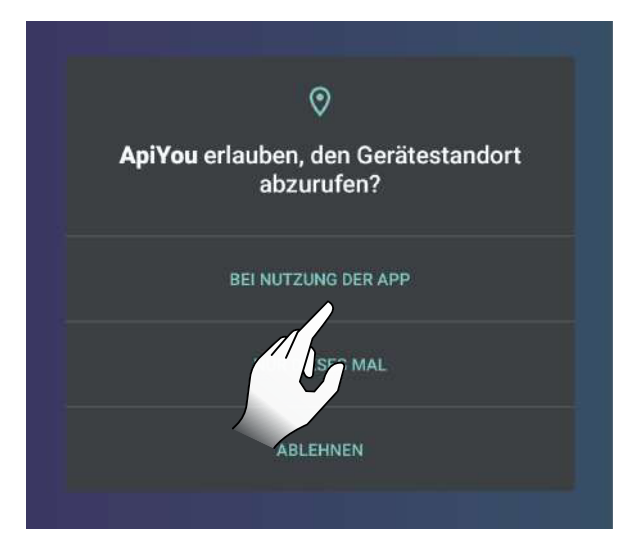

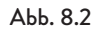

#### 8.5 ERSTELLUNG EINES BENUTZERKONTOS

Für den Fall, dass Sie noch nicht über ein Benutzerkonto verfügen, wählen Sie den Eintrag "Sie haben kein Benutzerkonto?" Dann:

- E-Mail-Adresse angeben
- Die im ersten Feld angegebene E-Mail-Adresse bestätigen
- Wählen Sie zwei zufällige Passwörter mit einer Länge von mindestens 6 Zeichen, die weder einen Teil der E-Mail-Adresse noch zu häufige Zeichenfolgen enthalten (z. B. "123456" oder "password")
- Auf die Taste zur Registrierung klicken.

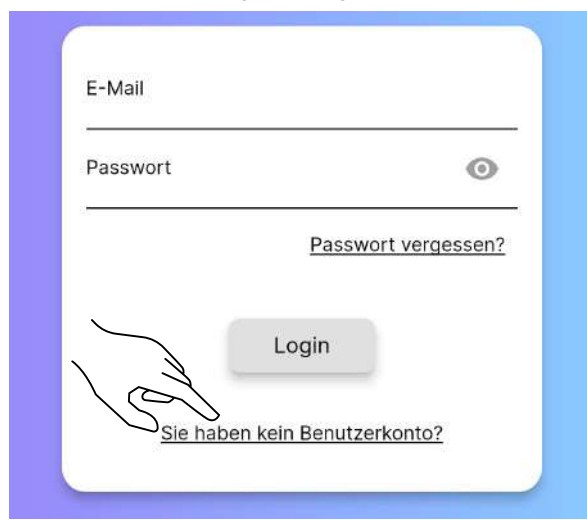

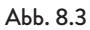

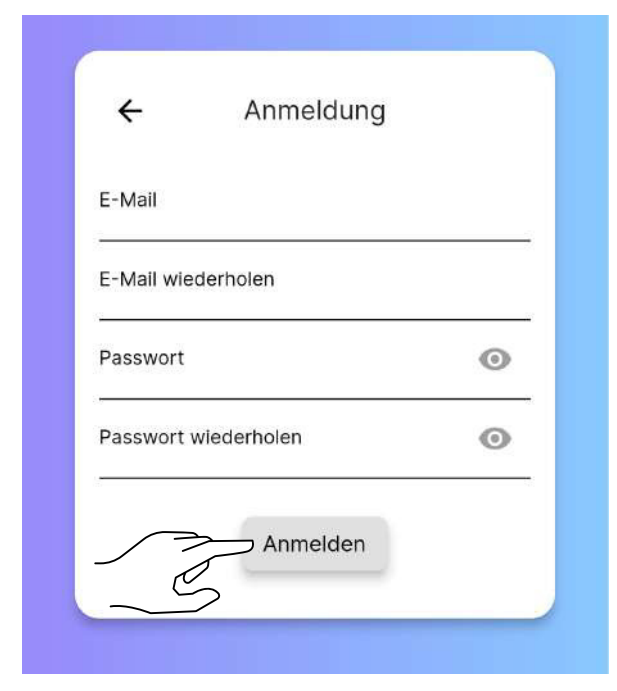

Abb. 8.4

Wenn Sie bereits über ein Benutzerkonto verfügen, die Zugangsdaten eingeben und mit der Verwendung der App beginnen.

Es wird empfohlen, dasselbe Benutzerkonto zu verwenden, um mehrere Nutzer der gleichen Familie mit demselben Ofen zu verbinden.

Zum Abschluss der Anmeldung erhalten Sie eine E-Mail. Die erhaltene E-Mail öffnen und den Punkt "Verify Mail" wählen (Abb. 8.6). Es öffnet sich eine Bildschirmseite, in der Sie die eigene E-Mail-Adresse erneut bestätigen müssen (Abb. 8.7).

Nach Anklicken des Punkts "Submit" (Abb. 8.8) erhalten Sie eine weitere E-Mail. Öffnen Sie diese und wählen Sie den Punkt "Verify Mail" (Abb. 8.9), der Sie zur Bestätigungsseite der Verifizierung weiterleitet (Abb. 8.10).

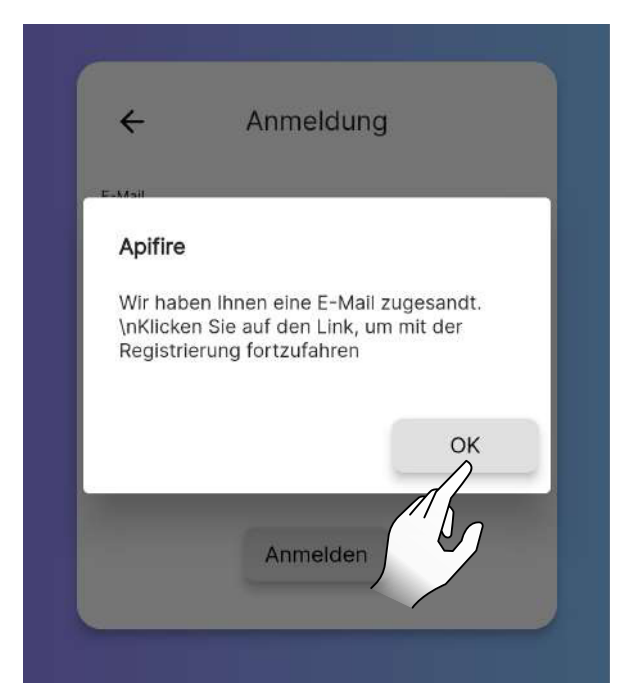

Abb. 8.5

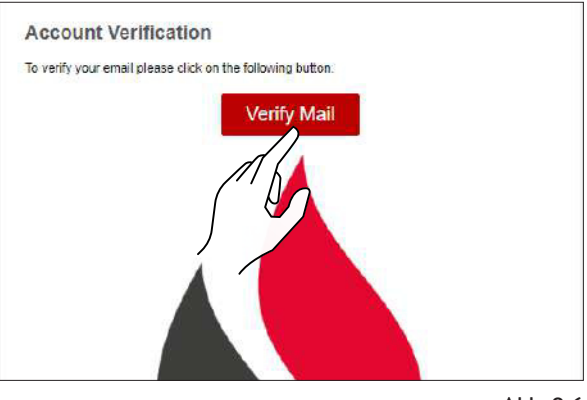

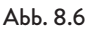

The verification token is invalid or has already been used. Please retry the flow.

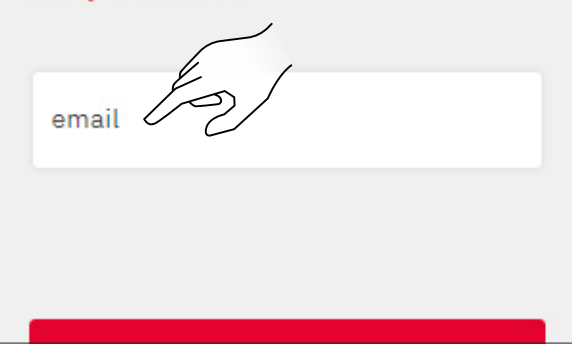

Abb. 8.7

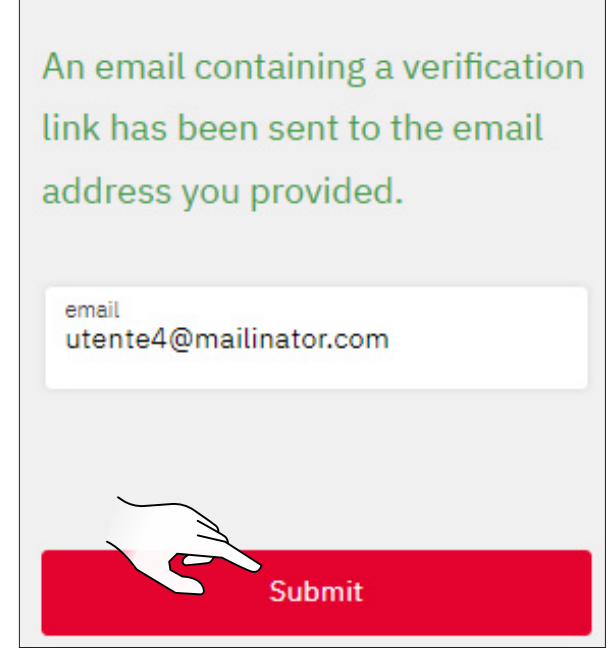

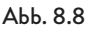

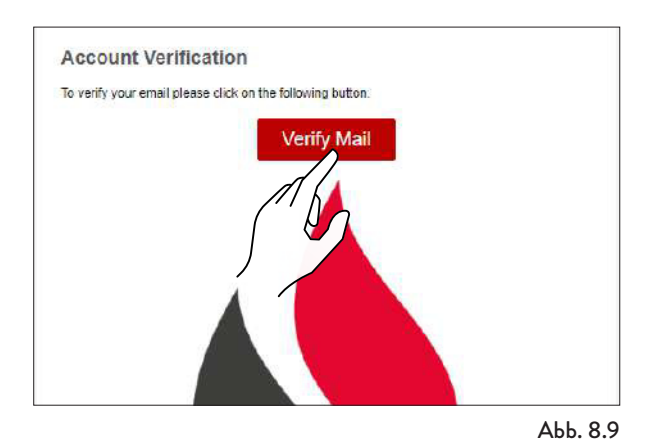

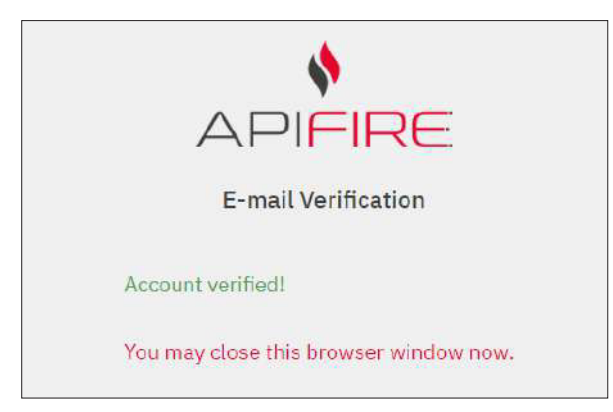

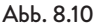

#### **8.6 PASSWORT WIEDERHERSTELLEN**

Wenn bereits ein Benutzerkonto besteht, aber das Passwort vergessen wurde, den Eintrag "Passwort vergessen?" auswählen und die E-Mailadresse des Benutzerkonto eingeben, dessen Passwort wiederhergestellt werden soll.

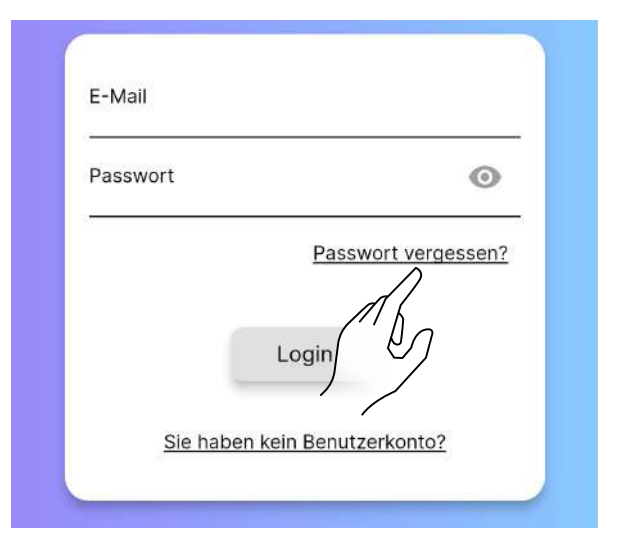

Abb. 8.11

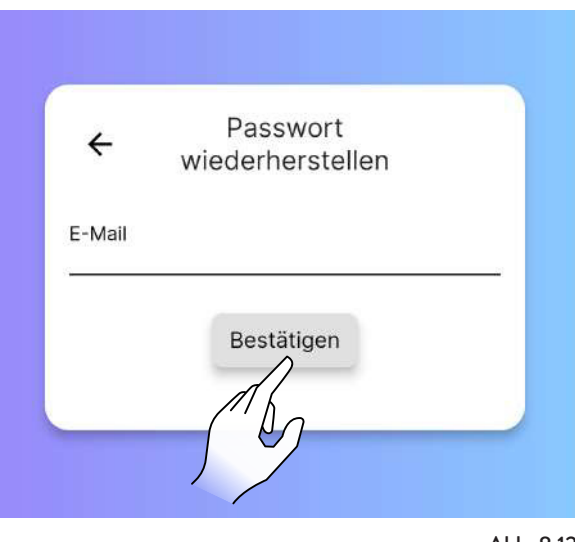

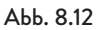

Es wird eine E-Mail verschickt, mit deren Hilfe ein neues Passwort festgelegt werden kann.

Durch Auswählen von "Passwort festlegen" öffnet sich die Seite zur Konfiguration des neuen Passworts in der Web App. Die benötigten Felder ausfüllen.

#### Set Account Password

Someone has registered this email for an account in the Apifire platform. Please set the account password by clicking the following button.

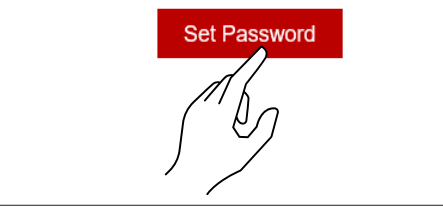

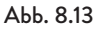

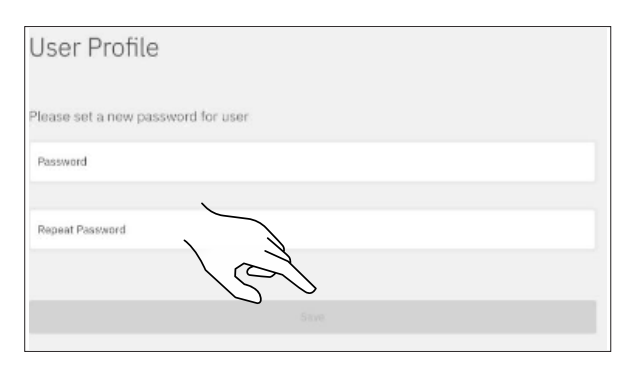

Abb. 8.14

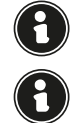

Darauf achten, dass die E-Mailadresse für die Wiederherstellung korrekt eingegeben wurde.

Wenn keine E-Mail erhalten wurde, überprüfen, ob sie sich nicht im Ordner "Spam"/"unerwünschte Mails" befindet.

#### 8.7 NUTZUNGSBEDINGUNGEN

Nach der Erstellung des Benutzerkontos erfolgt die Annahme der Nutzungsbedingungen.

Die beiden wichtigsten Bedingungen für die Nutzung der App sind unterstrichen.

Die anderen Bedingungen sind vollkommen freiwilliger Natur.

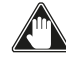

Bei Problemen bei der Unterzeichnung der Nutzungsbedingungen wenden Sie sich bitte an support@ apifire.it mit der Meldung "Nutzungsbedingungen können nicht bestätigt werden".

| [→                                      | Allgemeine<br>Bedingungen                            |
|-----------------------------------------|------------------------------------------------------|
| lch habe d                              | ie Allgemeinen                                       |
| Benutzung                               | isbedingungen einschließlich                         |
| Ihrer Sond                              | erbestimmungen gelesen und                           |
| verstander                              | n und erkläre meine Einwilligy                       |
| lch habe d<br>gelesen un<br>Einwilligun | ie Datenschutzerklärung<br>Id verstanden und erkläre |
| lch willige                             | in die Verarbeitung meiner                           |
| personenb                               | ezogenen Daten für die                               |
| Nutzung d                               | es Wetterdienstes ein (optional)                     |
| lch willige                             | in die Verarbeitung meiner                           |
| personenb                               | ezogenen Kontaktdaten für                            |
| Marketing-                              | Mitteilungen ein (optional)                          |
|                                         | Postätigon                                           |

Abb. 8.15

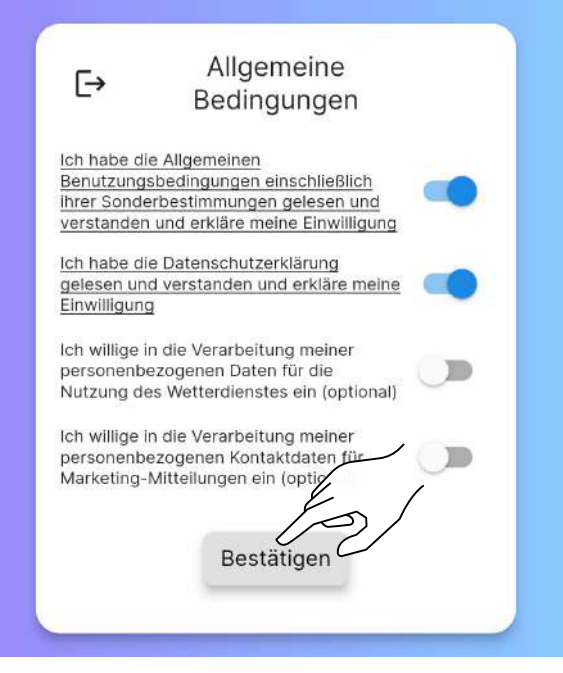

Abb. 8.16

#### **8.8 ANSCHLUSS EINES OFENS**

Nach Annahme der Nutzungsbedingungen die korrekte Option auswählen, je nachdem ob

- die App mit einem NEUEN OFEN oder
- mit einem BEREITS IN BETRIEB genommenen Ofen verbunden werden soll.

#### 8.8.1 Anschluss eines neuen Ofens

Mit diesem Verfahren wird ein so genanntes "Eigentümer-Konto" definiert, das einzige, das in der Lage ist, anderen Benutzern Zugang zu dem entsprechenden Ofen zu gewähren. Den Eintrag "Sie haben einen neuen Ofen und möchten ihn in Betrieb setzen?" auswählen.

Der Verwendung der Kamera bei der Verwendung der App zustimmen.

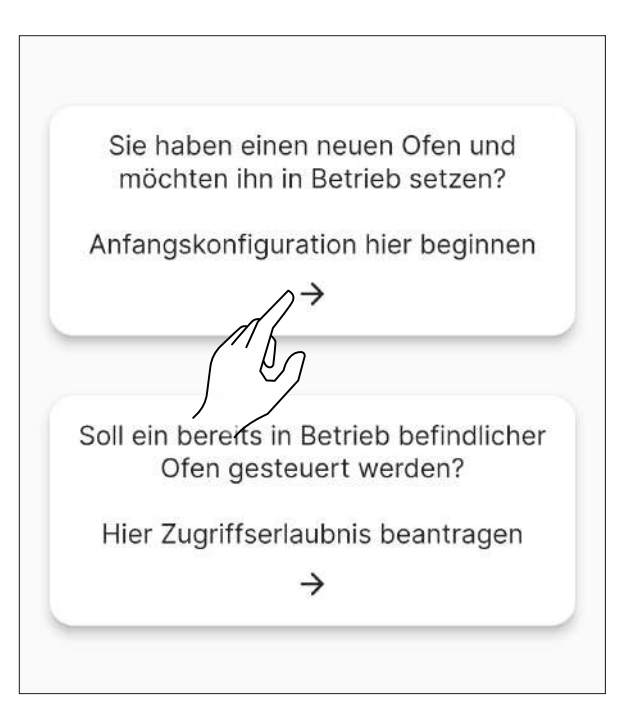

Den QR-Code scannen, der sich auf der Rückseite des Ofens oder auf dem Kontrollzettel im Luftpolsterumschlag befindet, der im Innern des Trichters ist. Alternativ den 16-stelligen Code per Hand eingeben. In dem folgenden Beispiel wäre der Code des Ofens

2044000107157716.

| QR-Code des Of       | ens scannen  |
|----------------------|--------------|
|                      |              |
|                      |              |
| 20440001<br>07157716 |              |
| 0/13//10             | -17900       |
|                      | 7            |
| QR-Code              | Zurücksetzen |
|                      |              |
|                      |              |
| Zurück               | Weiter       |
| Zuruck               | weiter       |

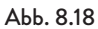

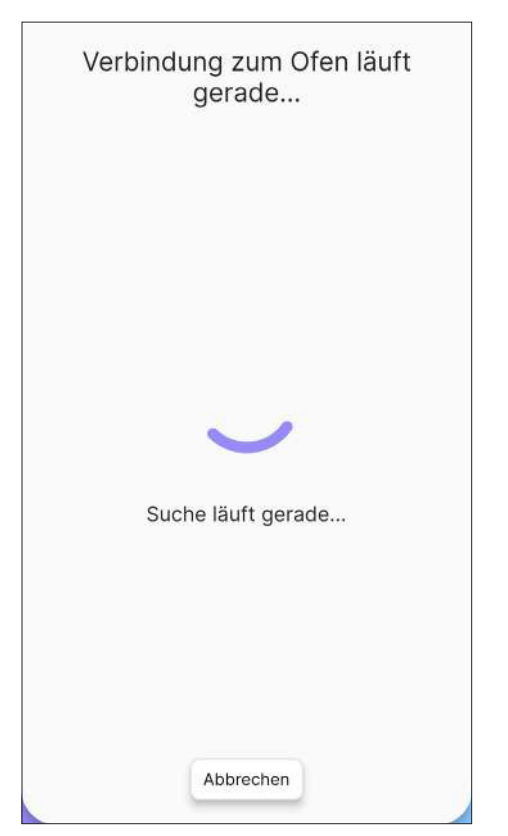

Abb. 8.19

Den Namen des Ofens per Hand eingeben (Abb. 8.20) oder den Namen aus den Vorschlägen auswählen (Abb. 8.21).

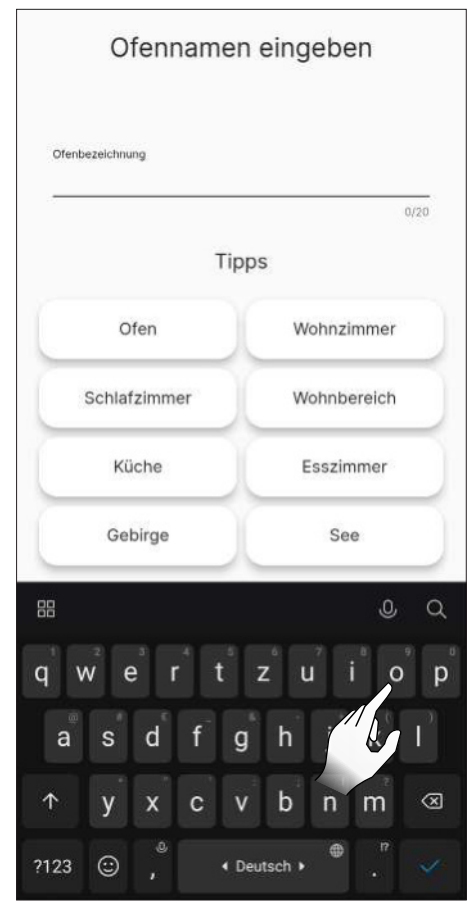

Abb. 8.20

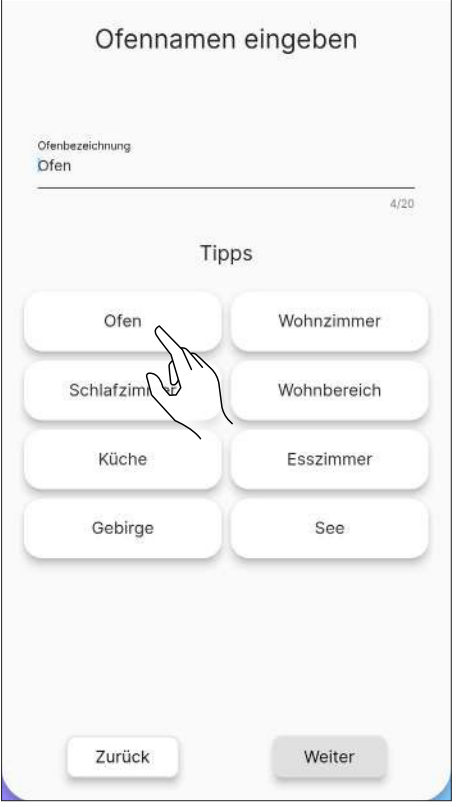

Das zu verwendende Wi-Fi-Netz auswählen und das Passwort eingeben.

Dann das Installationsprofil des Ofens auswählen.

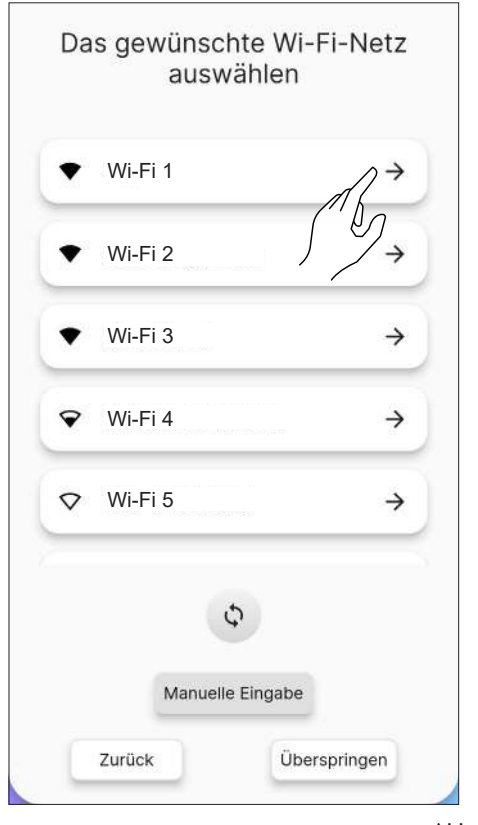

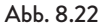

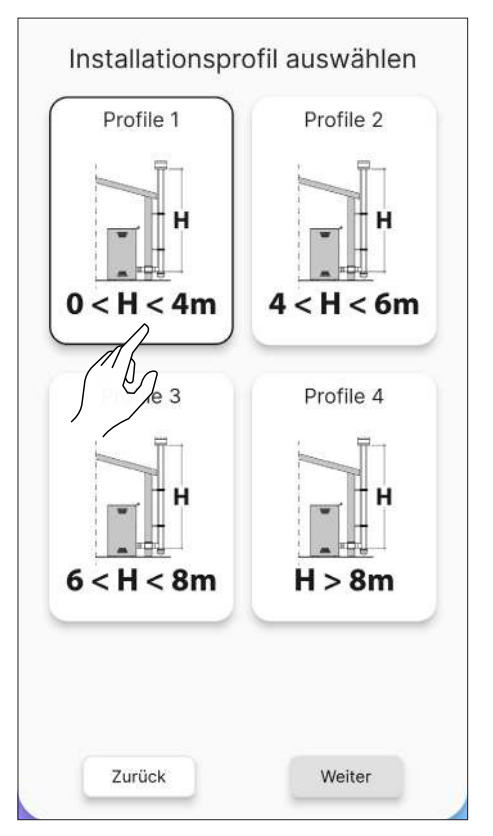

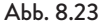

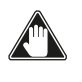

#### Vor der Vorfüllung der Schnecke sicherstellen, dass der Pellet-Trichter gefüllt und die Schnecke nicht bereits voll ist. Während der Vorfüllung die Tür des Ofens nicht öffnen.

Nach der Füllung des Trichters des Ofens mit der Vorfüllung der Schnecke beginnen.

Dieser Vorgang kann durch Betätigen der Taste "Weiter" übersprungen werden.

| ACHTU                                                                                               | JNG                                                                                        |
|----------------------------------------------------------------------------------------------------|--------------------------------------------------------------------------------------------|
| Vor der Vorfüllung mit S<br>Behälter auffüllen und k<br>Schnecke noch nicht vol<br>der Vorfüllung i | Schnecke den Pellet-<br>ontrollieren, dass die<br>II ist. Die Tür während<br>nicht öffnen. |
| Abgasgebläse                                                                                        | 0 rpm                                                                                      |
| Stopp                                                                                               | Starten                                                                                    |
| Weit                                                                                                | er                                                                                         |

Abb. 8.24

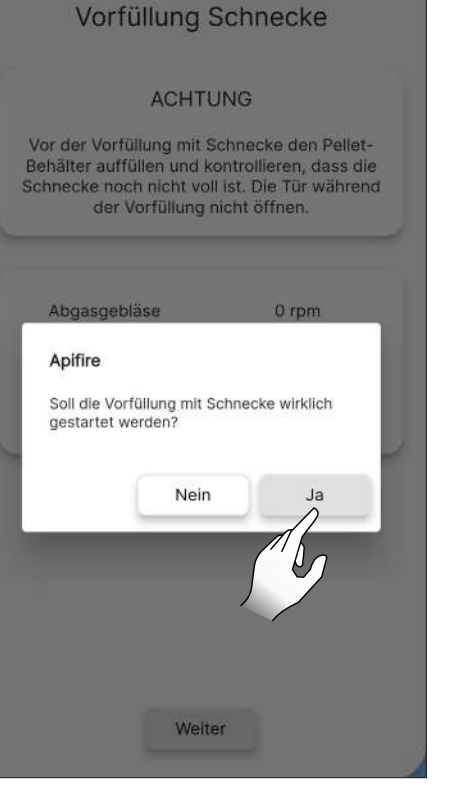

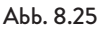

#### 8.8.2 Fehler bei der Verbindung mit einem neuen Ofen

Falls die Meldung "Dieser Ofen ist bereits konfiguriert, soll eine Zugriffserlaubnis beantragt werden?" (Abb. 8.26) auftritt, überprüfen:

- Ob der Ofen bereits von einem anderen Benutzerkonto konfiguriert wurde. Wenn das verwendete Benutzerkonto das einzige bisher konfigurierte für dieses System ist, per E-Mail den Kundenservice unter support@apifire.it mit der Nachricht "Ofen bereits konfiguriert" kontaktieren • Ob der QR-Code korrekt eingescannt wurde. Ob
- ApiYou die Erlaubnis für die Verwendung der Kamera erteilt wurde. Ist dies nicht der Fall, bleibt der gescannte Bereich komplett schwarz, somit die Erlaubnis wie in Abb. 8.1 und 8.2 gezeigt ändern oder manuell den 16-stelligen Code eingeben
- Ob der 16-stellige Code des Ofens korrekt eingetippt wurde
- Ob der Ofen unter den vom verwendeten Mobilgerät erkannten Bluetooth-Geräten angezeigt wird.

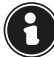

Die Verbindung zwischen dem Mobilgerät und dem Ofen DARF NICHT über die Einstellungen des Smartphones erfolgen sondern ausschließlich über den entsprechenden Vorgang in ApiYou.

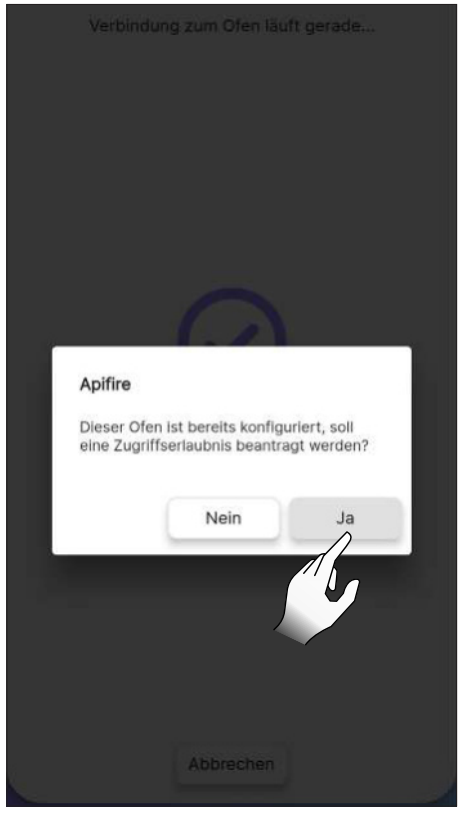

Abb. 8.26

Wenn alle vorherigen Schritte korrekt ausgeführt wurden, aber eine Verbindung zwischen App und Ofen immer noch nicht durchgeführt werden kann, Folgendes probieren:

- App schließen und wieder öffnen
- Ofen von der Stromversorgung trennen und wieder verbinden.

#### 8.8.3 Verbindung mit einem bereits konfiguriertem Ofen

Diese Option NUR DANN verwenden, wenn bereits ein "Eigentümer"-Konto definiert wurde (siehe voriger Abschnitt "Verbindung eines neuen Ofens").

Beim "Eigentümer" kann dann in Bezug auf einen zuvor kon-

figurierten Ofen Zugriff für die Bearbeitung oder ein reiner Lesezugriff erbeten werden.

Wie folgt vorgehen:

- Mit dem neuen zu verbindenden Benutzerkonto zugreifen
- Den Eintrag "Soll ein bereits in Betrieb befindlicher Ofen gesteuert werden?" (Abb. 8.27) auswählen
- Auf dem Bildschirm "Zugriffsverwaltung" die Taste "Neuen Zugang beantragen" betätigen (Abb. 8.28)
- Ein Dialogfenster öffnet sich (Abb. 8.29)
- in dem Feld "Seriencode" per Hand den Code des Ofens eingeben (alle 16 Zeichen ohne Leerzeichen)
- Das Feld "Nachricht" muss nicht unbedingt ausgefüllt werden
- unter "Genehmigungen" (Abb. 8.30) auswählen:
  1) ÄNDERN zum Ändern der Ofenparameter (zum Beispiel zum Andern der Umgebungstemperatur)

2) NUR LESEZUGRIFF, nur zum ANZEIGEN des Status des Ofens (also nicht zum Andern der Parameter)

- Ablauf" wählen, um festzulegen, wann die Zeit für die Steuerung ablaufen soll (Abb. 8.31)
- "Anfrage absenden" bestätigen (Abb. 8.32)
- Wenn die Anfrage korrekt registriert wurde, erscheint

"Warten auf Bestätigung" Nach Durchführung der Anfrage wird diese vom "Eigentümer"-Konto des Ofens gesehen:

- im "Eigentümer"-Konto, auf der Seite "Fernbedienung" erscheint unten die Nachricht "Es besteht 1 Anfrage zur Zugriffserlaubnis zum Ofen"
- gegebenenfalls Anfrage • Die annehmen, die Einwilligungen ändern oder ein anderes Ablaufdatum für den Zugriff einstellen
- Nach der Zustimmung kann der Ofen von beiden Benutzerkonten aus verwendet werden

#### Allen Anfragen zur Zugriffserlaubnis kann ausschließlich vom "Eigentümer"-Konto aus stattgegeben werden.

 Wenn die Anfrage zur Zugriffserlaubnis vom "Eigentümer"-Konto angenommen wird, geht eine Nachricht an das neue Konto, das in Erwartung der Bestätigung ist (Abb. 8.35).

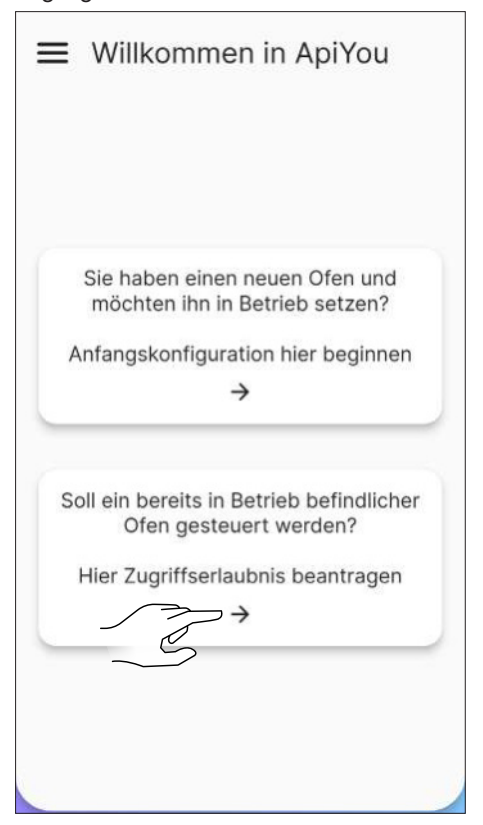

| ÷ | Zugriffsverwaltung      |
|---|-------------------------|
|   | Neuen Zugang beantragen |
|   | (Th)                    |
|   | Keine Zugriffsanfrage   |
|   |                         |
|   |                         |
|   |                         |
|   |                         |
|   |                         |
| - |                         |
|   |                         |
|   |                         |

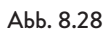

| ← Zugriffsve            | erwaltung                   |  |  |
|-------------------------|-----------------------------|--|--|
| Neuen Zugan             | Neuen Zugang beantragen     |  |  |
|                         |                             |  |  |
| Seriencode (18-stellig) |                             |  |  |
| Genehm                  | igungen<br>Schreibgeschützt |  |  |
| Abl<br>Mittwoch 1       | auf<br>7/01/2024            |  |  |
|                         |                             |  |  |
| Anfrage a               | bsenden                     |  |  |

| ← Zugriffsverwaltung          |  |
|-------------------------------|--|
| Neuen Zugang beantragen       |  |
|                               |  |
| Seriencode (18-stellig)       |  |
| Nachricht                     |  |
| Genehmigungen                 |  |
| Ändern Schreibgeschützt       |  |
| Ablauf<br>Mittwoch 17/01/2024 |  |
| Anfrage absenden              |  |

АЬЬ. 8.30

| ← Zugriffsve            | erwaltung        |
|-------------------------|------------------|
| Neuen Zugar             | ig beantragen    |
|                         |                  |
|                         |                  |
| Seriencode (16-stellig) |                  |
| Nachricht               |                  |
|                         |                  |
| Ändern                  | Schreibgeschützt |
|                         |                  |
| Ab                      | auf              |
| Wilttwoch               | 2                |
|                         | 9                |
|                         |                  |
|                         |                  |
| Anfrage                 | absenden         |

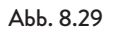

Abb. 8.31

| ← Zugri               | ffsverwalt              | ung |
|-----------------------|-------------------------|-----|
| Neue                  | n Zugang beantrag       | en  |
|                       |                         |     |
| Seriencode (16-stelli | 9)                      |     |
| Nachricht             |                         |     |
|                       | Genehmigungen           |     |
| Ändern                | Ändern Schreibgeschützt |     |
|                       | Ablauf                  |     |
| Mit                   | ttwoch 17/01/2024       |     |
|                       |                         |     |
|                       |                         |     |
|                       |                         |     |
|                       | Ì                       |     |
| S <sub>A</sub>        | N<br>nfrage absenden    |     |

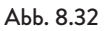

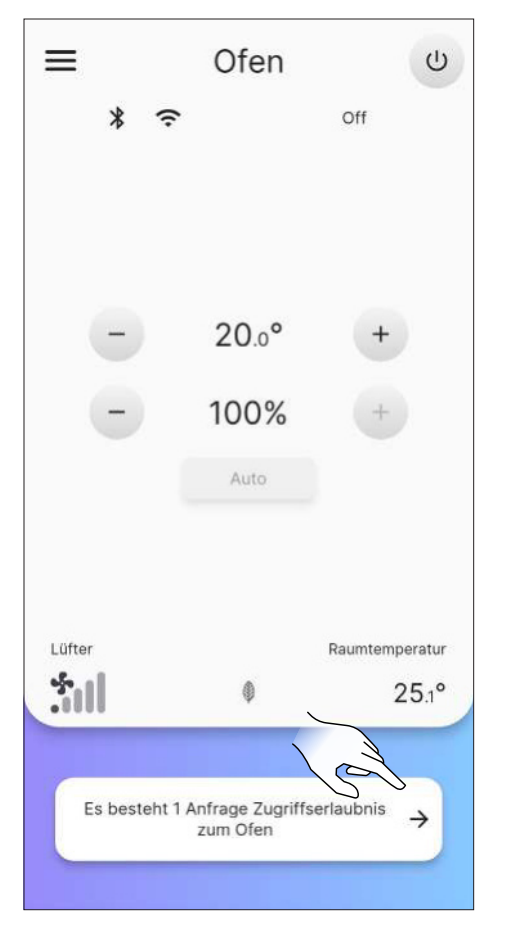

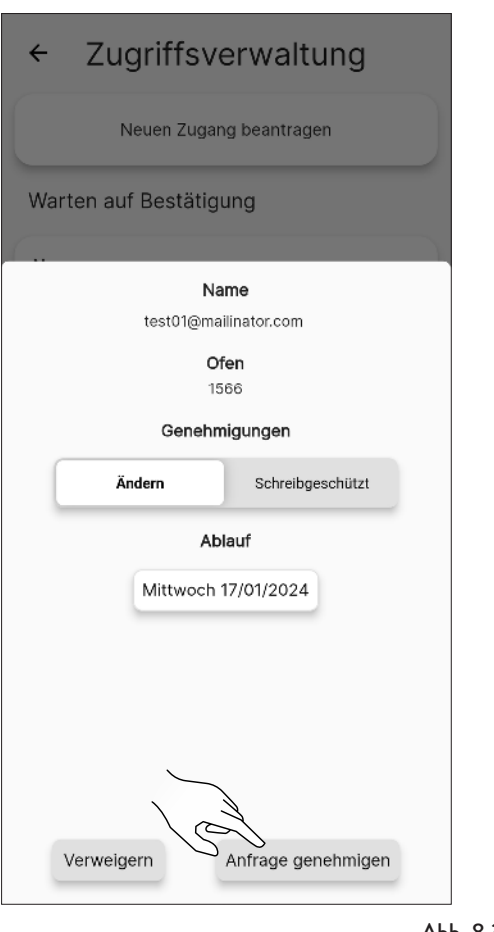

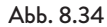

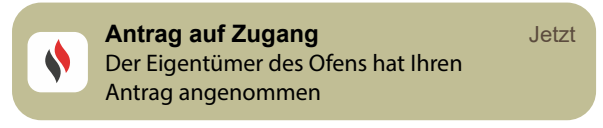

Abb. 8.35

# 8.8.4 Fehler bei der Verbindung mit einem bereits konfiguriertem Ofen

Wenn die Nachricht "Es ist ein Fehler aufgetreten" erscheint, überprüfen:

- Ob der 16-stellige Code des Ofens korrekt eingegeben wurde
- Ob der Code des ausgewählten Ofens tatsächlich einen "Eigentümer" hat.

Abb. 8.33

### 9 FERNBEDIENUNG ODER STARTSEITE

#### 9.1 BESCHREIBUNG

Die Fernbedienung ist wie folgt gegliedert:

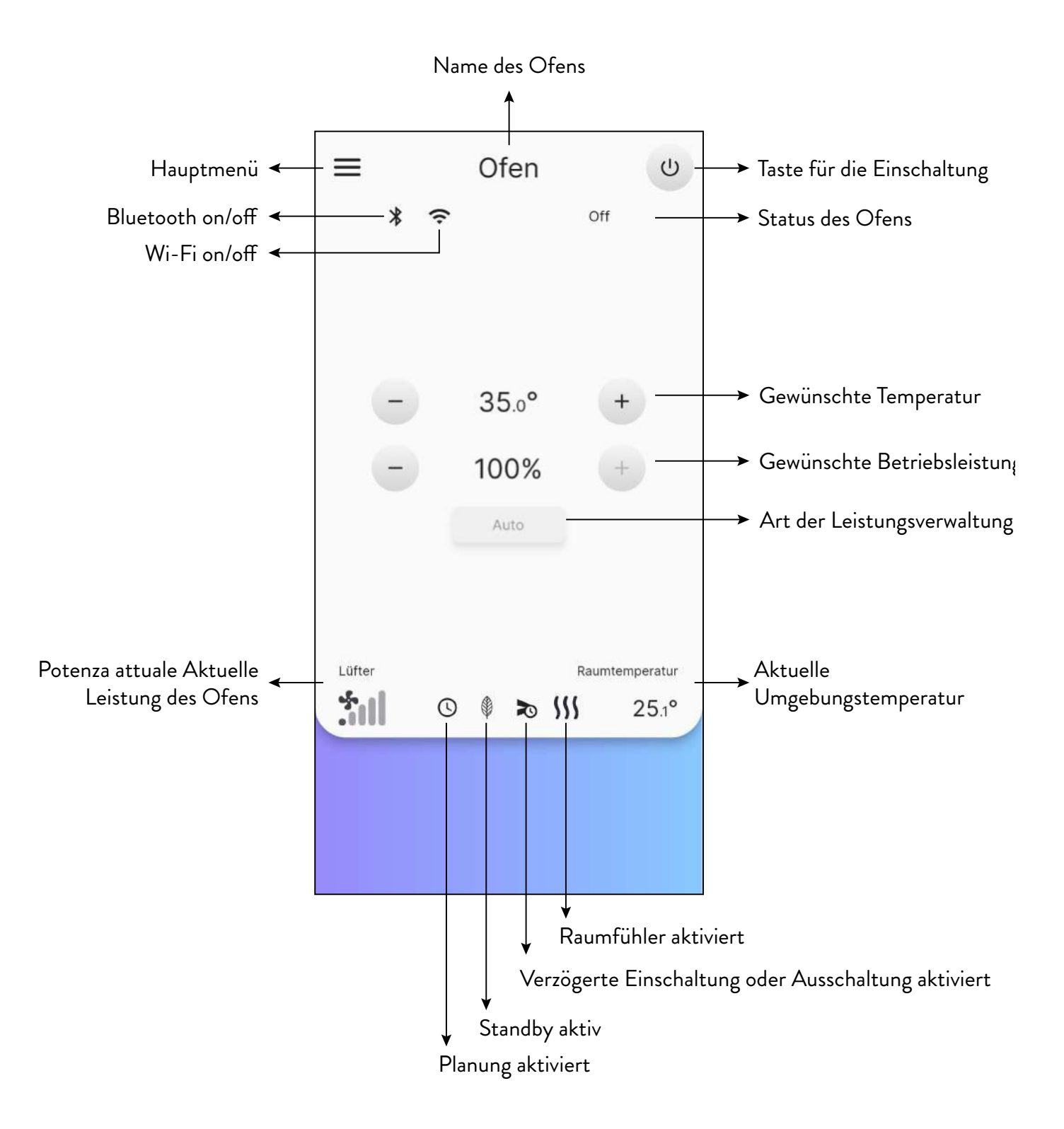

### 9.2 NAVIGATIONSMENÜ

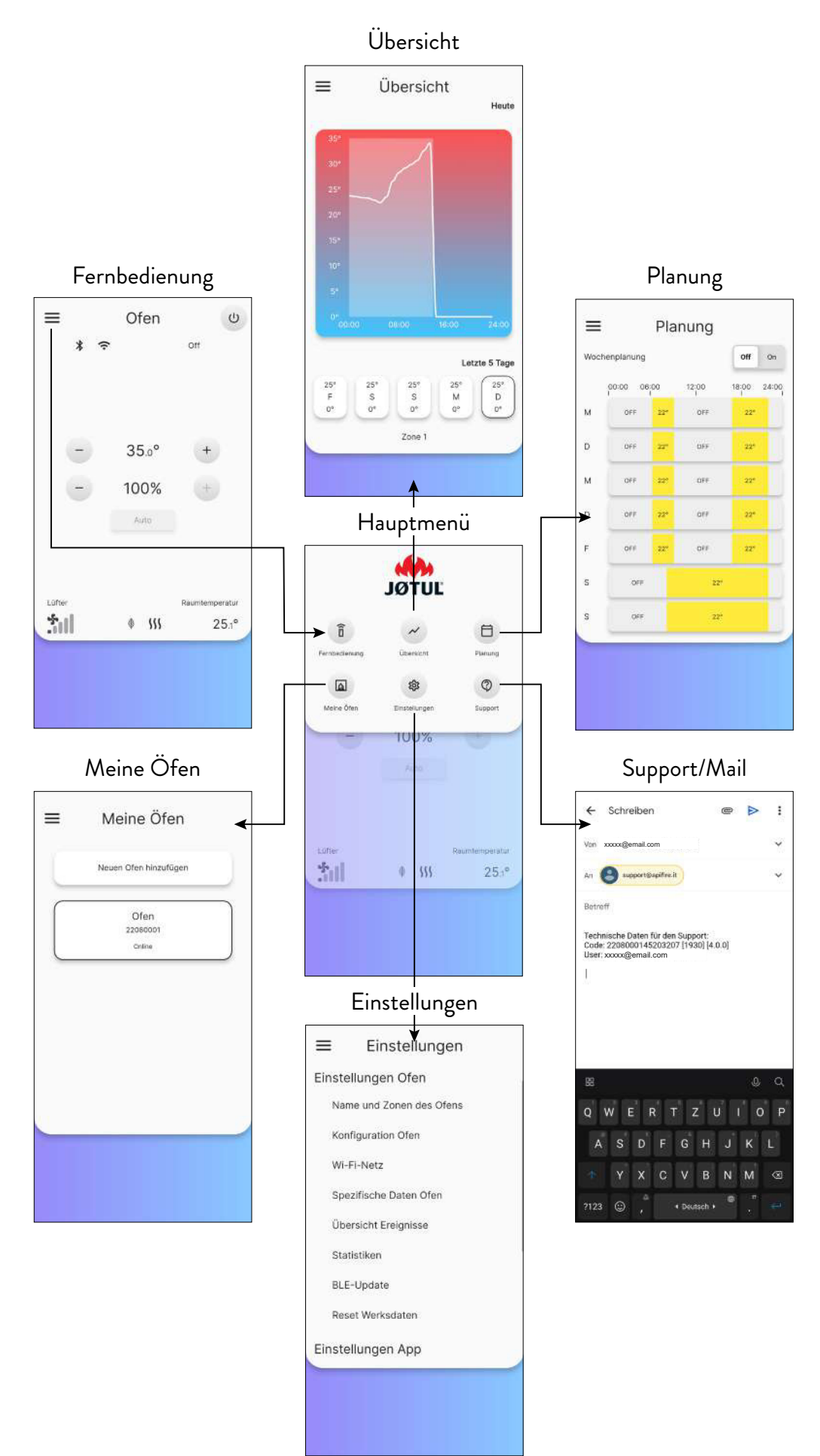

# 10 MENÜ "EINSTELLUNGEN"

#### **10.1 EINSTELLUNGEN**

Auf der Fernbedienung (oder Startseite) das Symbol 🗮 betätigen, um auf das Hauptmenü zuzugreifen.

Dann das Symbol 🔹 betätigen, um auf das Menü "Einstellungen" zuzugreifen.

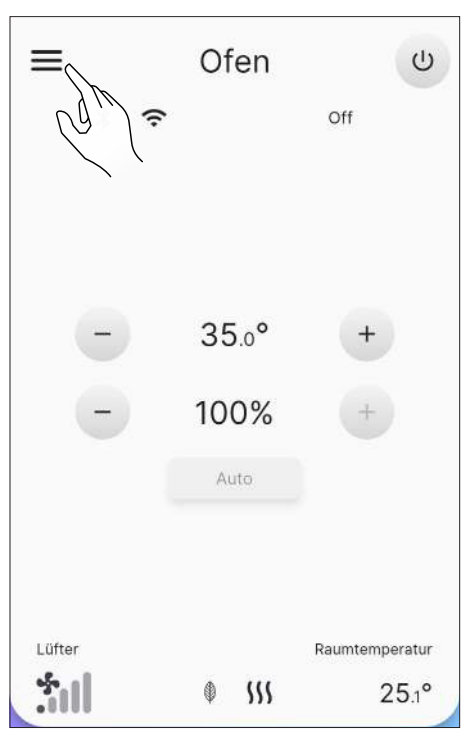

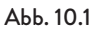

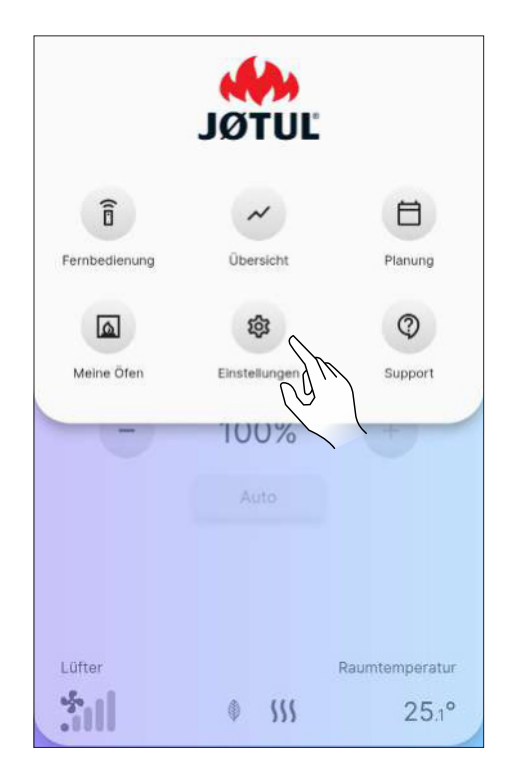

Die Seite entlang scrollen, um die gesamte Liste der möglichen Einstellungen einzusehen.

Den gewünschten Eintrag drücken, um die entsprechende Seite zum Ändern oder Anzeigen zu öffnen.

| ≡      | Einstellungen          |
|--------|------------------------|
| Einste | llungen Ofen           |
| Nan    | ne und Zonen des Ofens |
| Kon    | figuration Ofen        |
| Wi-I   | Fi-Netz                |
| Spe    | zifische Daten Ofen    |
| Übe    | ersicht Ereignisse     |
| Stat   | iistiken 🗸 🖌           |
| BLE    | -Update                |
| Res    | et Werksdaten          |
| Einste | llungen App            |

Abb. 10.3

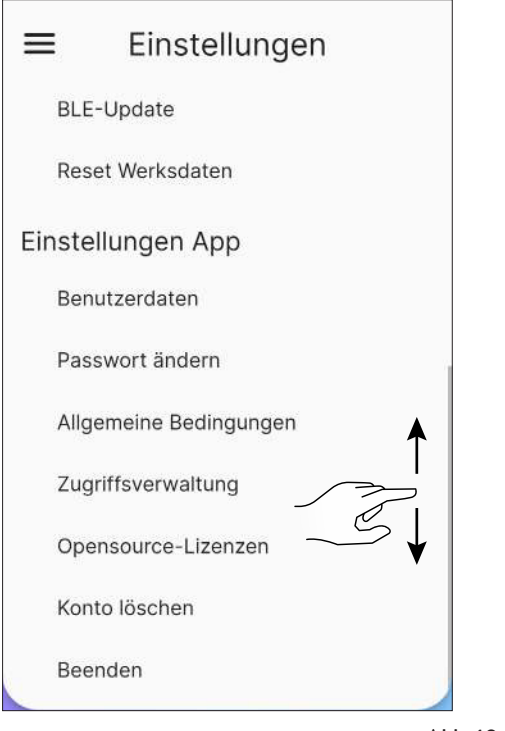

Abb. 10.4

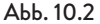

### 10.1.1 Liste Einstellungen

| EINSTELLUNGEN      | UNTERMENÜ                | BESCHREIBUNG                                                                                       |  |
|--------------------|--------------------------|----------------------------------------------------------------------------------------------------|--|
|                    | Name und Zonen des Ofens | Ermöglicht die Auswahl des Namens für den Ofen und die Heizzonen                                   |  |
|                    | Konfiguration Ofen       | Ermöglicht die Änderung von einigen Parametern                                                     |  |
|                    | Wi-Fi-Netz               | Ermöglicht die Auswahl des Wi-Fi mit dem das Gerät verbunden<br>werden soll                        |  |
| Einstellungen Ofen | Spezifische Daten Ofen   | Informationen in Bezug auf das Gerät                                                               |  |
|                    | Übersicht Ereignisse     | Protokoll der eingetretenen Ereignisse                                                             |  |
|                    | Statistiken              | Protokoll der Betriebsart und Betriebsstunden                                                      |  |
|                    | BLE-Update               | Verfahren zum Aktualisieren der Gerätefirmware über Bluetooth                                      |  |
|                    | Reset Werksdaten         | Ermöglicht die Wiederherstellung der Werksdaten                                                    |  |
| Benutzerdaten      |                          | Informationen in Bezug auf den Benutzer                                                            |  |
| Einstellungen App  | Passwort ändern          | Ermöglicht das Ändern des Passworts                                                                |  |
|                    | Allgemeine Bedingungen   | Ermöglicht das Ändern der allgemeinen Bedingungen, die zuvor nicht akzeptiert wurden               |  |
|                    | Zugriffsverwaltung       | Ermöglicht die Freigabe eines externen Benutzers oder die Anfrage<br>auf Zugriff auf andere Geräte |  |
|                    | Opensource-Lizenzen      | Beschreibung der von der App verwendeten Lizenzen                                                  |  |
|                    | Konto löschen            | Ermöglicht es Ihnen, Ihr Konto vom Gerät zu löschen                                                |  |
|                    | Beenden                  | Ermöglicht die Trennung des Benutzerkontos vom Gerät                                               |  |

### **10.2 NAME UND ZONEN DES OFENS**

Sie können den Namen des Ofens und der beheizten Zonen mit bis zu 20 Zeichen eingeben oder ändern.

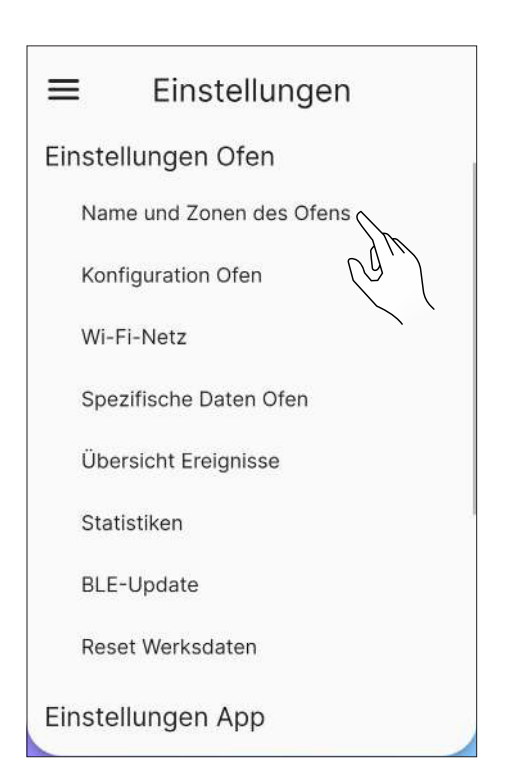

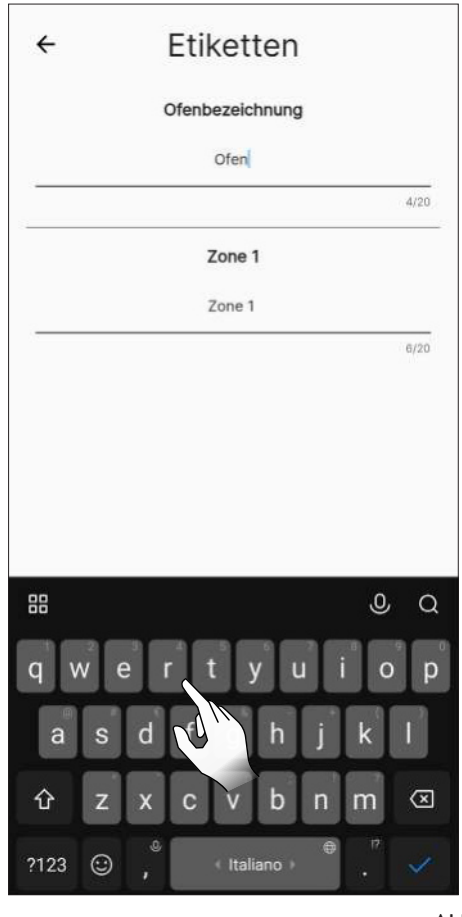

#### Abb. 10.5

#### Abb. 10.6

### **10.3 KONFIGURATION**

Wählen Sie "Konfiguration Ofen" aus der Liste der Einstellungen.

Auf dieser Seite ist es möglich, alle Parameter des Ofens zu verändern.

#### 10.3.1 Liste Parameter

| PARAMETER                          | BESCHREIBUNG                                                             | EINSTELLBARE<br>WERTE       | DEFAULTWERTE |
|------------------------------------|--------------------------------------------------------------------------|-----------------------------|--------------|
| Standort des Ofens                 | Der Standort des Kochers kann manuell ein-<br>gestellt werden            | Steuer                      | -            |
| Manuelle Vorfüllung                | Manuelle Befüllung der Schnecke                                          | Starten;<br>Unterbrechen    | Starten      |
| Gebläsegeschwindigkeit<br>Zone 1   | Dieser Parameter ist für dieses Modell nicht<br>verfügbar                | -                           | -            |
| Pellettyp                          | Es lassen sich 10 verschiedene<br>Verbrennungskonfigurationen einstellen | -55                         | 0            |
| Standby                            | Standby-Modus einstellen                                                 | On; Off                     | On           |
| Summer stummschalten               | Schaltet den Summer vorübergehend stumm                                  | -                           | -            |
| Summer aktivieren/<br>deaktivieren | Den Summer aktivieren/deaktivieren                                       | Aktivieren;<br>Deaktivieren | Deaktivieren |
| Planung zurücksetzen               | Deaktiviert die Planung der Einschaltung und<br>Ausschaltung             | -                           | -            |
| Verzögerte Einschaltung            | Verzögert die Einschaltung                                               | 15 min8 h;<br>Starten       | Starten      |
| Verzögerte Ausschaltung            | Verzögert die Ausschaltung                                               | 15 min8 h;<br>Starten       | Starten      |
| Offset Zone 1                      | Korrektur der Temperatur von Raum 1                                      | -10,0°C10,0°C               | 0,0°C        |
| Thermostat Zone 1                  | Externen Thermostat aktivieren/deaktivieren                              | On; Off                     | Off          |

### 10.3.2 Funktion "Standort des Ofens"

Der Standort des Kochers kann manuell eingestellt werden.

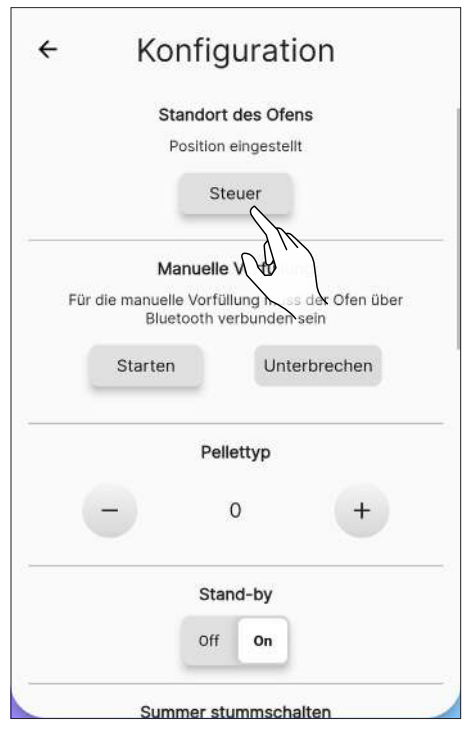

Abb. 10.7

### 10.3.3 Funktion "Manuelle Vorfüllung"

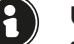

#### Um die manuelle Vorfüllung durchführen zu können, muss der Ofen über Bluetooth verbunden sein.

Um die Schnecke (bei ausgeschaltetem Ofen) manuell zu aktivieren, wie folgt vorgehen:

|                         | J                                         |                     |
|-------------------------|-------------------------------------------|---------------------|
| St                      | andort des Ofens                          | È                   |
| P                       | osition eingestellt                       |                     |
|                         | Steuer                                    |                     |
| Ma                      | anuelle Vorfüllung                        | i                   |
| Für die manuell<br>Blue | e Vorfüllung muss c<br>tooth verbunden se | ler Ofen über<br>In |
| Starten                 | Unterl                                    | prechen             |
| (                       | AL                                        |                     |
| $\mathcal{O}$           | ttyp                                      |                     |
|                         |                                           |                     |
| (-)                     | 0                                         | +                   |
| Ξ                       | 0<br>Stand-by                             | +                   |
|                         | Stand by                                  |                     |
|                         | Off On                                    |                     |

АЬЬ. 10.8

| ← Konfiguration                                                            |
|----------------------------------------------------------------------------|
| Standort des Ofens                                                         |
| Position eingestellt                                                       |
| Steuer                                                                     |
| Manuelle Vorfüllung                                                        |
| Für die manuelle Vorfüllung muss der Ofen über<br>Bluetooth verbunden sein |
| Apifire<br>Manuelle Vorfüllung wirklich Starten?                           |
| Nein Ja                                                                    |
| Stand-by<br>Off On                                                         |
| Summer stummschalten                                                       |

Abb. 10.9

Zum Unterbrechen bitte wie folgt vorgehen:

| Sta                        | ndort des Ofen                      | s                    |
|----------------------------|-------------------------------------|----------------------|
| Po                         | sition eingestellt                  |                      |
|                            | Steuer                              |                      |
| Ma                         | nuelle Vorfüllun                    | g                    |
| Für die manuelle<br>Bluete | Vorfüllung muss<br>both verbunden s | der Ofen über<br>ein |
| Starten                    | Unter                               | brechen              |
|                            | 00:01:57                            | SW                   |
|                            | Pellettyp                           | / (                  |
| -                          | 0                                   | +                    |
|                            | Stand-by                            |                      |
|                            | Off On                              |                      |

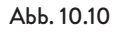

| ÷  | Konfiguration                                                             |
|----|---------------------------------------------------------------------------|
|    | Standort des Ofens                                                        |
|    | Position eingestellt                                                      |
|    | Steuer                                                                    |
|    | Manuelle Vorfüllung                                                       |
| FL | ir die manuelle Vorfüllung muss der Ofen über<br>Bluetooth verbunden sein |
| 12 |                                                                           |
|    | Apifire                                                                   |
| ł. | Manuelle Vorfüllung wirklich<br>Unterbrechen?                             |
| L  | Nein Ja                                                                   |
|    | Stand-by                                                                  |
|    | Off On                                                                    |

Abb. 10.11

### 10.3.4 Funktion "Pellettyp"

Eine optimale Verbrennung hängt von vielen Faktoren ab (Art der Installation, Betriebs- und Wartungsbedingungen, Art der Pellets usw.)

Wenn am Ende der Verbrennung viele Reste im Feuertopf verbleiben, ist es im Allgemeinen empfehlenswert, die Verbrennungskonfiguration (durch Erhöhung des Wertes) zu ändern, bis eine zufriedenstellende Lösung gefunden wurde.

Die einstellbaren Werte reichen von -5 (hochwertige Pellets) bis 5 (minderwertige Pellets).

Um die Art der verwendeten Pellets einzustellen, auf die Symbole <sub>+</sub> oder <sub>-</sub> drücken.

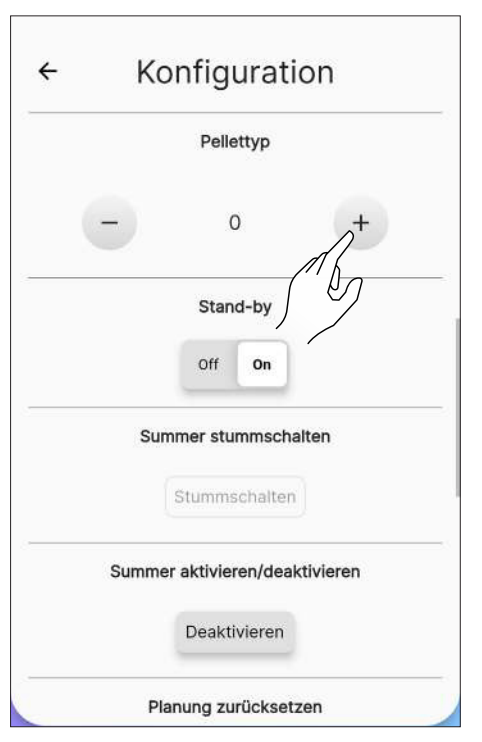

#### 10.3.5 Funzione "Stand-by"

Durch Aktivieren dieser Funktion schaltet sich das Gerät nach Erreichen der gewünschten Umgebungstemperatur aus. Wenn diese Funktion nicht aktiviert ist, verändert das Gerät seinen Betrieb, ohne sich dabei abzuschalten.

Um diese Funktion zu aktivieren, die Taste "On" betätigen.

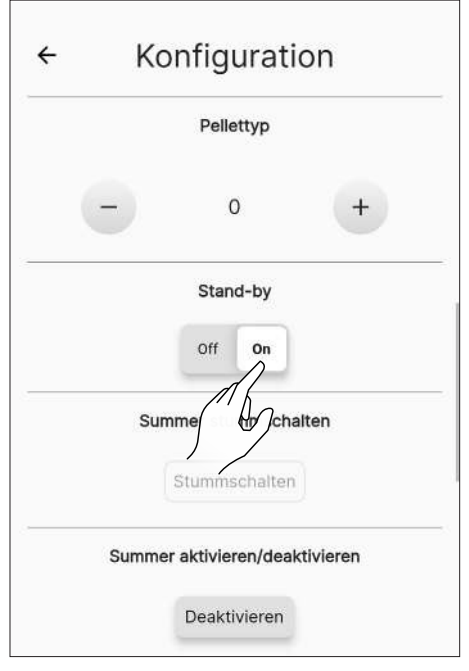

Abb. 10.13

#### 10.3.6 Funktion "Summer stummschalten"

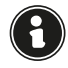

Diese Funktion kann nur bei Vorhandensein eines Alarms verwendet werden, andernfalls ist sie nicht nutzbar. Um den Summer vorübergehend stumm zu schalten, drücken Sie die Taste "Stummschalten".

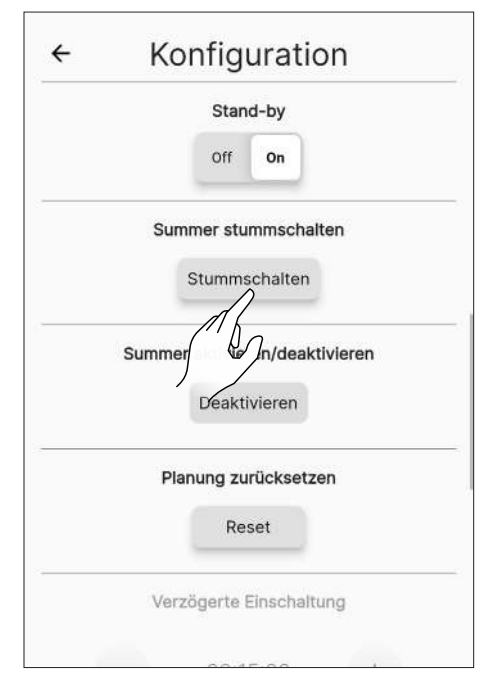

Abb. 10.14

#### 10.3.7 Funktion "Summer aktivieren/deaktivieren"

Um den Summer dauerhaft zu aktivieren/deaktivieren,drücken Sie die Taste "Aktivieren" oder "Deaktivieren"

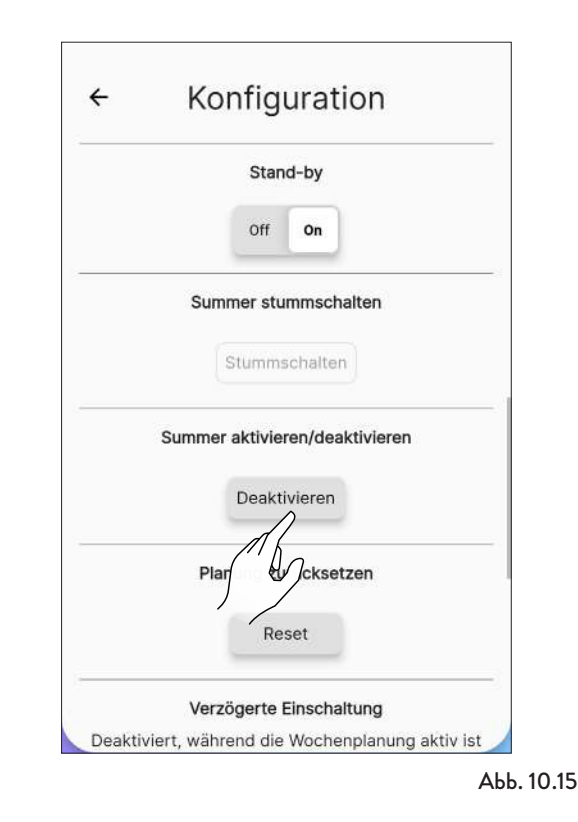

#### 10.3.8 Funktion "Planung zurücksetzen"

Um die Planung zurückzusetzen, die Taste "Reset" betätigen.

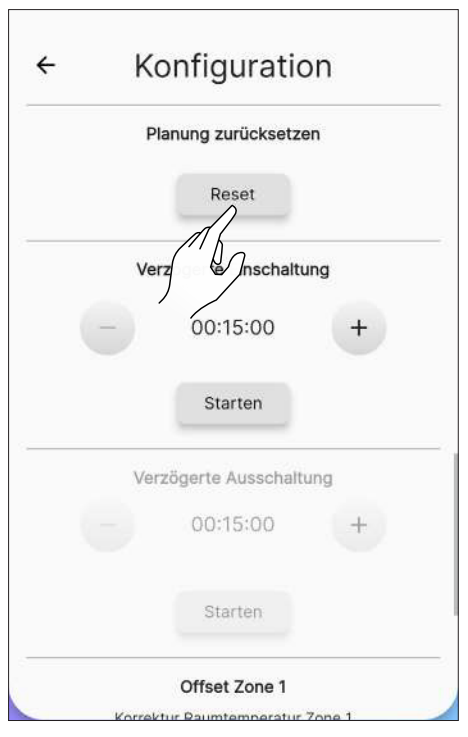

АЬЬ. 10.16

#### 10.3.9 Funktion "Verzögerte Einschaltung"

Mit dieser Funktion ist die Verzögerung des Einschaltens des Geräts nur möglich, wenn es ausgeschaltet ist und die Funktion der

Planung nicht aktiviert worden ist.

Mit den Tasten + e - kann das Einschalten des Geräts von mindestens 15 Minuten bis zu maximal 8 Stunden verzögert werden. Drücken Sie dann die Taste "Starten".

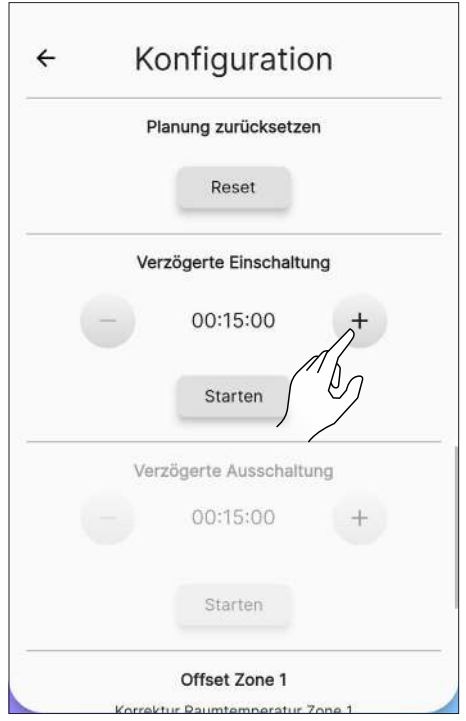

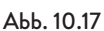

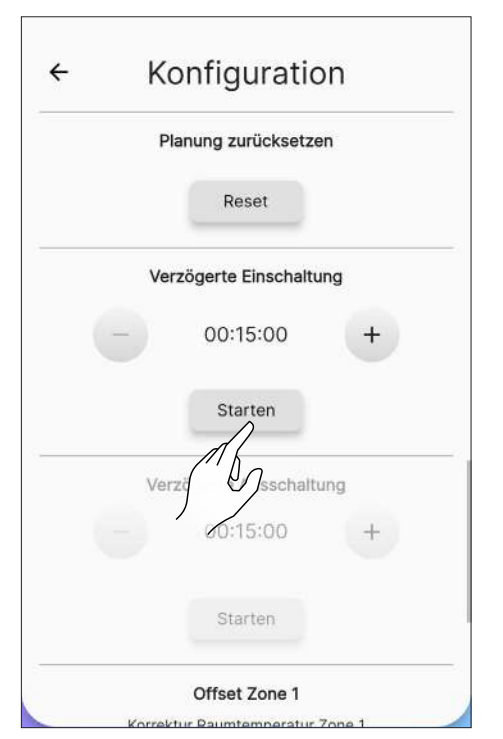

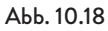

#### 10.3.10 Funktion "Verzögerte Ausschaltung"

Mit dieser Funktion ist die Verzögerung des Ausschaltens des Geräts nur möglich, wenn es eingeschaltet ist und die Funktion der

Planung nicht aktiviert worden ist.

Mit den Tasten + e - kann das Ausschalten des Geräts von mindestens 15 Minuten bis zu maximal 8 Stunden verzögert werden. Drücken Sie dann die Taste "Starten".

| ÷ | Konfiguratio             | n     |
|---|--------------------------|-------|
|   | Verzögerte Einschaltur   | g     |
|   | 00:15:00                 | +     |
|   | Starten                  |       |
|   | Verzögerte Ausschaltu    | ng    |
| - | 00:15:00                 | 1+    |
|   | Starten                  | 6     |
| K | Offset Zone 1            | one 1 |
|   | onektur kauntemperatur z | one i |
|   | 0.0 °C                   | +     |
|   |                          |       |

Abb. 10.19

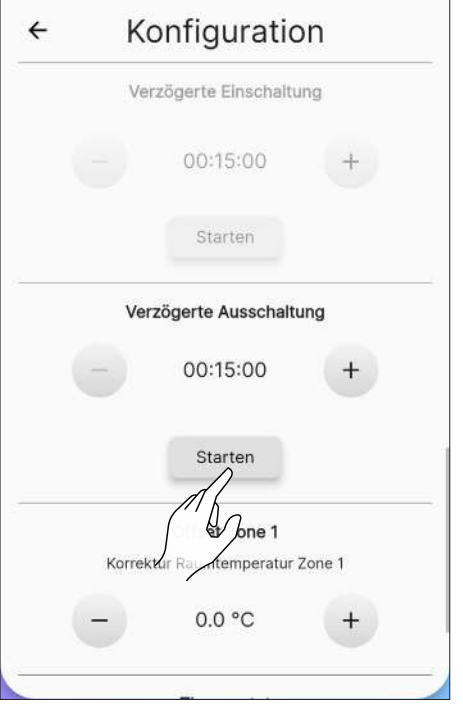

Abb. 10.20

#### 10.3.11 Funktion "Offset Zone 1"

Diese Funktion ermöglicht die Korrektur der Ablesung der Umgebungstemperatur in Zone 1. Der Korrekturbereich reicht von -10°C bis 10°C. Um den Korrekturfaktor einzugeben die Tasten + und betätigen.

|     | 00.13.00                              | U      |
|-----|---------------------------------------|--------|
|     | Starten                               |        |
| Ň   | /erzögerte Ausschaltu                 | ung    |
|     | 00:15:00                              | +      |
|     | Starten                               |        |
| Kon | Offset Zone 1<br>ektur Raumtemperatur | Zone 1 |
| -   | 0.0 °C                                | $A^+$  |
|     | Thermostat Zon                        |        |

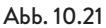

#### 10.3.12Funktion "Thermostat Zone 1"

Wenn das Gerät durch ein externes Thermostat (oder Chronothermostat) gesteuert wird, muss es der Installateur über die Taste "On"

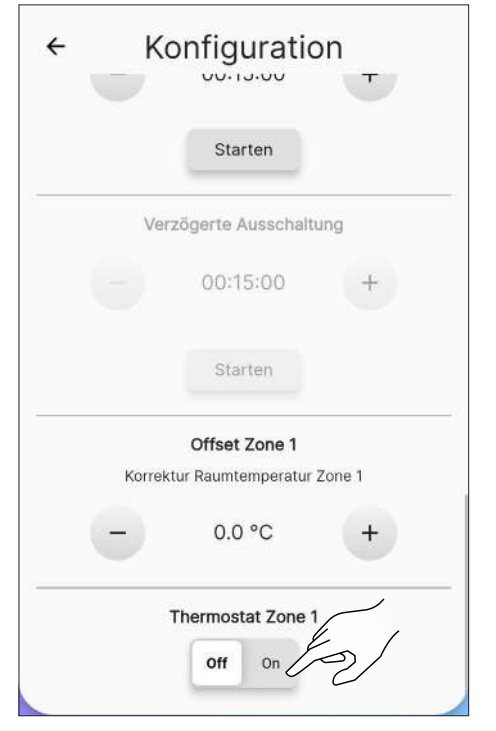

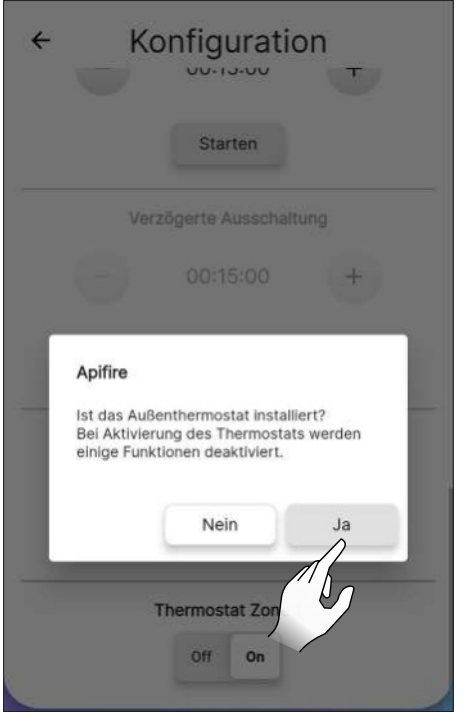

Аьь. 10.23

aktivieren und mit dem Anschluss EP 10 der elektronischen Platine verbinden, wie im Bild angezeigt.

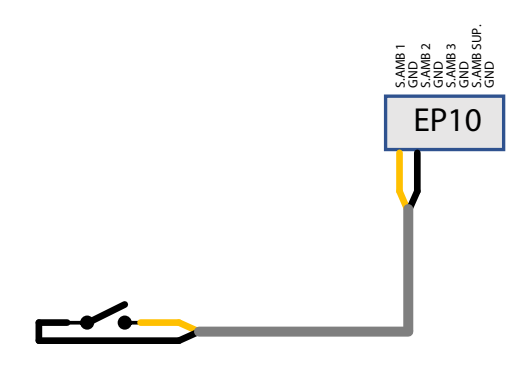

#### Mit dem Ersatz des Raumfühlers durch das externe Thermostat über die Änderung der Verkabelung fortfahren (Optionaler Bausatz).

**Stand-by On:** das Gerät schaltet sich ab, wenn das externe Thermostat bedient ist (offener Kreislauf). Das Gerät schaltet sich automatisch wieder ein, wenn die Temperatur unter den am externen Thermostat eingestellten Wert sinkt (geschlossener Kreislauf).

**Stand-by Off:** je nach Status des Thermostats schaltet das Gerät auf minimale oder maximale Leistung.

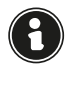

Bei der ersten Einschaltung oder wenn die Ausschaltung direkt vom Gerät ausgegangen ist, muss das Gerät direkt vom Bedienfeld aus eingeschaltet werden.

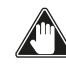

Ein externes Thermostat zum Öffnen/Schließen verwenden, das potenzialfrei ist. Diese Installation muss von einem Fachmann durchgeführt werden.

Auf der Seite "Fernbedienung" wird der Status des Thermostats anstelle der Umgebungstemperatur angezeigt.

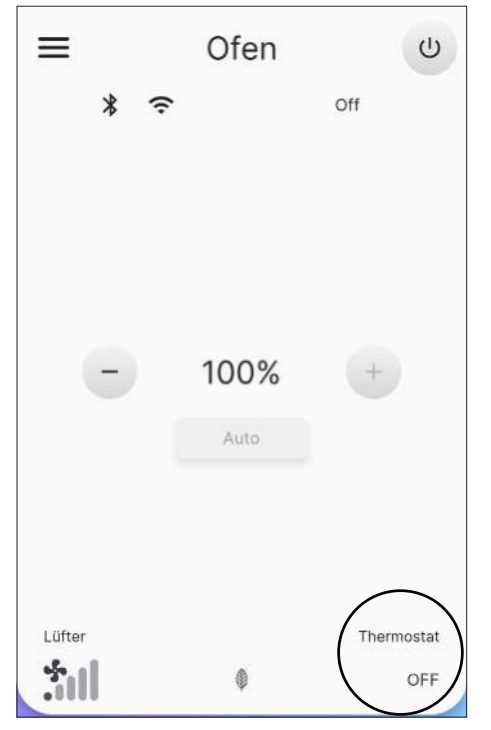

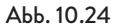

#### 10.4 WI-FI-NETZ

In der Liste der Einstellungen den Eintrag "Wi-Fi-Netz" auswählen, um das Netz auszuwählen, mit dem das Gerät verbunden werden soll.

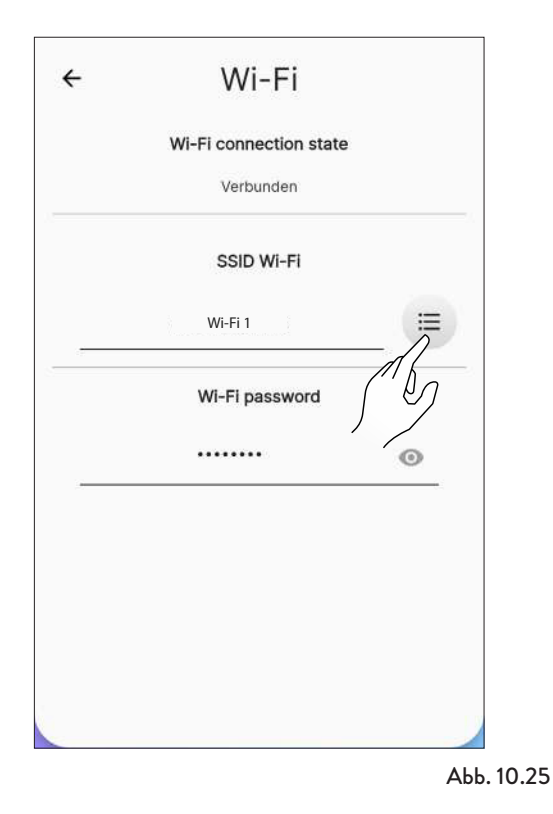

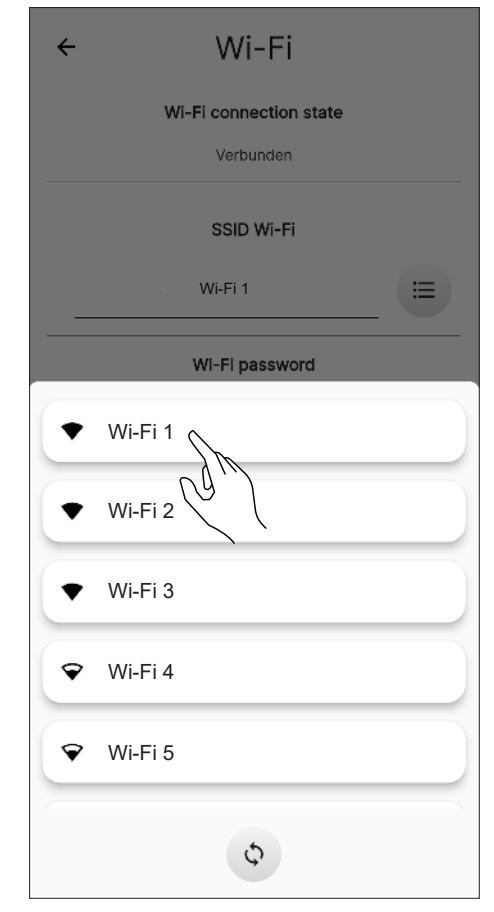

Abb. 10.26

#### **10.5 SPEZIFISCHE DATEN OFEN**

Über das Scrollen auf der Seite ist es möglich, einige der Informationen in Bezug auf das Gerät anzuzeigen.

| ÷ | Spezifische Daten Ofen  |
|---|-------------------------|
|   | Firmewareversion        |
|   | 4.0.1                   |
|   | Seriennummer Karte      |
|   | 2101AC00C0-10-22080016  |
|   | Seriennummer Ofen       |
|   | 22080016 62556607       |
|   | Ofenmarke               |
|   | Jotul                   |
|   | Ofenmodell (Name)       |
|   | PF                      |
|   | Ofenmodell (Beschreibur |
|   | 501                     |
|   | QR-Code                 |
|   | Ab                      |

### **10.6 ÜBERSICHT EREIGNISSE**

Die Liste stellt die im Gerät stattgefundenen Ereignisse in zeitlicher Reihenfolge nach der in der folgenden Tabelle dargestellten Unterteilung dar:

| SYMBOL | ETIKETT  | BESCHREIBUNG                                                                   |
|--------|----------|--------------------------------------------------------------------------------|
| 0      | Info     | Betriebsinformationen                                                          |
|        | Warning  | Meldung, die den<br>Betrieb des Geräts nicht<br>unterbricht                    |
| 0      | Error    | Fehler, der den Betrieb<br>des Geräts unterbricht<br>Kundendienst kontaktieren |
| ×      | Critical | Kritisches Ereignis, das den<br>Einsatz des<br>Kundendiensts erfordert         |

Beispiel der Anzeige auf dem Bildschirm:

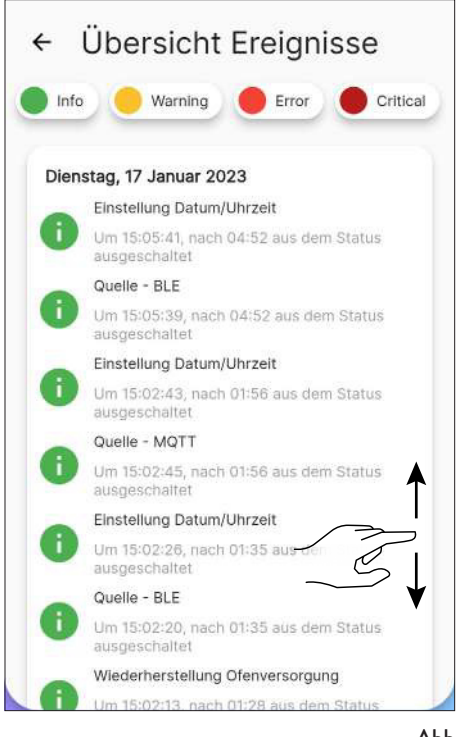

#### **10.7 STATISTIKEN**

Die Liste zeigt die Registrierung der Betriebsart und Betriebsstunden in zeitlicher Reihenfolge an.

Durch Scrollen auf der Seite können alle aufgezeichneten Statistiken angezeigt werden.

| Gesamtbetriebsstunden                                        |          |
|--------------------------------------------------------------|----------|
| NCHT rückstellbar                                            | 00:04:00 |
| Gesamtstunden Leistung 1 %<br>Std:min:s                      | 00:02:00 |
| Gesamtstunden Leistung<br>zwischen 2 % und 24 %<br>std:min:s | 00:01:00 |
| Sesamtstunden Leistung<br>wischen 25 % und 49 %<br>std:min:s | 00:00:00 |
| Gesamtstunden Leistung<br>wischen 50 % und 74 %              | 00:01:00 |
| Gesamtstunden Leistung<br>wischen 75 % und 99 %              | 00:00:00 |

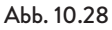

#### **10.8 BLE-UPDATE**

Für den Fall, dass das Smart Device eine aktive Datenverbindung hat und die Software auf dem Herd eine ältere Version als die neueste Version hat, erscheint beim Öffnen der Anwendung eine Meldung (Abb. 10.30). Wenn der Benutzer die Meldung beim Öffnen der Anwendung nicht sieht, kann er jederzeit das Untermenü "BLE-Update" auswählen, um zu prüfen, ob ein neues Update für seinen Herd verfügbar ist. Diese Meldung fordert Sie auf, das Menü "Einstellungen" aufzurufen und "BLE-Update" zu wählen, um zu einem Startbildschirm zu gelangen, auf dem die Anwendung die neueste Version herunterlädt, die für jedes in Ihrem Konto konfigurierte Modell freigegeben ist. Wenn die neueste Version nicht automatisch heruntergeladen wird, drücken Sie die Schaltfläche "FW herunterladen" (Abb. 10.31). Wenn sich die installierte Version von der neuesten verfügbaren Version unterscheidet, fahren Sie mit der Aktualisierung fort, indem Sie auf die Schaltfläche "Weiter" klicken und dem auf dem Display angezeigten Verfahren folgen (Abb. 10.32). Stimmt die installierte Version hingegen mit der neuesten verfügbaren Version überein, erscheint die Meldung "Der Ofen wird auf die neueste Version aktualisiert" und die Schaltfläche "Weiter" ist nicht anwählbar (Abb. 10.33).

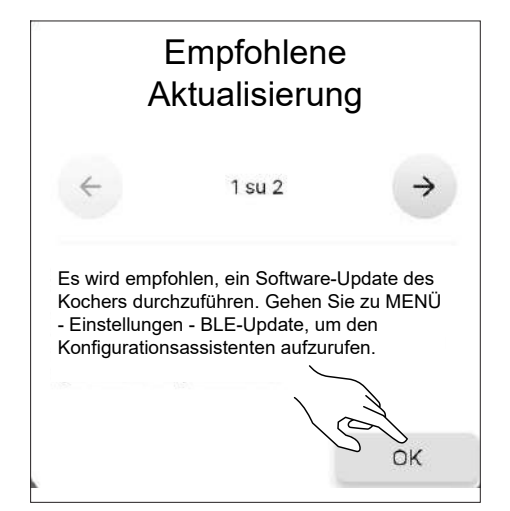

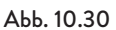

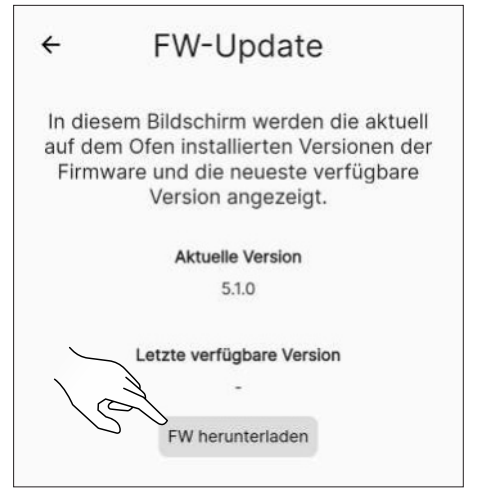

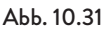

| ÷                               | FW-                                                                                                    | Update                                                                                                    |     |
|---------------------------------|----------------------------------------------------------------------------------------------------|----------------------------------------------------------------------------------------------------|-----|
| In die:<br>auf de<br>Firm       | sem Bildsch<br>m Ofen inst<br>ware und die<br>Versior                                                   | nirm werden die aktuell<br>tallierten Versionen der<br>ie neueste verfügbare<br>n angezeigt.                                                                                                    |     |
|                                 | Aktue                                                                                                   | elle Version                                                                                                    |     |
|                                 |                                                                                                    | 5.1.0                                                                                                    |     |
|                                 | Letzte ver                                                                                              | rfügbare Version                                                                                                    |     |
|                                 |                                                                                                    | 5.1.8                                                                                                    |     |
|                                 | FW her                                                                                                  | runtergeladen                                                                                                    |     |
|                                 |                                                                                                    |                                                                                                    |     |
|                                 |                                                                                                    | $\mathcal{A}$                                                                                                    |     |
| Z                               | Zurück                                                                                                  | Weiter                                                                                                    | 1.0 |
| -                               |                                                                                                    |                                                                                                    |     |
|                                 |                                                                                                    | ^                                                                                                    |     |
|                                 |                                                                                                    | Α                                                                                                    | ٨bb |
| ÷                               | FW-                                                                                                    | Update                                                                                                    | Abb |
| ←<br>In die:<br>auf de<br>Firmv | FW-<br>sem Bildsch<br>m Ofen inst<br>ware und die<br>Versior                                            | A<br>Update<br>nirm werden die aktuell<br>tallierten Versionen der<br>ie neueste verfügbare<br>n angezeigt.                                                                                                   | Abb |
| ←<br>In diee<br>auf de<br>Firm  | FW-<br>sem Bildsch<br>m Ofen inst<br>ware und dia<br>Versior<br>Aktue                                   | Dupdate<br>nirm werden die aktuell<br>tallierten Versionen der<br>ie neueste verfügbare<br>n angezeigt.<br>elle Version                                                                                       | Abb |
| ←<br>In die:<br>auf de<br>Firmv | FW-<br>sem Bildsch<br>m Ofen inst<br>ware und di<br>Versior<br>Aktue                                    | Dirm werden die aktuell<br>tallierten Versionen der<br>ie neueste verfügbare<br>n angezeigt.<br>elle Version<br>5.1.8                                                                                         | Abb |
| ←<br>In die:<br>auf de<br>Firmv | FW-<br>sem Bildsch<br>m Ofen inst<br>ware und di<br>Versior<br>Aktue<br>Letzte ver                      | A<br><b>Update</b><br>hirm werden die aktuell<br>tallierten Versionen der<br>ie neueste verfügbare<br>n angezeigt.<br><b>elle Version</b><br>5.1.8<br><b>rfügbare Version</b>                                 | Abb |
| ←<br>In die:<br>auf de<br>Firm  | FW-<br>sem Bildsch<br>m Ofen inst<br>ware und dia<br>Versior<br>Aktua<br>Letzte ver                     | A<br>Dirm werden die aktuell<br>tallierten Versionen der<br>te neueste verfügbare<br>n angezeigt.<br>elle Version<br>5.1.8<br>rfügbare Version<br>5.1.8                                                       | Abb |
| ←<br>In die:<br>auf de<br>Firmv | FW-<br>sem Bildsch<br>m Ofen inst<br>vare und die<br>Versior<br>Aktue<br>Letzte ver<br>fen wird auf die | A<br>Dirm werden die aktuell<br>tallierten Versionen der<br>te neueste verfügbare<br>n angezeigt.<br>elle Version<br>5.1.8<br>rfügbare Version<br>5.1.8<br>eneueste Version aktualisiert                      | Abb |
| ←<br>auf de<br>Firmv            | FW-<br>sem Bildsch<br>m Ofen inst<br>ware und die<br>Versior<br>Aktue<br>Letzte ver<br>fen wird auf die | A<br>Dirm werden die aktuell<br>tallierten Versionen der<br>te neueste verfügbare<br>n angezeigt.<br>elle Version<br>5.1.8<br>rfügbare Version<br>5.1.8<br>e neueste Version aktualisiert                     | Abb |
| ←<br>auf de<br>Firmv            | FW-<br>sem Bildsch<br>m Ofen inst<br>ware und die<br>Versior<br>Aktue<br>Letzte ver<br>fen wird auf die | A<br>Dirm werden die aktuell<br>tallierten Versionen der<br>te neueste verfügbare<br>n angezeigt.<br>elle Version<br>5.1.8<br>rfügbare Version<br>5.1.8<br>e neueste Version aktualisiert                     | Abb |
| ←<br>auf de<br>Firmv            | FW-<br>sem Bildsch<br>m Ofen inst<br>vare und die<br>Versior<br>Aktue<br>Letzte ver<br>fen wird auf die | A<br>Dupdate<br>hirm werden die aktuell<br>tallierten Versionen der<br>te neueste verfügbare<br>n angezeigt.<br>sl.8<br>rfügbare Version<br>5.1.8<br>eneueste Version aktualisiert                            | Abb |
| ←<br>auf de<br>Firmv            | FW-<br>sem Bildsch<br>m Ofen inst<br>ware und die<br>Versior<br>Aktue<br>Letzte ver<br>fen wird auf die | A<br>Dirm werden die aktuell<br>tallierten Versionen der<br>te neueste verfügbare<br>n angezeigt.<br>Elle Version<br>5.1.8<br>rfügbare Version<br>5.1.8<br>e neueste Version aktualisiert                     | Abb |
| Firms                           | FW-<br>sem Bildsch<br>m Ofen inst<br>ware und die<br>Versior<br>Aktue<br>Letzte ver<br>fen wird auf die | A<br>Dupdate<br>hirm werden die aktuell<br>tallierten Versionen der<br>te neueste verfügbare<br>n angezeigt.<br>elle Version<br>5.1.8<br>rfügbare Version<br>5.1.8<br>eneueste Version aktualisiert<br>Weiter | Abb |

#### **10.9 RESET WERKSDATEN**

Aus der Liste der Einstellungen den Eintrag "Reset Werksdaten" wählen, um das Gerät auf die Daten zurückzusetzen, die vom Hersteller eingestellt wurden und die damit verbundenen Benutzerkonten auf Null setzen (inklusive des "Eigentümer-Kontos).

Vor der Durchführung von "Reset Werkdaten" sind folgende Schritte erforderlich:

- Den Ofen ohne das Vorliegen von aktiven Fehlern in den Zustand "ausgeschaltet" bringen
- Sicherstellen, dass das Mobilgerät in dem Moment des Sendens der Befehls "Reset Werksdaten" über eine aktive Internetverbindung verfügt.

Es öffnet sich eine Seite, auf der per Hand der 16-stellige Code eingegeben wird.

Dann die Taste "Reset Daten" betätigen.

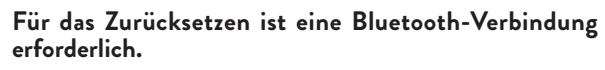

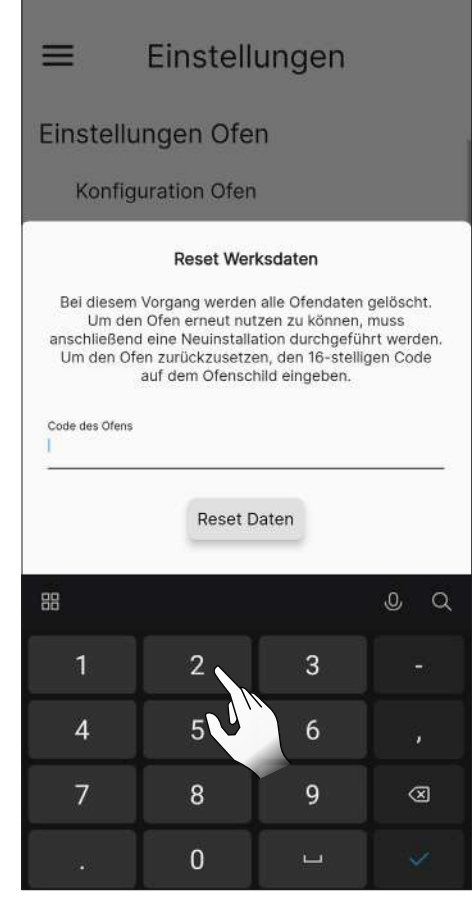

Abb. 10.34

| ≡ Einstellungen                                                                                                    |       |
|----------------------------------------------------------------------------------------------------|-------|
| BLE-Update                                                                                                    |       |
| Reset Werksdaten                                                                                                    |       |
| Einstellungen App                                                                                                    |       |
| Benutzerdaten                                                                                                    |       |
| Passwort ändern                                                                                                    |       |
| Allgemeine Bedingungen                                                                                                    |       |
| Zugriffsverwaltung                                                                                                    |       |
|                                                                                                    |       |
| Reset Werksdaten                                                                                                    |       |
| Bei diesem Vorgang werden alle Ofendaten gelöscht.<br>Um den Ofen erneut nutzen zu können, muss<br>anschlleßend eine Neuinstallation durchgeführt werden.<br>Um den Ofen zurückzusetzen, den 16-stelligen Code<br>auf dem Ofenschild eingeben. |       |
| Code des 01ens<br>223202117071664                                                                                                    |       |
| Reset Daten                                                                                                    |       |
| Abb.                                                                                                    | 10.35 |

#### **10.10 BENUTZERDATEN**

Über diese Seite ist es möglich, Informationen in Bezug auf den Benutzer des Geräts einzugeben:

- E-Mail-Adresse
- Name
- Nachname
- Telefon

Es handelt sich nicht um Pflichtinformationen.

|                 | E-Mail          |      |
|-----------------|-----------------|------|
|                 | xxxxx@email.com |      |
|                 | Name            |      |
| : <del>;;</del> |                 | 0/20 |
|                 | Nachname        |      |
|                 |                 | 0/20 |
|                 | Telefon         |      |
| -               |                 | 0/10 |

### 10.11 PASSWORT ÄNDERN

Über diese Seite kann das Passwort des Benutzerkontos, das für die Registrierung benutzt wurde, geändert werden.

| ÷ | Passwort änder             | 'n |
|---|----------------------------|----|
|   | Benutzer                   |    |
|   | xxxxx@email.com            |    |
|   | Neues Passwort             |    |
|   | Neues Passwort             | 0  |
|   | Neues Passwort wiederhole  | n  |
|   | Neues Passwort wiederholen | 0  |
|   | Passwort ändern            |    |
|   | M                          |    |
|   | 6                          |    |
|   | $\mathbf{x}$               |    |

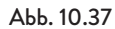

#### **10.12 ALLGEMEINE BEDINGUNGEN**

Über diese Seite können die allgemeinen Bedingungen in Bezug auf den Datenschutz außer den obligatorischen, die während der ersten Konfiguration der App ausgewählt wurden, geändert werden.

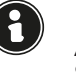

Die Zustimmung zur dritten Bedingung ermöglicht die Anzeige des Wetters in Bezug auf den Standort des Ofens. Starten Sie die App neu, damit die Änderung wirksam wird.

| Ich ha                             | be die Allo                                   | <u>jemeinen</u>                                  |                                         |                                                                                                    |
|------------------------------------|-----------------------------------------------|--------------------------------------------------|-----------------------------------------|----------------------------------------------------------------------------------------------------|
| Sonde<br>versta                    | rbestimm<br>nden und                          | ungen gelese<br>erkläre meine                    | <u>e Einwilligung</u>                   |                                                                                                    |
| lch ha<br>und vi                   | be die Dat<br>erstanden                       | enschutzerkl<br>und erkläre n                    | ärung gelesen<br>neine Einwilligung     | -                                                                                                    |
| lch wi<br>perso<br>des W           | lige in die<br>henbezog<br>etterdiens         | Verarbeitung<br>enen Daten fi<br>ites ein (optic | ı meiner<br>ür die Nutzung<br>mal)      | 2                                                                                                    |
| lch wi<br>perso<br>Marke           | lige in die<br>henbezoge<br>ting-Mitte        | Verarbeitung<br>enen Kontakt<br>ilungen ein (o   | meiner<br>daten für<br>optional)        | $\int \int \int \partial \partial \partial \partial \partial \partial \partial \partial \partial \partial \partial \partial \partial \partial \partial \partial \partial$ |
| lch wi<br>Daten<br>Endbe<br>(optio | lige in die<br>meiner Sr<br>nutzern d<br>nal) | Tellung der t<br>nart Devices<br>es Systems A    | echnischen<br>mit anderen<br>pIFire ein |                                                                                                    |
|                                    |                                               |                                                  |                                         |                                                                                                    |
|                                    |                                               | Vero<br>23.3                                     | ma<br>3°                                |                                                                                                    |

Abb. 10.38

#### **10.13 ZUGRIFFSVERWALTUNG**

Über diese Seite kann der Zugriff auf einen anderen Ofen angefragt oder die Anfragen von anderen Benutzern für den Ofen, dessen "Eigentümer" man ist, verwaltet werden, wie vorher im Abschnitt "Verbindung mit einem bereits konfiguriertem Ofen" dargestellt.

| ÷ | Zugriffsverwaltung      |
|---|-------------------------|
| C | Neuen Zugang beantragen |
|   | Keine Zugriffsanfrage   |
|   |                         |

#### **10.14 OPENSOURCE-LIZENZEN**

Durch Auswählen des Eintrags "Opensource-Lizenzen" öffnet sich eine Seite auf der es möglich ist, die Lizenzen der App anzuzeigen.

| firebase_core 1.19.2          | $\mathcal{A}$ |
|-------------------------------|---------------|
| firebase_messaging 12.0.0     | 2-            |
| firebase_crashlytics 2.8.5    | ~             |
| firebase_remote_config 2.0.12 | ~             |
| firebase_analytics 9.2.0      | ~             |
| provider 6.0.3                | ~             |
| google fonts 3.0.1            | ~             |

### 10.15 KONTO LÖSCHEN

Durch Auswählen des Eintrags "Konto löschen" in der Liste der Einstellungen, ist es möglich, können Sie Ihr Konto löschen, ohne dass Änderungen verloren gehen.

| Ξ      | Einstellungen      |
|--------|--------------------|
| BLE    | -Update            |
| Res    | et Werksdaten      |
| Einste | llungen App        |
| Ben    | utzerdaten         |
| Pas    | swort ändern       |
| Allg   | emeine Bedingungen |
| Zug    | riffsverwaltung    |
| Ope    | ensource-Lizenzon  |
| Kon    | to löschen         |
| Bee    | nden               |

| ≡                      | Einstellungen                                                                                                    |
|------------------------|----------------------------------------------------------------------------------------------------|
| BLE                    | -Update                                                                                                    |
| Res                    | et Werksdaten                                                                                                    |
| Einste                 | llungen App                                                                                                    |
| Ben                    | utzerdaten                                                                                                    |
| Ar<br>Sa<br>Sie<br>Ihr | bifire<br>bil das Konto wirklich gelöscht werden?<br>e können es nicht wiederherstellen und<br>ren Ofen nicht mehr verwenden |
|                        | Nein Ja                                                                                                    |
| Kon                    | ito löschen                                                                                                    |
| Bee                    | inden                                                                                                    |

Abb. 10.42

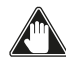

Abb. 10.40

Dieser Vorgang ist nicht umkehrbar. Sie müssen sich zur Wiederherstellung an ein autorisiertes Service-Center wenden.

#### **10.16 BEENDEN**

Durch Auswählen des Eintrags "Beenden" in der Liste der Einstellungen, ist es möglich, die Verbindung mit dem Kundekonto zu trennen.

| Ш      | Einstellungen      |
|--------|--------------------|
| BLE    | -Update            |
| Res    | et Werksdaten      |
| Einste | llungen App        |
| Ben    | utzerdaten         |
| Pas    | swort ändern       |
| Allg   | emeine Bedingungen |
| Zug    | riffsverwaltung    |
| Ope    | ensource-Lizenzen  |
| Kon    | to löschen         |
| Bee    | nden               |

Abb. 10.43

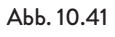

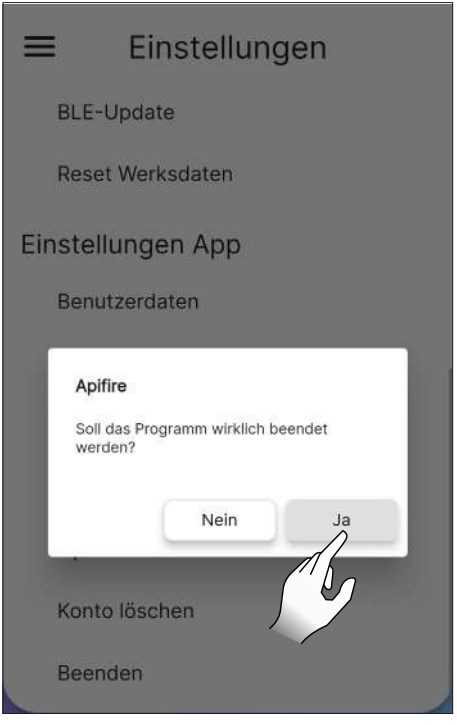

Abb. 10.44

### 11 MENÜ "PLANUNG"

#### 11.1 PLANUNG

Vom Hauptmenü auf das Symbol <sup>D</sup> drücken, um auf das Menü "Planung" zuzugreifen.

Von dieser Bildschirmseite (Abb. 11.2) lässt sich der Betrieb des Geräts und die im Laufe des Tages gewünschte Temperatur für jeden Tag der Woche einstellen. Diese Seite erscheint standardmäßig wie in der gezeigten Abbildung.

Auf den gewünschten Tag drücken, um zur Seite für die Änderungen zu gelangen.

Mit der Taste om lässt sich die wöchentliche Planung aktivieren oder deaktivieren.

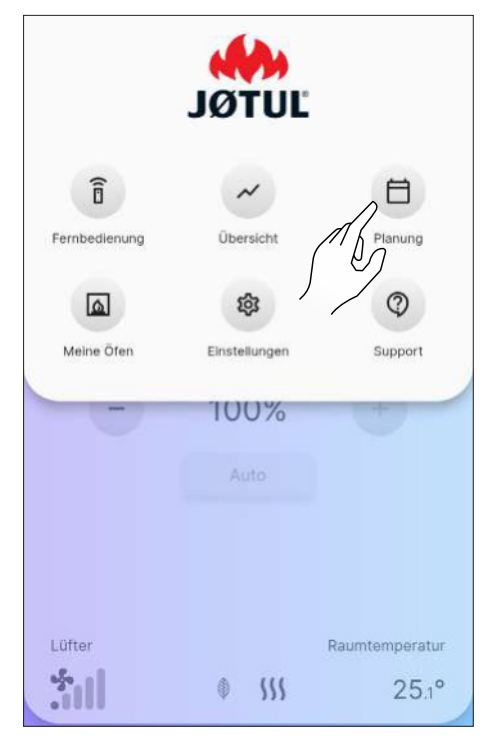

Abb. 11.1

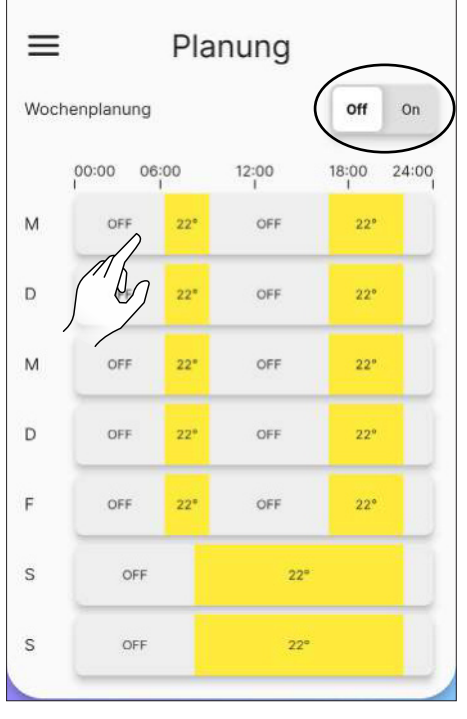

#### **11.2 BESCHREIBUNG**

Jedem Tag der Woche können verschiedene Zeitspannen mit verschiedenen Temperaturen zugeordnet werden, eine alle 15 Minuten.

Für jede Zeitspanne können folgende Werte eingestellt werden: Startzeit und Endzeit und die gewünschte Temperatur.

Neue Zeitspannen können erstellt oder gelöscht werden, und die gesamte Tagesplanung kann auf die anderen Wochentage kopiert werden.

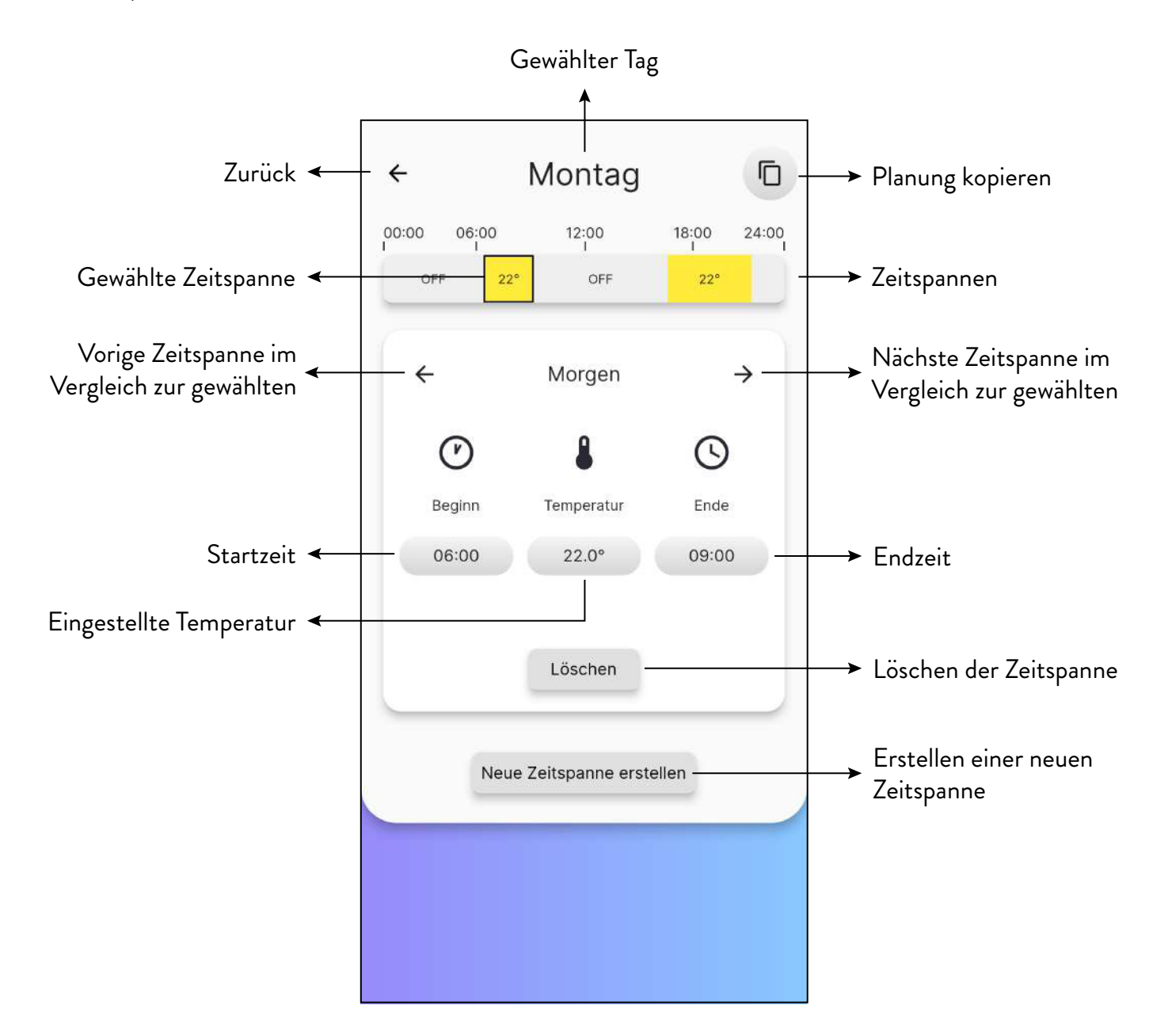

### 11.3 VERWENDUNG

#### 11.3.1 Einstellung der Zeitspannen

Zum Ändern der Startzeit drücken Sie die Taste mit der Zeitangabe unter dem Wort "Beginn".

Verwenden Sie die Tasten + und - , um die Startzeit der Zeitspanne zu wählen.

Drücken Sie zum Bestätigen die Taste "Schließen".

Zum Ändern der Endzeit der Zeitspanne gehen Sie auf die gleiche Weise vor.

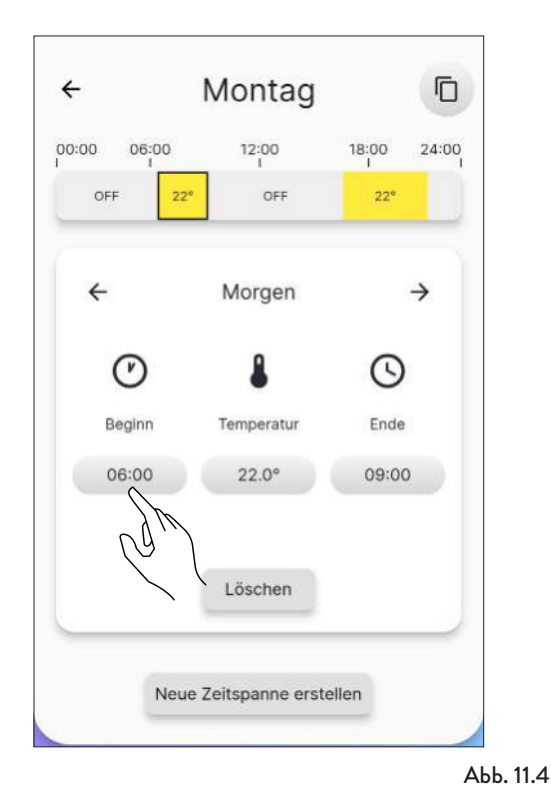

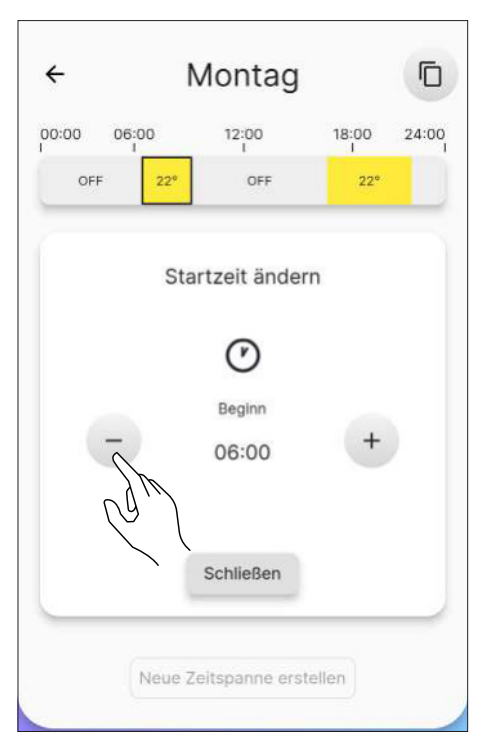

Abb. 11.5

Nachdem Sie die Start- und Endzeit festgelegt haben, stellen

Sie die gewünschte Temperatur für diese Zeitspanne entsprechend wie bei den vorher beschriebenen Vorgängen ein. Die folgenden Temperaturen sind einstellbar: OFF (Ofen ausgeschaltet) und von 10°C bis 30°C.

| ÷             | Ν        | Iontag     |       |      |
|---------------|----------|------------|-------|------|
| 00:00 06<br>I | :00<br>I | 12:00<br>I | 18:00 | 24:0 |
| OFF           | 22°      | OFF        | 22°   |      |
| -             | Temp     | eratur änd | ern + |      |
| C             | M        | 22.0       |       |      |

Abb. 11.6

#### 11.3.2 Erstellen einer neuen Zeitspanne

Ähnlich wie bei der Bearbeitung einer bestehenden Zeitspanne lässt sich eine neue Zeitspanne erstellen. Dazu drücken Sie auf die Taste "Neue Zeitspanne erstellen".

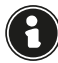

Achten Sie zum korrekten Abschluss des Vorgangs darauf, die Endzeit der Zeitspanne vorher zu überprüfen.

|     |       | montay        |         | -    |
|-----|-------|---------------|---------|------|
| 00  | 06:00 | 12:00         | 18:00   | 24:0 |
| OFF | 22"   | OFF           | 22*     |      |
|     |       |               |         |      |
|     | N     | eue Zeitspanı | ne      |      |
| C   | り     | 8             | $\odot$ |      |
| Beg | ginn  | Temperatur    | Ende    |      |
| 08  | :00   | 20.0°         | 16:00   |      |

#### 11.3.3 Die Planung eines Tages kopieren

Beispiel: Um die Planung von Montag auch auf Dienstag anzuwenden, das Symbol 🕤 drücken und "Dienstag" auswählen.

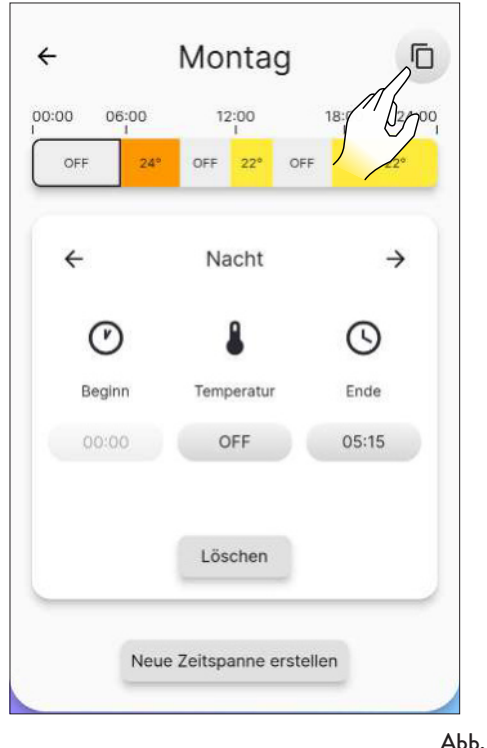

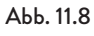

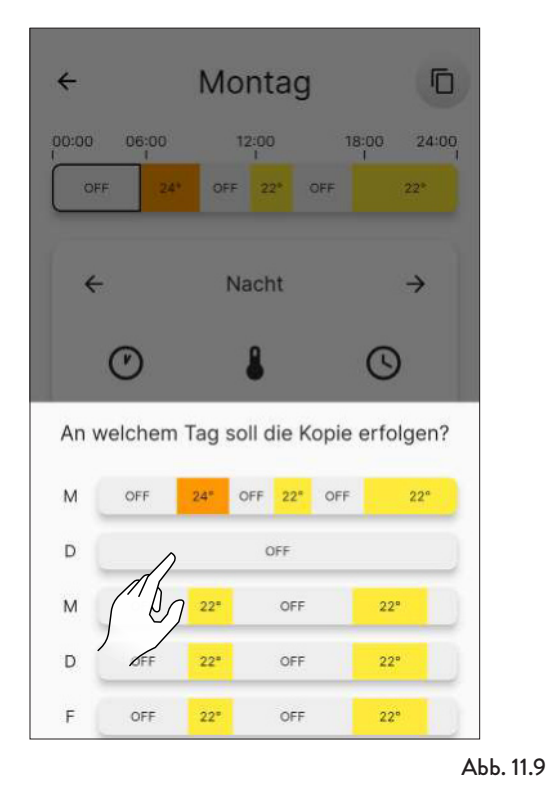

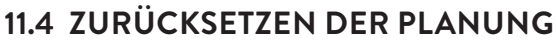

Zum Zurücksetzen der Planung auf das Menü "Einstellungen" zugreifen und auf den Eintrag "Konfiguration Ofen" drücken, bis zur

Funktion "Planung zurücksetzen" scrollen und die Taste "Reset" betätigen, wie bereits geschildert (Abb. 10.16).

### 12 MENÜ "ÜBERSICHT"

### 12.1 ÜBERSICHT

Vom Hauptmenü auf das Symbol 🥜 drücken, um auf das Menü "Übersicht" zuzugreifen.

Von dieser Seite (Abb. 12.2) kann der Temperaturverlauf der letzten 5 Tage eingesehen werden.

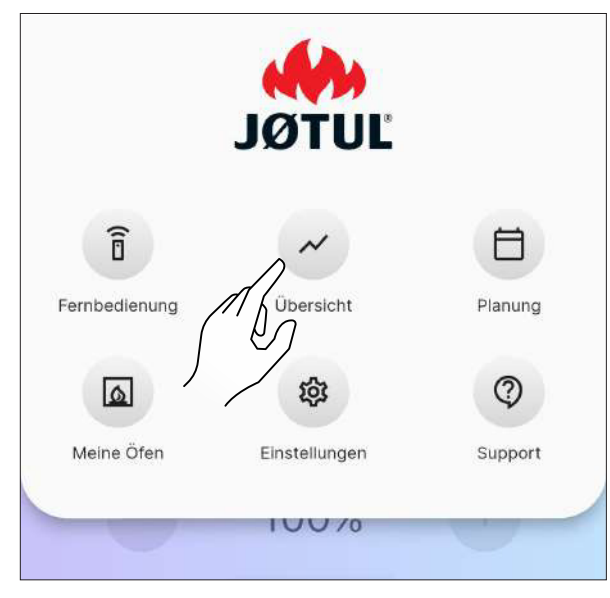

Abb. 12.1

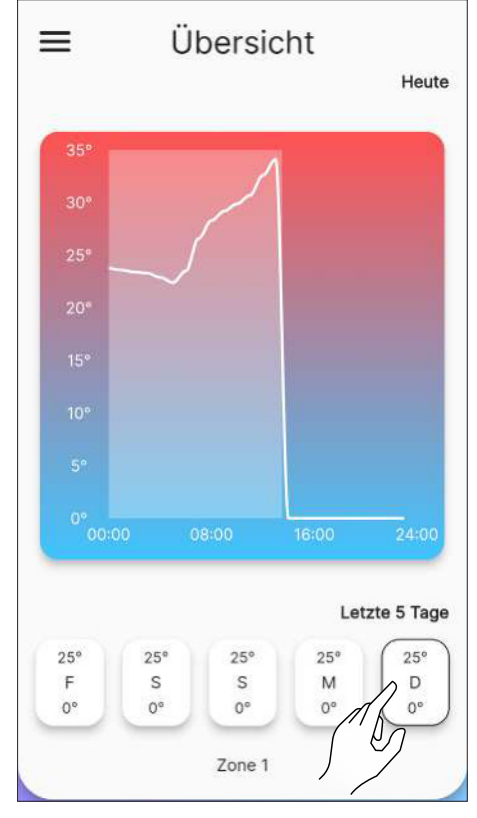

Abb. 12.2

### 13 MENÜ "MEINE ÖFEN"

### 13.1 MEINE ÖFEN

Vom Hauptmenü auf das Symbol <a>drücken, um auf das Menü "Meine Öfen" zuzugreifen.</a>

Von dieser Seite (Abb. 13.2) können alle von dieser App gesteuerten Öfen angezeigt oder ein neuer Ofen hinzugefügt werden.

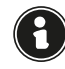

Beim Hinzufügen eines neuen Ofens wird der aktuelle getrennt.

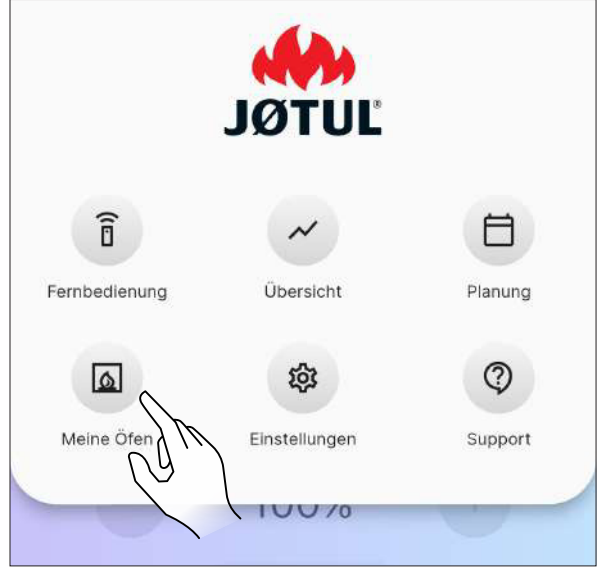

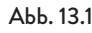

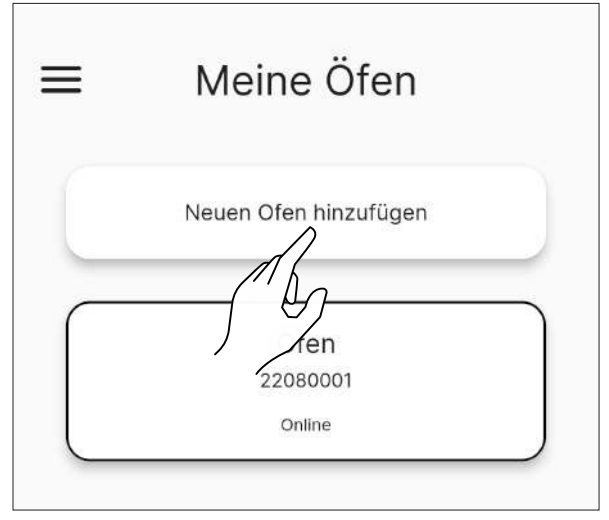

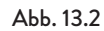

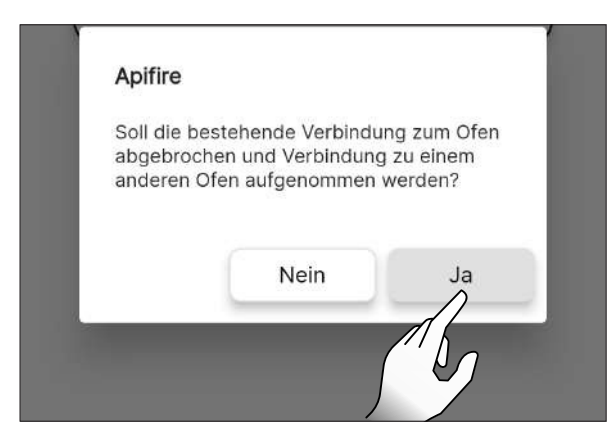

Abb. 13.3

# 14 MENÜ "SUPPORT"

### 14.1 SUPPORT

Durch Drücken auf das Symbol <sup>(2)</sup> im Hauptmenü erfolgt eine Weiterleitung zur E-Mail für die Anfrage an den Support.

Im Betreff eine kurze Beschreibung des Problems und in der E-Mail selbst, neben dem bereits vorhandenen Standardtext, eine detailliertere Erklärung angeben.

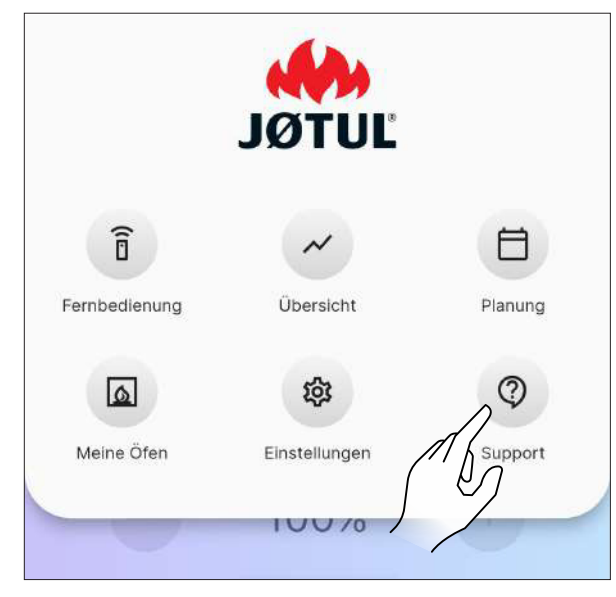

Abb. 14.1

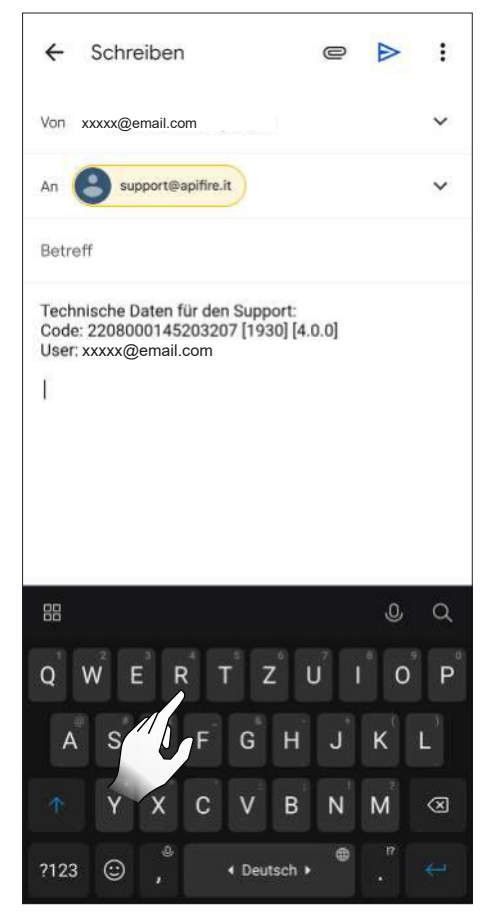

### **15 VERWENDUNG**

#### **15.1 EINSCHALTUNG**

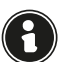

Vor jedem Einschalten sichergehen, dass der Aschekasten nicht voll ist und sich ordnungsgemäß an seinem Platz befindet.

Zwei Sekunden lang das Symbol 👩 gedrückt halten, um das Gerät zu starten.

Die Meldung "Einschaltung läuft gerade…" erscheint, nachdem "Aktueller Status" von "Ausgeschaltet" wie folgt wechselt:

- Start Steuerung 1
- Start Steuerung 2
- Start
- Start Reinigung
- Start Laden
- Pause
- Start Phase 1
- Start Phase 2
- Start Stabilisierung
- Arbeit

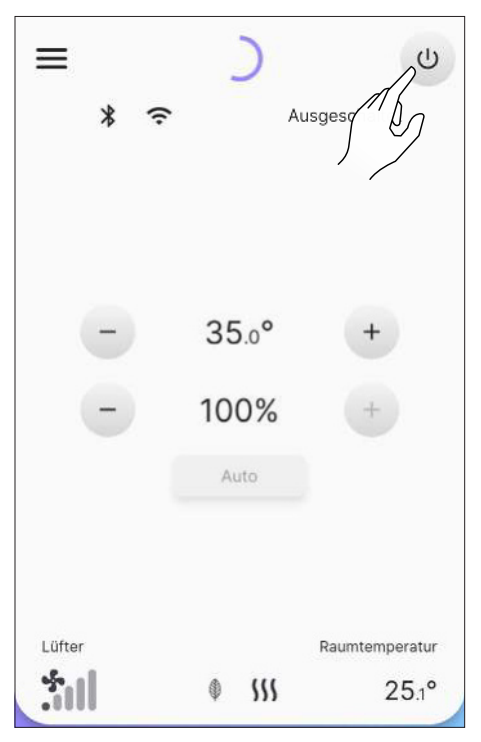

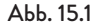

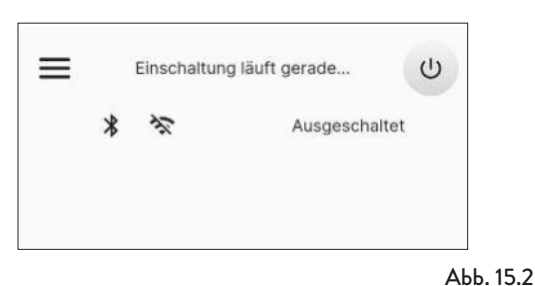

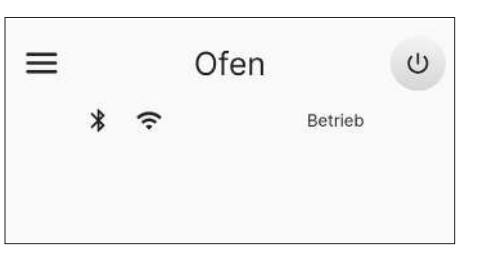

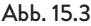

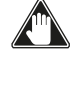

Automatische Anzündung: Das Gerät ist mit einer automatischen Vorrichtung ausgestattet, die die Anzündung der Pellets ohne die Verwendung von anderen traditionellen Anzündern ermöglicht.

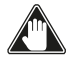

Das Gerät nicht manuell anzünden, wenn das System zur automatischen Anzündung beeinträchtigt ist.

Bei der ersten Einschaltung des Geräts können unangenehme Gerüche oder Abgase entstehen, die durch das Verdampfen oder die Trocknung einiger verwendeter Materialien entstehen können. Dieser Effekt verschwindet mit der Zeit. Es wird empfohlen die Räumlichkeiten bei den ersten Verwendungen gut zu lüften.

#### 15.1.1 "Hermetische" Geräte

Beim Öffnen der Tür des Feuerraums und/oder des Pellet-Trichters darauf achten, dass diese nicht über einen längeren als eine Minute offen, um zu vermeiden, dass das System den Status der geöffneten Tür und/oder des geöffneten Trichters meldet.

#### 15.2 ÄNDERUNG DER UMGEBUNGSTEMPERATUR

Bei der Änderung dieses Werts wird bei direkter Ablesung eines Fühlers, der sich am Gerät befindet, die Temperatur definiert, die in der Umgebung erreicht werden soll.

Um den Temperaturwert zu verändern, auf die Symbole + oder – drücken.

Die Werte können von 5 °C bis 40 °C eingestellt werden.

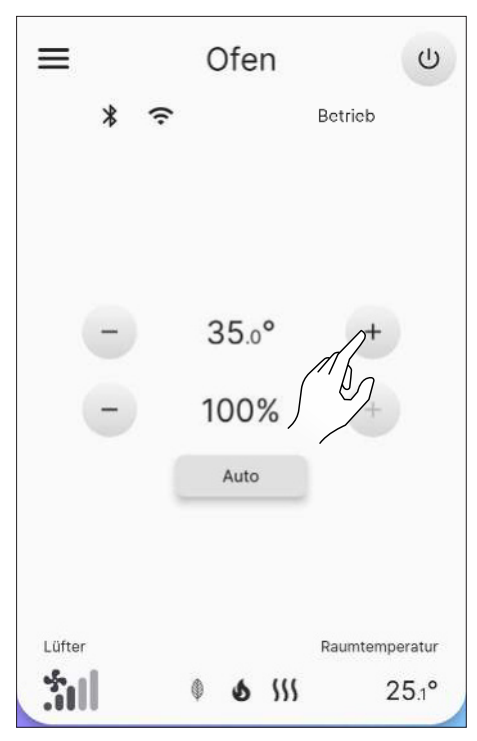

Abb. 15.4

#### 15.3 ÄNDERUNG DER LEISTUNG

Die Leistung definiert die Menge an Wärme, die vom Gerät produziert wird und hat somit auch einen direkten Einfluss auf den Verbrauch.

Um den maximalen Wert der Leistung zu ändern auf die drücken: die Werte können von 1 % Symbole + oder (Mindestwert) bis zu 100% (Maximalwert) eingestellt werden. 7um Andern des Leistungsmanagements kli-Sie Schaltfläche in Abb. 15.6. cken auf die Im Modus "Auto" (Standard) berücksichtigt das Gerät auch die Raumtemperatur, während die Auswahl von "Manuell" die

Leistung ohne Berücksichtigung der Raumsonde einstellt.

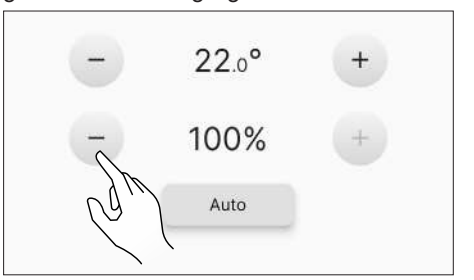

Abb. 15.5

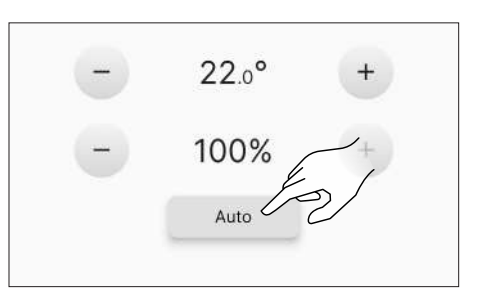

Abb. 15.6

### 15.4 ÄNDERUNG DER PARAMETER

Wie im Kapitel "Menü Einstellungen" dargestellt, können einige Betriebsparameter geändert werden.

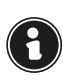

Um eine neue Anzündung vorzunehmen, sollte das Gerät vollständig abgekühlt sein.

### **15.5 AUSSCHALTUNG**

Zwei Sekunden lang das Symbol 😃 gedrückt halten, um das Gerät auszuschalten.

Die Meldung "Ausschaltung läuft gerade…" erscheint, nachdem "Aktueller Status" von "Arbeit" wie folgt wechselt:

- Ausschaltung
- Abkühlung
- Abgeschaltet

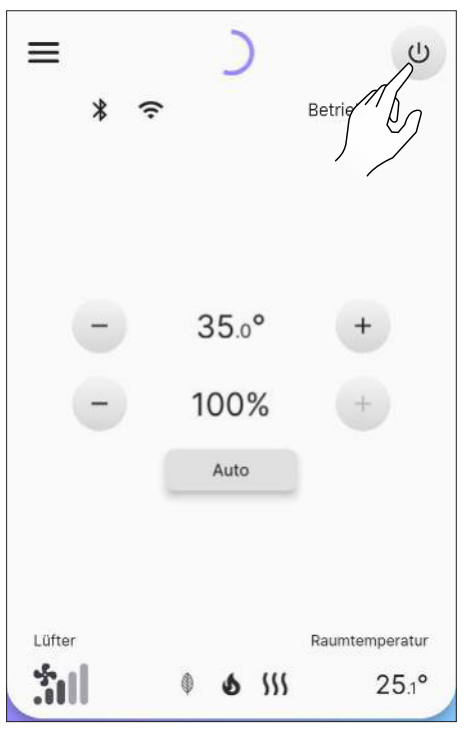

Abb. 15.7

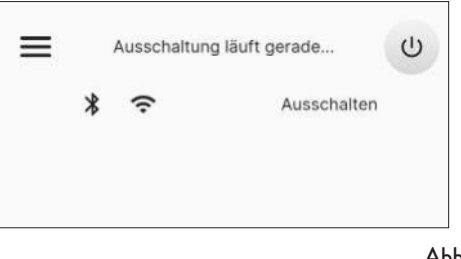

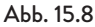

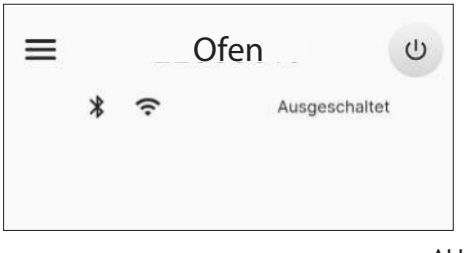

Abb. 15.9

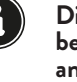

Die eingestellten Werte werden bis zur nächsten Änderung beibehalten, auch wenn das Gerät ausgeschaltet oder nicht an das Stromnetz angeschlossen ist.

Die Ausschaltung des Geräts muss genauso erfolgen, wie oben beschrieben. Die Ausschaltung des Geräts durch Trennung der Stromversorgung ist verboten.

#### 15.6 ERNEUTE EINSCHALTUNG NACH EINEM STROMAUSFALL

Bei einer kurzen Stromunterbrechung und nach Rückkehr des Stroms schaltet sich das Gerät nach Prüfung der Sicherheitsbedingungen automatisch erneut an. Bei längerer Stromunterbrechung bleibt das Gerät hingegen ausgeschaltet und signalisiert einen Stromausfall.

### 15.7 BETRIEB MIT RAUMFÜHLER AM OFEN

Das Gerät kann manuell oder per Programmierung ein- und ausgeschaltet werden.

Das Gerät reguliert die Leistung (Auto) in Abhängigkeit der Umgebungstemperatur, die von der Sonde am Gerät abgelesen wird (es versucht, die gewünschte Temperatur bei möglichst geringem Verbrauch zu halten).

### 16 ANOMALIEN UND MÖGLICHE ABHILFE

Wenn eine Anomalie des Betriebs auftritt, wird ein akustischer Alarm (Piepen) aktiviert und in der App erscheint der mögliche Grund mit einer kurzen Erklärung.

Die Fehler sind wie folgt unterteilt:

- Warning (Warnung): einfache Warnhinweise, die den Betrieb des Geräts nicht unterbrechen (in einigen Fällen wird der Betrieb eingeschränkt). Sie werden automatisch zurückgesetzt, sobald die zugrundeliegende Ursache beseitigt wurde oder sich erledigt hat.
- Error (Fehler): Fehler mit Betriebsunterbrechung. Das Gerät schaltet sich aus. Die Ursache der Alarmmeldung muss beseitigt werden, bevor das Gerät wieder eingeschaltet wird.
- Critical (kritische Fehler): Fehler mit Betriebsunterbrechung. Das Gerät schaltet sich aus. Das Eingreifen des Kundendienstes ist erforderlich.

#### 16.1 WARNING

Beispiel der Anzeige einer Warnung.

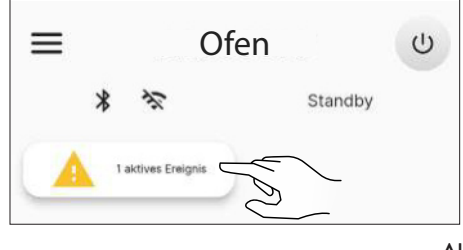

Abb. 16.1

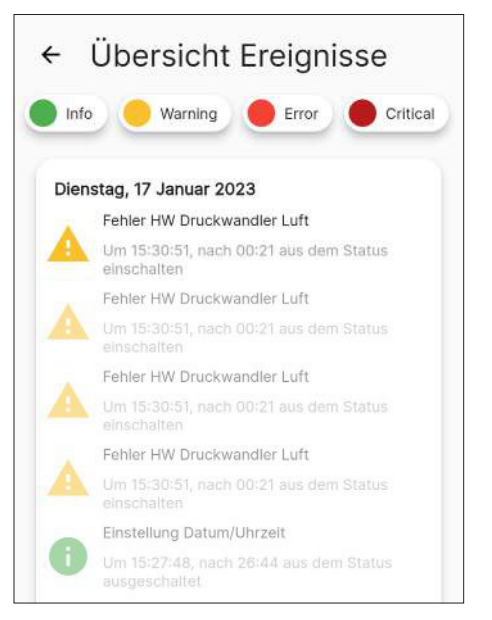

Abb. 16.2

#### 16.2 ERROR

Beispiel der Anzeige eines Fehlers.

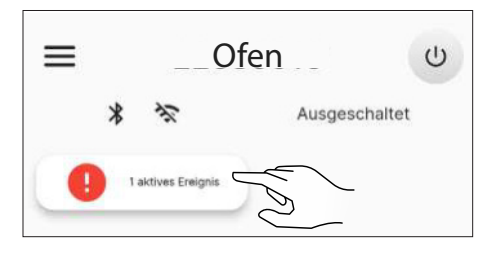

Abb. 16.3

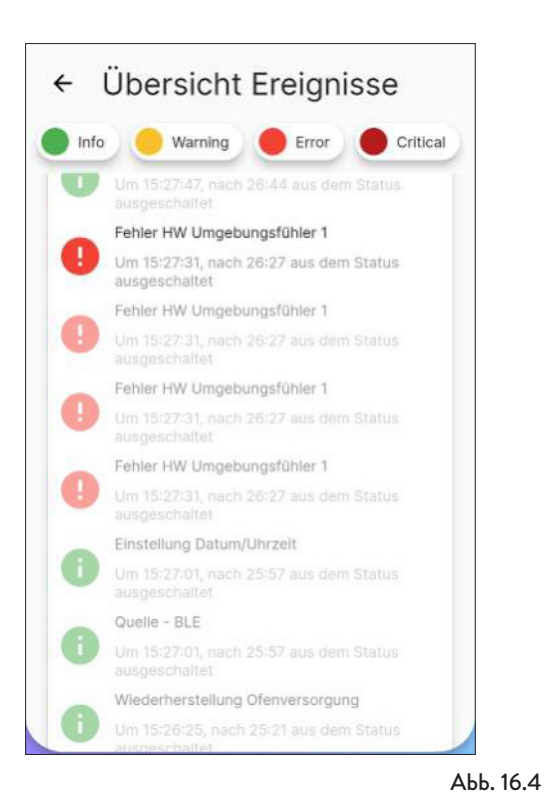

#### 16.3 CRITICAL

Beispiel der Anzeige eines kritischen Fehlers.

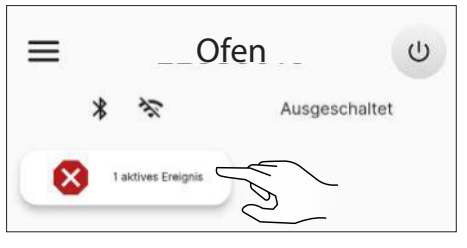

Abb. 16.5

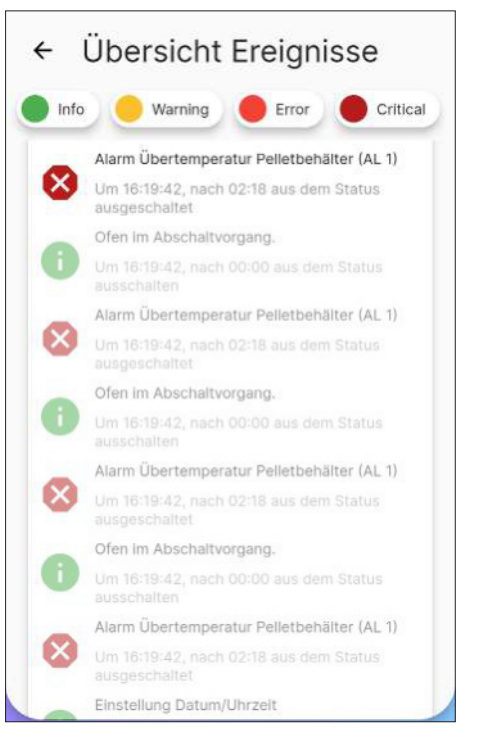

Abb. 16.6

#### 16.4 ZUSAMMENFASSENDE TABELLE MÖGLICHER ANOMALIEN

| ART     | ANGEZEIGTER TEXT                                                  | GRUND                                                                                                    | MÖGLICHE LÖSUNGEN                                                                                                    |  |
|---------|-------------------------------------------------------------------|----------------------------------------------------------------------------------------------------|----------------------------------------------------------------------------------------------------|--|
|         | Fehler HW Messumformer für<br>Luftdruck (AL 14)                   | Fehlende oder nicht korrekte Verbindung<br>der Druckanschlüsse; Tür und/oder Tür des<br>Pelletbehälters geöffnet | Die Verbindung der<br>Druckanschlüsse überprüfen und<br>das Schließen der Türen                                              |  |
| Warning | Warnung hohe<br>Abgastemperatur(AL 40)                            | Von der Abgassonde abgelesene<br>Übertemperatur                                                                  | Ausschalten und wieder einschalten.<br>Wenden Sie sich an den<br>Kundendienst, wenn das Problem<br>weiterhin besteht.        |  |
|         | Warnung hohe<br>Platinentemperatur (AL 41)                        | Vom Sensor in der Platine abgelesene<br>Übertemperatur                                                           | Sicherstellen, dass die Zirkulation in<br>den Luftkanälen auf der Rückseite<br>des Geräts nicht behindert wird               |  |
|         | Warnung Wartung erforderlich<br>(AL 46)                           | Ablauf des Wartungszeitraums des Geräts                                                                          | Nächste Wartung planen                                                                                                    |  |
|         | Fehler HW Raumfühler 1 (AL<br>04)                                 | Fühler defekt oder Verbindung<br>unterbrochen                                                                    |                                                                                                    |  |
|         | Fehler HW Motor<br>Abgasgebläse (AL 16)                           | Motor Abgasgebläse defekt oder nicht<br>betriebsfähig                                                            | Kundendienst kontaktieren                                                                                                    |  |
|         | Fehler HW Motor Schnecke<br>(AL 17)                               | Motor Schnecke defekt oder nicht<br>betriebsfähig                                                                |                                                                                                    |  |
|         |                                                                   | Pellet-Trichter leer                                                                                             |                                                                                                    |  |
|         | Keine Anzündung Start 1 (AL                                       | Ungeeignete Pelletmenge und<br>Gebläsegeschwindigkeit in der<br>Anzündungsphase                                  |                                                                                                    |  |
|         | 23)                                                               | Zündwiderstand defekt oder nicht in Position                                                                     |                                                                                                    |  |
|         |                                                                   | Falsche Ablesung Abgassonde und/oder<br>Fühler in der Kammer                                                     |                                                                                                    |  |
|         | Keine Anzündung Start 2 (AL<br>24)                                | Ungeeignete Pelletmenge und<br>Gebläsegeschwindigkeit in der<br>Anzündungsphase                                  |                                                                                                    |  |
|         |                                                                   | Zündwiderstand defekt oder nicht in Position                                                                     | Anzündung wiederholen oder den                                                                                               |  |
|         |                                                                   | Falsche Ablesung Abgassonde und/oder<br>Fühler in der Kammer                                                     | Kundendienst kontaktieren, wenn<br>das Problem weiterhin besteht                                                             |  |
| Error   | Fehlende Stabilisierung (AL                                       | Ungeeignete Pelletmenge und<br>Gebläsegeschwindigkeit in der<br>Anzündungsphase                                  |                                                                                                    |  |
|         |                                                                   | Falsche Ablesung Abgassonde und/oder<br>Fühler in der Kammer                                                     |                                                                                                    |  |
|         | Echlanda Elamma bai dar                                           | Pellet-Trichter leer                                                                                             |                                                                                                    |  |
|         | Arbeit (AL 26)                                                    | Falsche Ablesung Abgassonde und/oder<br>Fühler in der Kammer                                                     |                                                                                                    |  |
|         | Fehlende Zufuhr während des<br>Betriebs (AL 31)                   | Vorübergehender Stromausfall                                                                                     |                                                                                                    |  |
|         | Öffnung der Haupttür bei<br>Start/während des Betriebs<br>(AL 32) | Tür, Schublade oder Pellet-Klappe sind offen<br>geblieben                                                        | Den Verschluss der Türen<br>überprüfen                                                                                       |  |
|         | Es fehlen Pellets (AL 33)                                         | Pellet-Trichter leer                                                                                             | Überprüfen, ob Pellets im Trichter<br>sind. Füllen Sie ihn bei Bedarf auf.                                                   |  |
|         | Geschwindigkeit<br>Schneckensystem außer<br>Wertebereich (AL 48)  | Unangetriebene Schnecke                                                                                          | Kundendienst kontaktieren                                                                                                    |  |
|         | Alarm HW fehlende<br>Stromversorgung Schnecke<br>(AL 49)          | Schnecke wird nicht versorgt                                                                                     | Prüfen Sie, ob die Türen geschlossen<br>sind. Wenden Sie sich an den<br>Kundendienst, wenn das Problem<br>weiterhin besteht. |  |

| ART      | ANGEZEIGTER TEXT                                 | GRUND                                                                                        | MÖGLICHE LÖSUNGEN         |
|----------|--------------------------------------------------|----------------------------------------------------------------------------------------------|---------------------------|
| Critical | Alarm Übertemperatur Pellet-<br>Trichter (AL 01) | Eingreifen des mit dem Trichter<br>verbundenen Thermostats mit automatischer<br>Rückstellung |                           |
|          | Übertemperatur Platine (AL<br>03)                | Überschreitung der maximal zugelassenen<br>Temperatur für die Platine                        |                           |
|          | Fehler HW Abgassonde (AL<br>07)                  | Fühler defekt oder Verbindung<br>unterbrochen                                                | Kundendienst kontaktieren |
|          | Übertemperatur Abgase (AL<br>19)                 | Überschreitung der maximal zugelassenen<br>Temperatur für Abgase                             |                           |
|          | Fehler Unterdruckmesser (AL<br>27)               | Druckschalter funktioniert nicht richtig                                                     |                           |
|          | Unerwartete Luftmenge (AL<br>30)                 | Ablesung Luftmenge inkonsistent                                                              |                           |

Die Meldungen "Warning", "Error" und "Critical" werden beim nächsten Neustart vom Hauptbildschirm verschwinden, wenn sie behoben sind.

### **17 BEDIENFELD**

Н

Auf der Rückseite des Kaminofens oder als Zubehör ist ein einfaches Bedienfeld (Abb. 17.2) erhältlich, mit dem die grundlegenden Funktionen ausgeführt werden können. Dieses Gerät muss, sofern es nicht bereits in den Ofen integriert ist, mit dem mitgelieferten Kabel an den Anschluss (Abb. 17.1) angeschlossen werden.

| $\square$ |
|-----------|
|           |

АЬЬ. 17.1

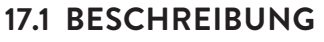

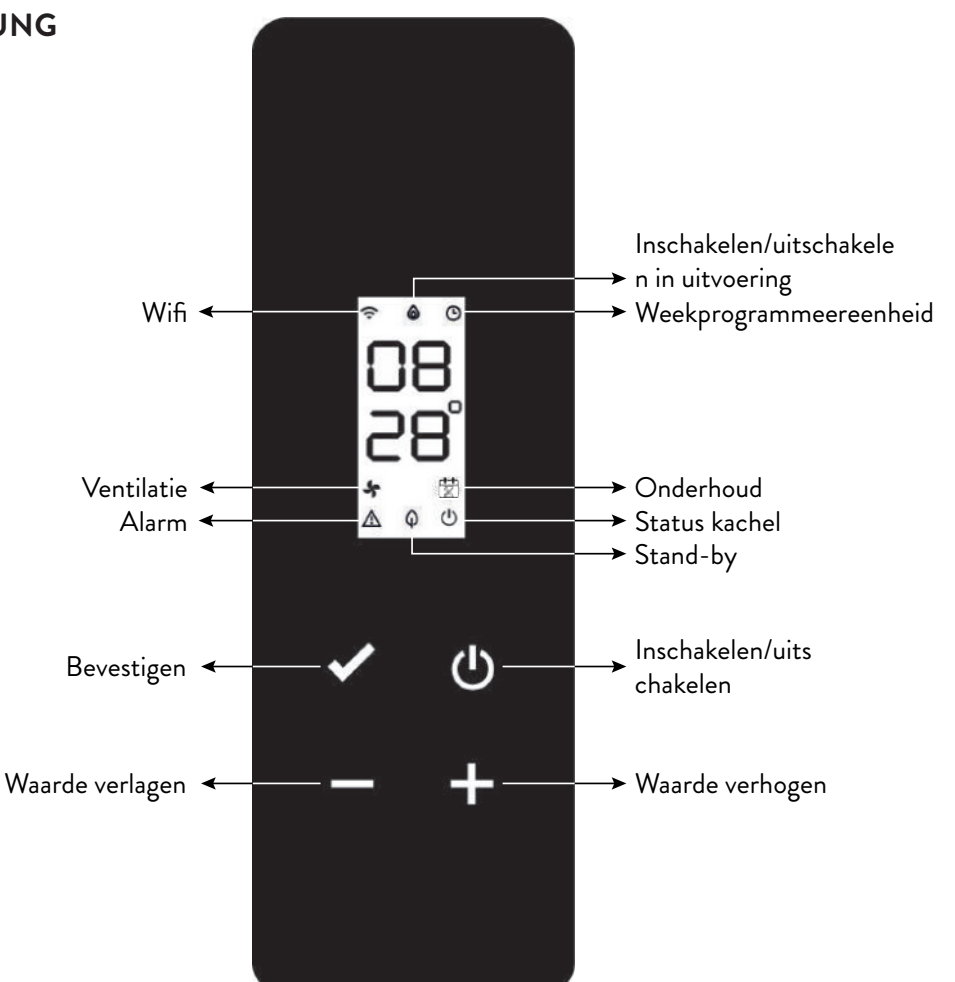

Abb. 17.2

### **17.2 ANZEIGE DES STATUS**

| SYMBOL | STATUS                  | BESCHREIBUNG                                                                                              |  |
|--------|-------------------------|----------------------------------------------------------------------------------------------------|--|
| •      | Eingeschaltet           | Verbindung mit dem Cloud-Dienst gültig, mit Angabe der Qualität des<br>Signals                            |  |
| •      | Anstieg Symbolanimation | Wi-Fi-Verbindung läuft oder Wi-Fi-Parameter ungültig                                                      |  |
|        | Abgeschaltet            | Wi-Fi-Parameter nicht eingestellt                                                                         |  |
|        | Abgeschaltet            | Ofen abgeschaltet                                                                                         |  |
|        | Animation Anzündung     | Ofen wird gerade angezündet                                                                               |  |
| ۵      | Animation Ausschaltung  | Ofen wird automatisch ausgeschaltet                                                                       |  |
|        | Blinkt                  | Ofen in Testphase oder zu bestätigender Start im Heißbetrieb                                              |  |
|        | Eingeschaltet           | Flamme stabil, Ofen arbeitet                                                                              |  |
|        | Eingeschaltet           | Wöchentlicher Programmierer eingeschaltet und aktiv                                                       |  |
| G      | Blinkt                  | Einschaltung/Ausschaltung laut wöchentlichem Programm                                                     |  |
|        | Blinkt schnell          | Wöchentlicher Programmierer nicht korrekt eingestellt                                                     |  |
| ş      | Eingeschaltet           | Querstromgebläse in Zone 1 aktiv                                                                          |  |
| ₩      | Eingeschaltet           | Einsatz eines Technikers erforderlich wegen Überschreitung des<br>Zeitfensters für die planmäßige Wartung |  |
|        | Blinkt                  | Ofen im Testmodus                                                                                         |  |
| ⚠      | Blinkt                  | Ofen im Alarmzustand (entsprechender Code erscheint*)                                                     |  |
| ^      | Eingeschaltet           | Stand-by-Betrieb aktiviert                                                                                |  |
| φ      | Blinkt                  | Einschaltung/Ausschaltung im Fall von aktiviertem Stand-by                                                |  |
| d      | Abgeschaltet            | Ofen abgeschaltet                                                                                         |  |
| 0      | Eingeschaltet           | Ofen eingeschaltet                                                                                        |  |

\* Siehe zusammenfassende Tabelle möglicher Anomalien

**17.3 MÖGLICHE VORGÄNGE** Die folgenden Vorgänge sind von der Startseite aus möglich:

| SYMBOL | DRUCK | ANZEIGE/EINSTELLUNG                                                                                       | WERTE                                                        |
|--------|-------|----------------------------------------------------------------------------------------------------|--------------------------------------------------------------|
| Ф      | Kurz  | Anzeige laufende Stunde                                                                                   |                                                              |
|        | Lang  | Ofen wird eingeschaltet/ausgeschaltet (im Normalbetrieb und/<br>oder zum Wiederanlauf nach einer Störung) | on, oFF                                                      |
| ✓      | Lang  | Zugang zum Benutzermenü                                                                                   | Siehe Abschnitt<br>"Benutzermenü"                            |
| +      | Kurz  | Einstellung gewünschte Temperatur Zone 1 über die<br>Tasten 🛨 oder 🗖                                      | Default: 20 °C<br>Mindestwert: 0 °C<br>Maximalwert: 40<br>°C |
|        |       | Einstellung automatischer/manueller Modus (falls Thermostat<br>aktiv) über die Tasten 🛨 oder 🗖            | F Aut, F nor                                                 |
|        | Kurz  | Einstellung Leistung des Ofens durch die Tasten 🛨 oder 💳                                                  | Default: P100<br>Mindestwert: P1<br>Maximalwert: P<br>100    |
| + -    | Lang  | Vorladezyklus starten (falls Ofen ausgeschaltet ist, ohne<br>Alarme)                                      | LoAd                                                         |

#### 17.3.1 Benutzermenü des Bedienfelds

Nach gedrückt Halten der Taste 🗹 werden folgende Einträge angezeigt und können geändert werden:

| BESCHREIBUNG                                    | WERTE              |
|-------------------------------------------------|--------------------|
| Aktivierung<br>Wöchentlicher<br>Programmierer   | Pon, PoFF          |
| Einstellung<br>automatischer/manueller<br>Modus | F Aut, F nor       |
| Einstellung Pellet-Art                          | von PL -5 bis PL 5 |
| Aktivierung Stand-by-<br>Betrieb                | S on, S oFF        |
| Aktivierung Eingang<br>Thermostat               | t on, t oFF        |

Nach Ablauf von 10 Sekunden nach dem letzten Betätigen einer Taste kehrt das Display zur Hauptseite zurück, ohne die eventuellen Änderungen zu speichern.

### **18 WARTUNG**

#### 18.1 SICHERHEITSHINWEISE FÜR DIE WARTUNG

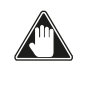

Die Wartung des Ofens muss mindestens einmal im Jahr erfolgen und rechtzeitig mit dem technischen Kundendienst programmiert werden.

Unter bestimmten Bedingungen, wie z. B. Zündung, Abschaltung oder unsachgemäße Verwendung, können die Verbrennungsprodukte kleine Rußpartikel enthalten, die sich im Rauchgasabzug-System ansammeln. Dies kann den Querschnitt des Rauchgasdurchgangs reduzieren und eine Brandgefahr verursachen. Das Rauchgasabzug-System muss mindestens einmal im Jahr geprüft und gereinigt werden.

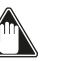

# Die Wartungsarbeiten müssen bei kaltem Ofen und elektrisch abgetrenntem Netzteil durchgeführt werden.

Bevor Wartungsarbeiten durchgeführt werden, müssen die folgenden Vorsichtsmaßnahmen getroffen werden:

- Vergewissern Sie sich, dass der Netzstecker abgezogen ist.
- Sicherstellen, dass alle Bauteile des Ofens kalt sind.
- Sicherstellen, dass die Asche vollständig abgekühlt ist.
- Immer mit der entsprechenden Ausrüstung für die Wartung arbeiten.
- Nachdem die Wartung abgeschlossen ist, alle zuvor entfernten Teile wieder montieren, bevor der Ofen wieder in Betrieb genommen wird.

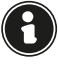

Holzqualität, Ofennutzungsmodi und Verbrennungsregelung können die Häufigkeit von artungseingriffe beeinflussen.

### 18.2 REINIGUNG

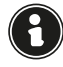

#### Die Reinigungsvorgänge derart ausführen, dass der korrekte Betrieb des Ofens sichergestellt ist.

In der folgenden Tabelle werden die Reinigungseingriffe aufgeführt, die für den korrekten Betrieb des Ofens erforderlich sind.

| BAUTEILE/<br>FREQUENZ | 1<br>TAG | 2-3<br>TAGE | 30<br>TAGE | 60/90<br>TAGE |
|-----------------------|----------|-------------|------------|---------------|
| Feuertopf             | Х        |             |            |               |
| Aschefach             |          | Х           |            |               |
| Glasscheibe           |          | х           |            |               |
| Brennkammer           |          | х           |            |               |
| Pelletbehälter        |          |             | Х          |               |
| Ansaugleitung         |          |             |            | х             |

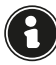

Bei den ersten Nutzungen des Ofens oder bei Verwendung einer neuen Art von Pellets wird zu einer häufigen Reinigung geraten, um festzustellen, wie oft eine Reinigung tatsächlich erforderlich ist.

#### 18.2.1 Reinigung von Feuertopf

Es muss überprüft werden, dass der Kohlenbecken, in dem die Verbrennung stattfindet, gut gereinigt ist und dass Schlacke oder Rückstände die Löcher nicht verstopfen. Dies gewährleistet eine optimale Verbrennung und verhindert, dass der Ofen nicht zündet.

Die Reinigung muss täglich, vor jeder Beleuchtung, durchgeführt werden. Für kleinere Reinigungsarbeiten können Sie den Kohlenbecken im Ofen lassen, aber wenn die Rückstände schwer zu entfernen sind, müssen Sie es aus seinem Gehäuse entfernen (Abb. 18.1) und die Schlacke abkratzen. Die Menge und Konsistenz der Ascherückstände hängt von der Qualität der verwendeten Pellets ab.

Nach jeder Wartung sicherstellen, dass sich die Brennkammer an ihrer Position befindet.

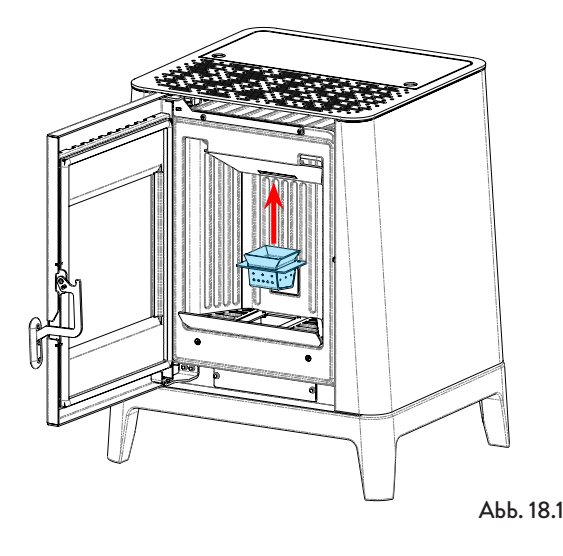

#### 18.2.2 Reinigung des Aschefach

Die Aschelade muss je nach Betriebsdauer des Ofens und der verwendeten Pellets alle paar Jahre gereinigt werden. Für die Reinigung des Aschekastens wie folgt vorgehen.

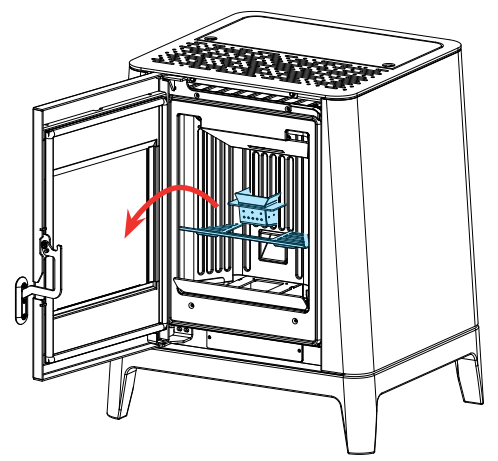

Abb. 18.2

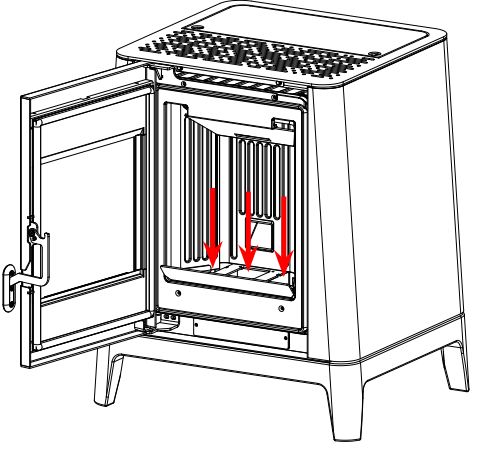

Abb. 18.3

Die Reste im Aschebehälter mit einem geeigneten Ansauggerät ansaugen (Abb. 18.3) und sicherstellen, dass die Asche vollständig gelöscht ist.

#### 18.2.3 Glasreinigung

Wenn der Herd kalt ist, reinigen Sie das Glas mit einem Tuch und Glasreiniger.

Hinweis: Spezielle Reinigungsmittel für Herdglas sind auf dem Markt erhältlich.

#### 18.2.4 Reinigung der Brennkammer

Um die Brennkammerreinigung durchzuführen, gehen Sie wie folgt vor:

| SCHRITT | HANDLUNG                                                                                                    |
|---------|----------------------------------------------------------------------------------------------------|
| 1       | Die Reste in der Brennkammer mit<br>einem geeigneten Ansauggerät ansaugen<br>und sicherstellen, dass die Asche<br>vollständig gelöscht ist (Abb. 18.4)                                                                                |
| 2       | Um die Ascheablagerungen im oberen<br>Bereich der Brennkammer zu entfernen,<br>muss der Brennschneider entfernt<br>werden.<br>Um den Brennschneider zu entfernen,<br>heben Sie ihn aus dem Gehäuse und<br>drehen Sie ihn (Abb. 18.5). |

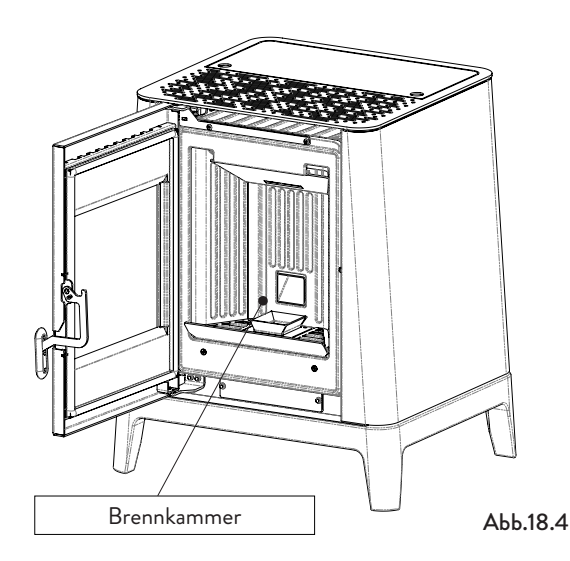

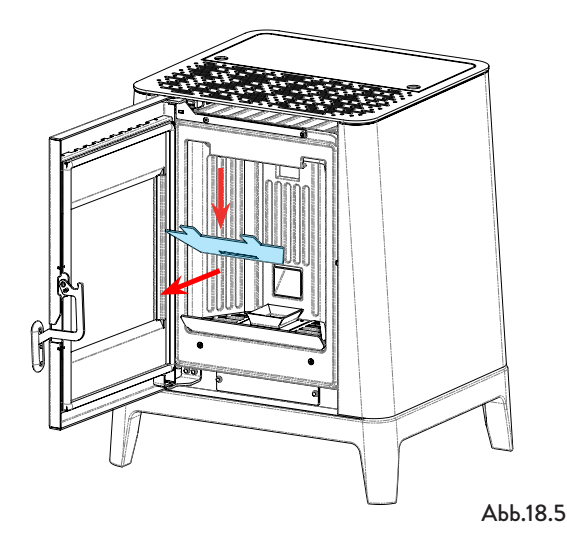

### 18.2.5 Pelletiertank reinigen

Um den Pelletbehälter zu reinigen, gehen Sie wie folgt vor:

| SCHRITT | HANDLUNG                                                                                                |
|---------|----------------------------------------------------------------------------------------------------|
| 1       | Entfernen Sie regelmäßig das Holz<br>Sägemehl auf dem Boden des Tanks mit<br>einem Staubsauger entfernt |

#### 18.2.6 Reinigung der Ansaugleitung

Regelmäßig prüfen, dass die Ansaugleitung frei von Verstopfungen (Staub, Tierhaare ...) ist und diese eventuell entfernen.

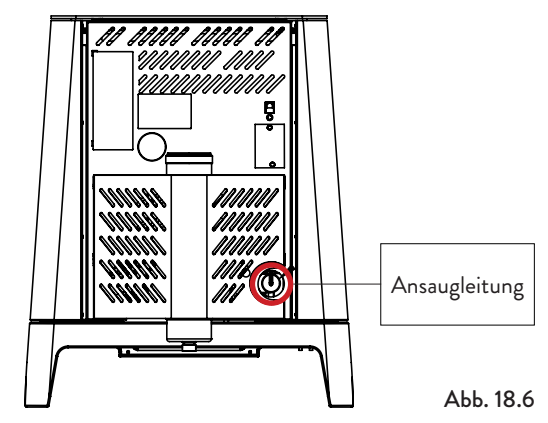

#### 18.3 AUSSERGEWÖHNLICHE WARTUNG

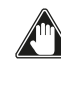

Die Wartungsarbeiten müssen bei kaltem Ofen und abgetrenntem elektrischem Netzteil durchgeführt werden.

Die außerordentlichen Wartungseingriffe müssen vom Personal des autorisierten technischen Kundendienstes ausgeführt werden.

Nicht abwarten, bis die Komponenten verschlissen sind, bevor man sie ersetzt. Ein abgenutztes Bauteil muss ersetzt werden, bevor es vollständig verschlissen ist, um eventuelle Schäden durch plötzlichen Bruch der Bauteile zu vermeiden.

| BAUTEILE/FREQUENZ                       | 1 SAISON |
|-----------------------------------------|----------|
| Gründliche Reinigung der<br>Brennkammer | Х        |
| Dichtung der Tür                        | Х        |
| Schornstein-Schornstein                 | Х        |
| Rauchabzug                              | Х        |

Planen Sie mit dem autorisierten Service-Zentrum die oben erwähnten außerordentlichen Wartungsarbeiten.

### 18.3.1 Gründliche Reinigung der Brennkammer

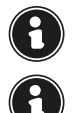

Diese Operation muss von einem Jotul-Servicezentrum durchgeführt werden.

#### Planen Sie diese Art der Reinigung mit dem Jotul Service Centre.

Um die Brennkammer zu reinigen, gehen Sie wie unten beschrieben vor.

Nach der Reinigung der Brennkammer ist es ratsam, mit der Reinigung der Inspektionsluken fortzufahren, wie im Abschnitt "Reinigung des Rauchabzugs" angegeben.

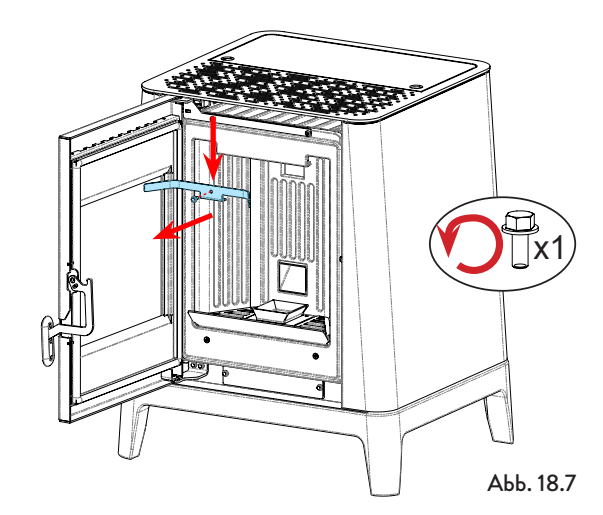

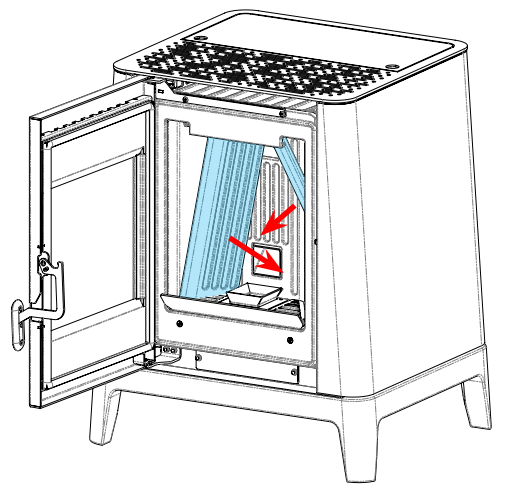

Abb. 18.8

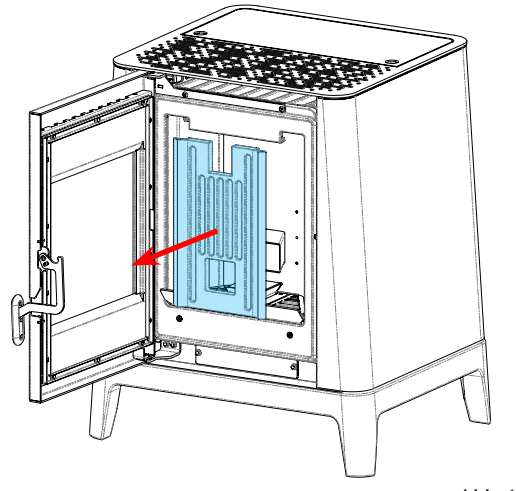

#### 18.3.2 Kontrolle der Siegel

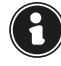

#### Diese Operation muss von einem Jotul Servicezentrum durchgeführt werden. Planen Sie diese Art der Reinigung mit dem Jotul Service Centre.

Bei der gründlichen Reinigung des Ofens muss der autorisierte Techniker überprüfen, ob die Dichtungen von • Hafen

Luken

intakt sind. Wenn nicht, müssen sie ersetzt werden.

#### 18.3.3 Reinigung des Rauchabzugs

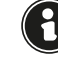

#### Diese Operation muss von einem Jotul Servicezentrum durchgeführt werden. Planen Sie diese Art der Reinigung mit dem Jotul Service Centre.

Der Ofen ist mit einigen Luken zur Reinigung der internen Rauchkanäle ausgestattet.

Zur Reinigung der Rauchkanäle gehen Sie wie unten beschrieben vor:

| SCHRITT | HANDLUNG                                                                                                    |
|---------|----------------------------------------------------------------------------------------------------|
| 1       | Luken öffnen                                                                                                    |
| 2       | Die Asche aus allen Klappen absaugen,<br>verwenden Sie einen Rohrreiniger<br>oder ähnliches und bauen Sie sie<br>gegebenenfalls wieder zusammen.<br>Hinweis: Die Luken sind mit einer<br>Dichtung versehen. Stellen Sie daher<br>vor dem Zusammenbau sicher, dass die<br>Dichtungen nicht verschlissen sind |

Hinweis: Der Vorgang muss bei kaltem Ofen mit einem Aschestaubsauger durchgeführt werden.

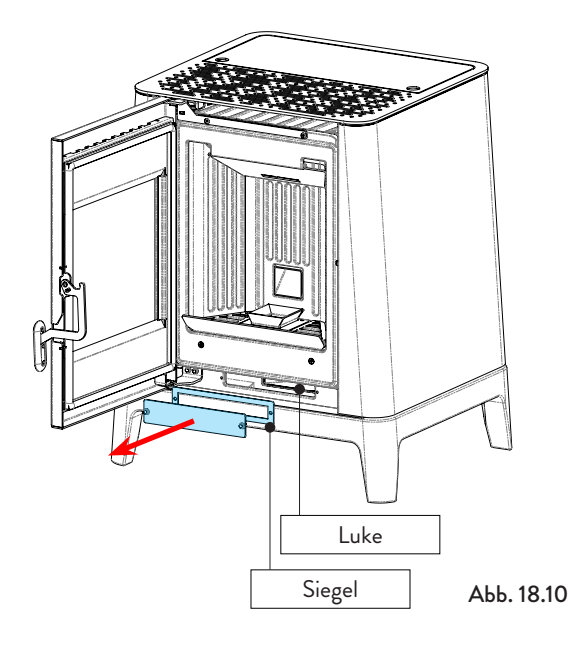

### **19 FALLSTUDIE STÖRUNGEN**

### **19.1 DER OFEN FUNKTIONIERT NICHT**

- Aufmerksam die Anweisungen in dem speziellen Kapitel in diesem Handbuch befolgen.
- Sicherstellen, dass der Lufteinlasskanal nicht verstopft ist.
- Sicherstellen, dass das Rauchabzugssystem sauber und nicht verstopft ist.
- Sicherstellen, dass der Rauchfang für die Leistung des Ofens geeignet ist.
- Sicherstellen, dass der Luftaustausch im Raum frei und ohne Hindernisse erfolgt und dass eine anderen Verbrennungsgeräte oder Absaughauben vorhanden sind, die Unterdruck im Raum erzeugen.

### **19.2 SCHWIERIGES ANZUNDEN**

- Aufmerksam die Anweisungen in dem speziellen Kapitel in diesem Handbuch befolgen.
- Sicherstellen, dass der Lufteinlasskanal nicht verstopft
- Sicherstellen, dass das Rauchabzugssystem sauber und nicht verstopft ist.
- Sicherstellen, dass der Rauchfang für die Leistung des Ofens geeignet ist.
- · Sicherstellen, dass der Luftaustausch im Raum frei und ohne Hindernisse erfolgt und dass eine anderen Verbrennungsgeräte oder Absaughauben vorhanden sind, die Unterdruck im Raum erzeugen.

### 19.3 RAUCHGASLECK

- Den Zug des Rauchfangs kontrollieren:
  Sicherstellen, dass die Dichtungen an der Tür, am Kasten und des Rauchabzugssystem in einwandfreiem Zustand sind.
- dass Sicherstellen, die Asche nicht das Primärluftdurchgangsgitter verstopft.

### 19.4 DAS FENSTER WIRD LEICHT

#### SCHMUTZIG

- Nur die empfohlenen Brennstoffe verwenden.
- Den Zug des Rauchfangs kontrollieren.

#### 19.5 STILLLEGUNG (ENDE DER SAISON)

Am Ende jeder Jahreszeit ist es ratsam, Asche- und Staubrückstände im Inneren abzusaugen. Es ist auch ratsam, die Pellets im Tank enden zu lassen, um die Pelletund Sägemehlrückstände vom Boden des Tanks und von der Cochlea abzusaugen.

#### Den Ofen vom Strom trennen.

Im Fall eines Heizofens oder Kessels ist das Ablassen des Wassers nicht notwendig, aber es wird empfohlen, die Abfangventile an Ein- und Ausgang für längere Stillstandszeiten zu schließen.

### 20 ENTSORGUNG AM ENDE DER LEBENSDAUER

#### **20.1 HINWEISE ZUR KORREKTEN** ENTSORGUNG DES PRODUKTS

Die Verschrottung und die Entsorgung des Ofens fallen in den Komptenz- und Verantwortungsbereich des Eigentümers, der in Übereinstimmung mit den im Nutzerland geltenden Gesetzen bezüglich Sicherheit und Umweltschutz vorgehen muss.

Am Ende seiner Lebensdauer darf das Gerät nicht zusammen mit Hausmüll entsorgt werden. Es kann an die entsprechenden Abfallsammelstellen, die von den Gemeindebehörden organisiert werden oder an die Einzelhändler, die diese Dienstleistung anbieten, weitergeleitet werden.

Dank der getrennten Entsorgung des Gerätes können mögliche negative Folgen für die Umwelt und die Gesundheit, die bei einer unangemessenen Entsorgung entstehen, vermieden werden, und es können dabei die Materialien rückgewonnen werden, aus denen es besteht, um erhebliche Energie- und Ressourceneinsparungen zu erzielen.

In der folgenden Tabelle und in der zugehörigen Explosionszeichnung, auf die in der Tabelle Bezug genommen wird (bei der Abbildung handelt es sich nur um eine Beispielzeichnung), sind die Hauptkomponenten aufgeführt, die in dem Gerät installiert sein können, und die Anweisungen zur getrennten Entsorgung am Ende ihrer Lebensdauer.

Insbesondere die elektrischen und elektronischen Komponenten müssen getrennt gesammelt und Entsorgungsunternehmen autorisierten zugeführt werden, gemäß den Vorschriften der WEEE-Richtlinie 2012/19/EU und den nationalen Vorschriften zu deren Umsetzung.

| <b>A</b><br>AUSSENVERKLEIDUNG                               | Falls vorhanden, getrennt entsorgen, je nach Werkstoff, aus dem sie besteht:<br>- Metall<br>- Glas<br>- Kacheln oder Keramik<br>- Stein<br>- Holz                                                                                                    |
|-------------------------------------------------------------|----------------------------------------------------------------------------------------------------|
| <b>B</b><br>TÜRFENSTER                                      | Falls vorhanden, getrennt entsorgen, je nach Werkstoff, aus dem sie besteht:<br>- Keramikglas (Brennkammertür): Mit den inerten Werkstoffen oder gemischten Abfällen entsorgen<br>- Temperiertes Glas (Ofentür): Mit dem Glas entsorgen                                                                                                    |
| C<br>INNENVERKLEIDUNG                                       | <ul> <li>Falls vorhanden, getrennt entsorgen, je nach Werkstoff, aus dem sie besteht:</li> <li>Metall</li> <li>Feuerfeste Werkstoffe</li> <li>Isolierplatten</li> <li>Vermiculit</li> <li>Isolierstoffe, Vermiculit und feuerfeste Werkstoffe, die mit der Flamme oder den Abgasen in<br/>Berührung gekommen sind (mit den gemischten Abfällen entsorgen)</li> </ul>            |
| <b>D</b><br>ELEKTRISCHE<br>UND ELEKTRONISCHE<br>KOMPONENTEN | <ul> <li>Kabel</li> <li>Motoren</li> <li>Ventilatoren</li> <li>Zirkulatoren</li> <li>Display</li> <li>Sensoren</li> <li>Zündkerze</li> <li>Elektronikplatinen</li> <li>Batterien</li> <li>Getrennt sammeln und autorisierten Entsorgungsunternehmen zuführen, gemäß den Vorschriften<br/>der WEEE-Richtlinie 2012/19/EU und den nationalen Normen zu deren Umsetzung</li> </ul> |
| E<br>METALLSTRUKTUR                                         | Getrennt mit den Metallabfällen entsorgen                                                                                                    |
| F<br>NICHT RECYCELBARE<br>KOMPONENTEN                       | - Dichtungen<br>- Leitungen aus Gummi, Silikon oder Faserstoffen, Kunststoffe<br>Mit den gemischten Abfällen entsorgen                                                                                                    |

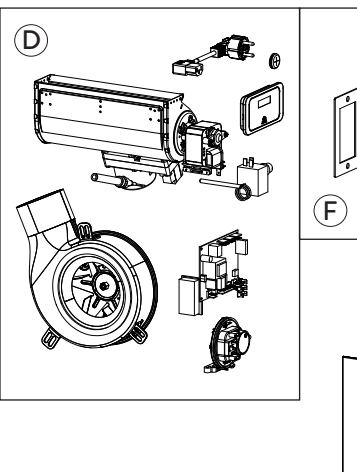

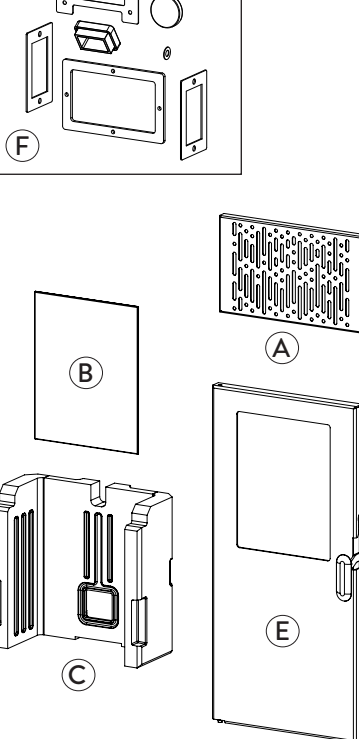

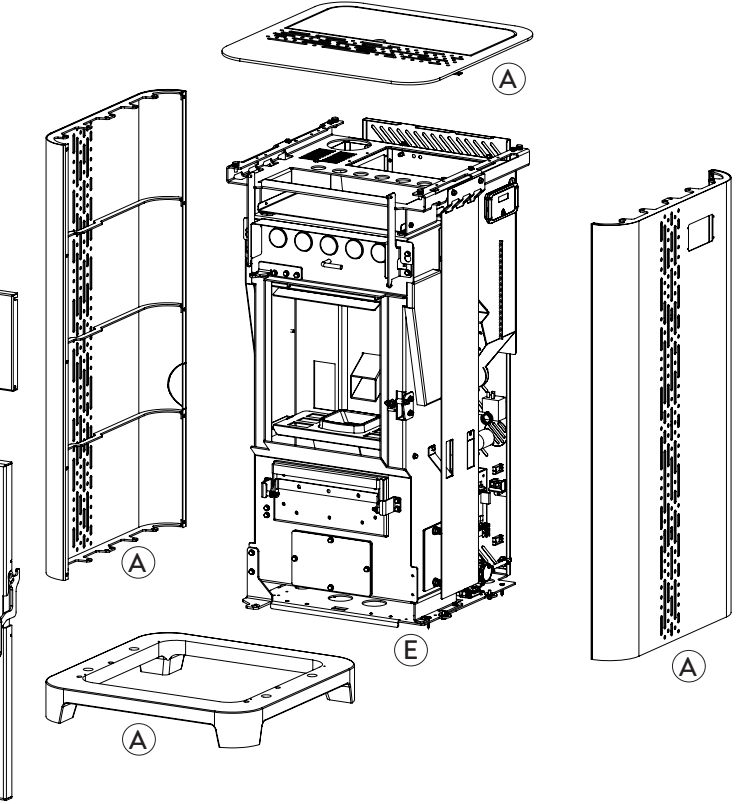

# ELEKTROSCHALTPLAN Jøtul PF 501

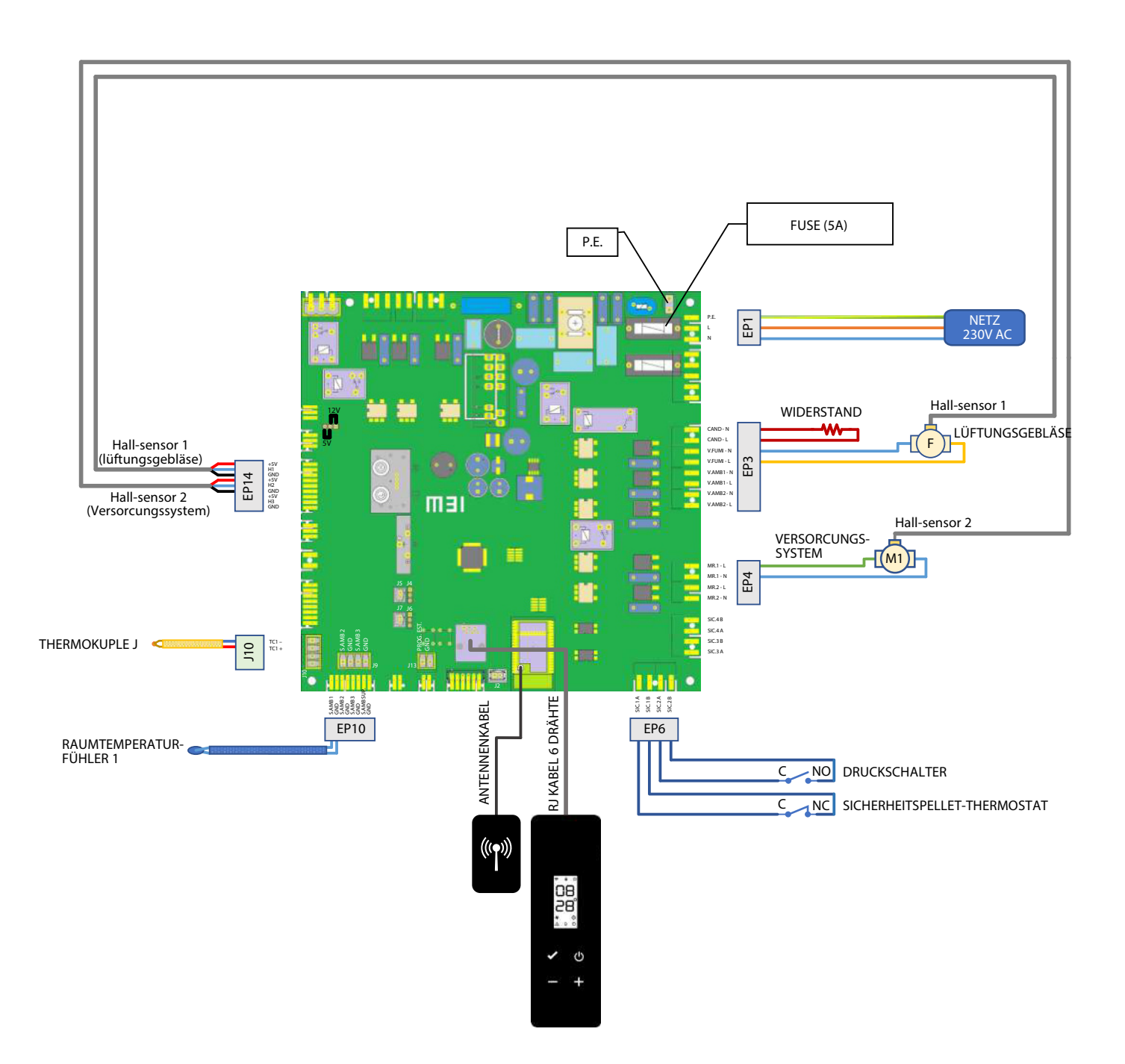

### TECHNISCHE DATEN Jøtul PF 501 (gemäß EN 14785)

|                                           | U                                                                | PF 501        |
|-------------------------------------------|------------------------------------------------------------------|---------------|
| Energie-Effizienz-Klasse                  |                                                                  | A+            |
| Eingeführte thermische Leistung           | kW                                                               | 2,9 - 6,3     |
| Heizleistung                              | kW                                                               | 2,7 - 5,7     |
| Leistung                                  | %                                                                | 93,8 - 91,5   |
| Stündlicher Verbrauch                     | kg/h                                                             | 0,59 - 1,29   |
| Autonomie                                 | h                                                                | 13 - 29       |
| Heizvolumen *                             | m <sup>3</sup>                                                   | 100 - 160     |
|                                           | %                                                                | 0,017 - 0,004 |
|                                           | mg/m³                                                            | 215 - 45      |
| OGC mit 13% di O <sub>2</sub>             | mg/m³                                                            | 4 - 4         |
| NO <sub>x</sub> mit 13% di O <sub>2</sub> | mg/m³                                                            | 101 - 116     |
| PM mit 13% di O <sub>2</sub>              | mg/m <sup>3</sup>                                                | 14 - 14,9     |
| Temperatur der Rauchgase                  | °C                                                               | 74 - 121      |
| Rauchgasdurchsatz                         | g/s                                                              | 3,3 - 5,1     |
| Min. Zug                                  | Pa - mbar                                                        | 10 - 0,1      |
| Stromversorgung                           | Hz - V                                                           | 230 - 50      |
| Stromverbrauch max.                       | W                                                                | 280           |
| Elektrische Leistung im Betrieb           | W                                                                | 30 - 50       |
| Stand-by-Leistung                         | W                                                                | 3,8           |
| Ø Lufteintritt                            | mm                                                               | 35            |
| Ø Rauchaustrittsrohr                      | mm                                                               | 80            |
| Fassungsvermögen Pelletbehälter           | kg                                                               | 17            |
| Saisonale Energieeffizienz                | %                                                                | 87,8          |
| Art der Raumtemperaturregelung            | Mit elektronischer Raumtemperaturregelung und<br>Wochenschaltuhr |               |
| Andere Steuerungsoptionen                 | Mit Fernsteuerungsoption                                         |               |

Die angegebenen Daten sind indikativ und nicht verbindlich und können je nach Art und Qualität des verwendeten Holzes variieren. Jotul behält sich das Recht vor, Änderungen vorzunehmen, um die Leistung der Produkte zu verbessern.

 $^{*}$  Heizvolumen basierend auf der angeforderten Leistung gleich 35 W / m  $^{3}$  und 55 W / m  $^{3}$ 

# BESCHREIBUNG Jøtul PF 501

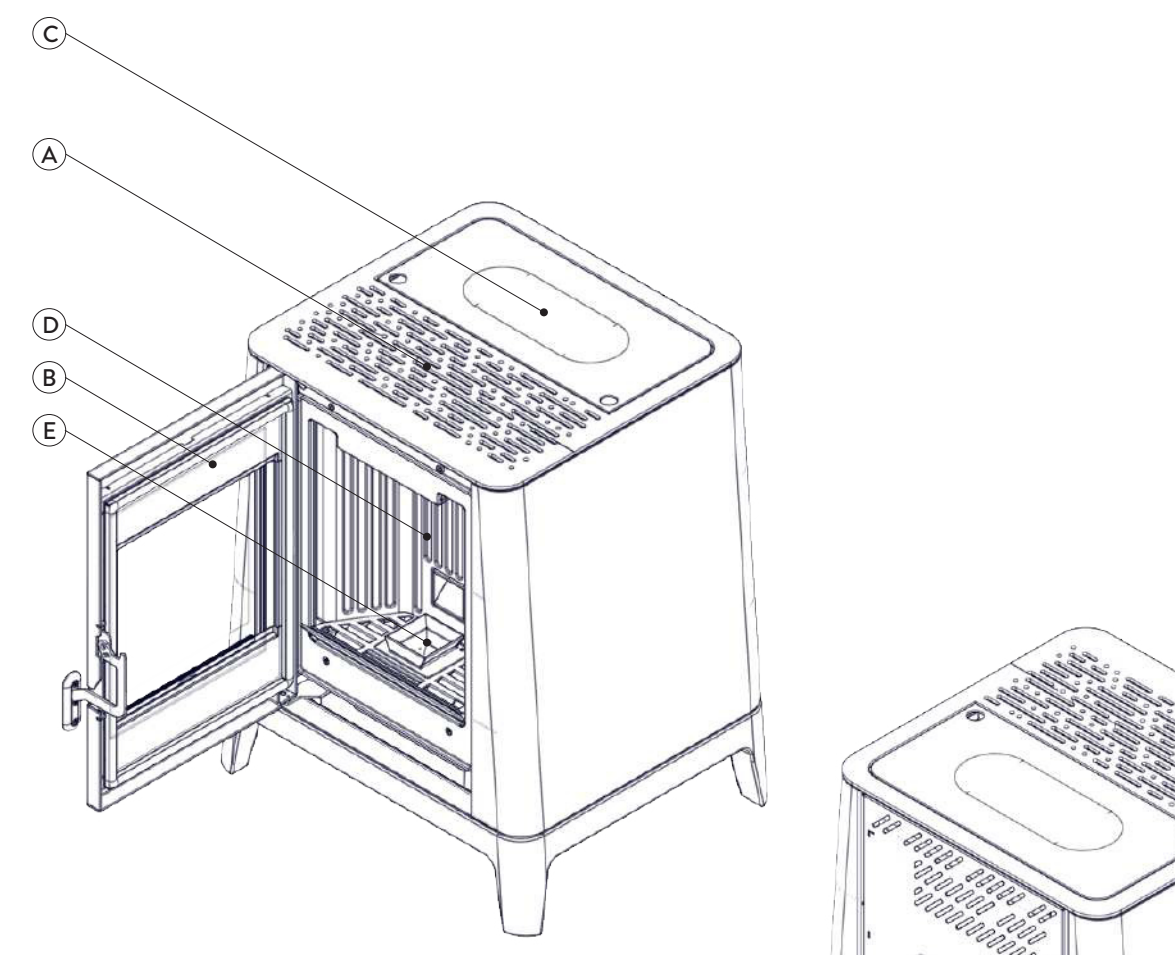

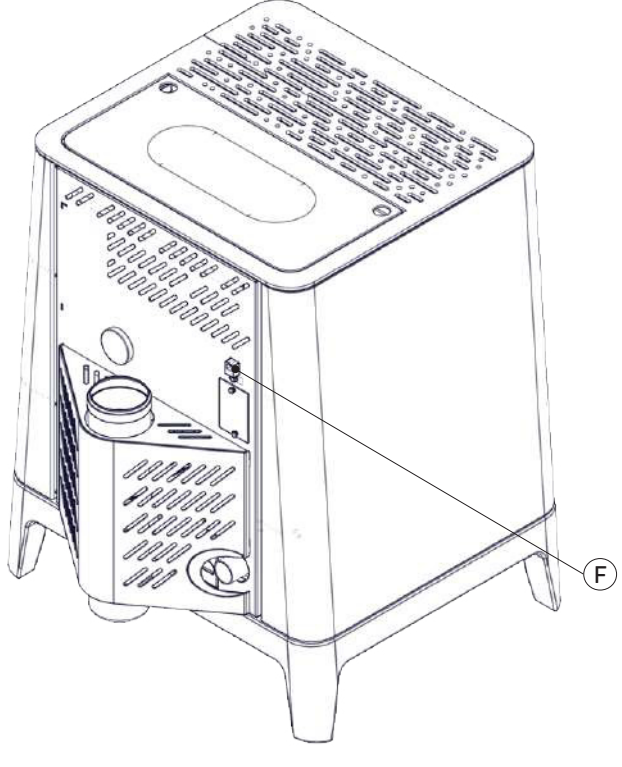

| Α | LÜFTUNGSGITTER          |
|---|-------------------------|
| В | TÜR                     |
| С | TÜR PELLETBEHÄLTER      |
| D | VERBRENNUNGSKAMMER      |
| E | FEUERTOPF               |
| F | ANSCHLUSS AM BEDIENFELD |

# ABMESSUNGEN Jøtul PF 501

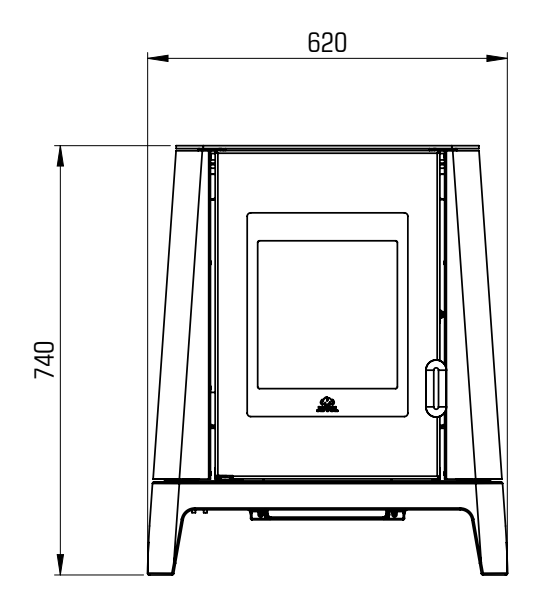

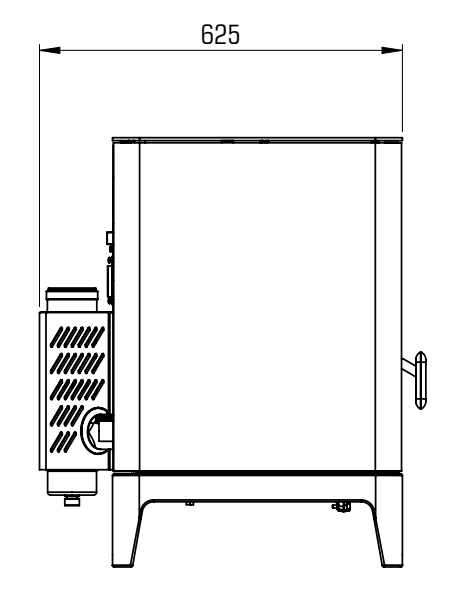

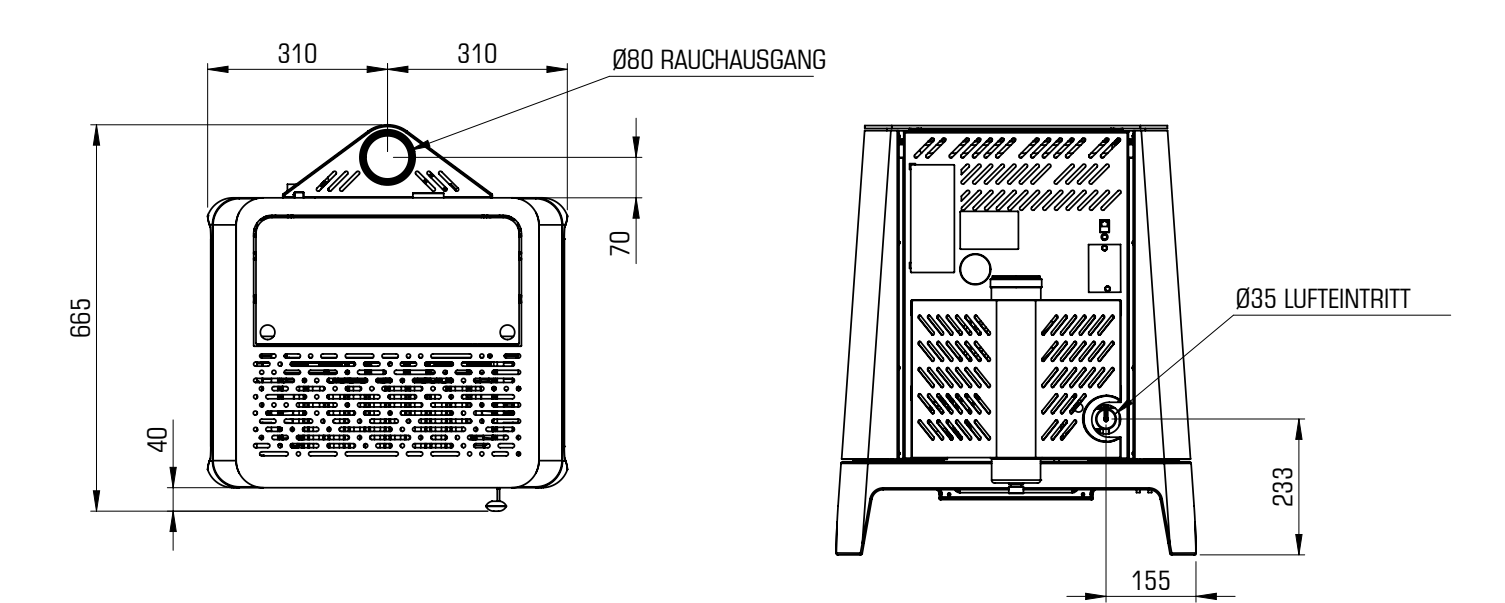

|             | PF 501 | MASSEINHEIT |
|-------------|--------|-------------|
| HÖHE        | 740    | mm          |
| BREITE      | 620    | mm          |
| TIEFE       | 625    | mm          |
| LEERGEWICHT | 130    | kg          |

# CE-KENNZEICHNUNG Jøtul PF 501

#### Model: PF 501

APPARECCHIO PER IL RISCALDAMENTO DOMESTICO ALIMENTATO A PELLET DI LEGNO RESIDENTIAL SPACE HEATING APPLIANCE FIRED BY WOOD PELLETS APPAREIL DE CHAUFFAGE DOMESTIQUE À CONVECTION À GRANULES DE BOIS APARATO DE CALEFACCION DOMESTICA ALIMENTADO CON PELLETS DE MADERA HUISHOUDELIJKE RUIMTEVERWARMINGSTOESTELLEN GESTOOKT MET GEPERST HOUT RAUMHEIZER ZUR VERFEUERUNG VON HOLZPELLETS 2,9 kW **P**<sub>IN,nom</sub> 6.3 kW P<sub>IN,part</sub> Pnom 5,7 kW **P**<sub>part</sub> 2,7 kW CO nom(13%O2) CO part(13%02) 0,004 % 0,017 % η <sub>nom</sub> 91,5 %  $\eta_{part}$ 93,8 % 10 Pa 0,1 mbar p<sub>nom</sub> Tnom 121 °C W 280 W 230 V 50 Hz Pellet di legno Usare solo il combustibile raccomandato: Use only reccomended fuel: Wood pelle Granulee de bois Utilizer seulement les combustibles recomandés: Pellet de madera Use solo el combustible recomandado: Houtpellet Gebruik alleen de aanbevolen brandstof: Nur empfohlenes Brennmaterial verwenden: Holzpellets Ø6mm Leggere le istruzioni d'uso / Read and follow the operating manual / Lire et suivre le mode d'emploi / Lea y respete le manual de operacion / Lees en volg de handleiding voor bediening / Bitte lesen und befolgen Sie die Montage und Nutzungsanweisungen d<sub>S-R</sub> 200 mm Distanza minima da materiali infiammabili 200 mm d <sub>S-L</sub> Minimum distance from flammable materials d<sub>R</sub> 100 mm Distance moindre de matériels inflammables Distancia minima de materiales inflamables 400 mm d <sub>C</sub> Minimale afstand van brandbare materialen d<sub>F</sub> 800 mm Mindestabstand zu brennbaren Materialien 0 mm dв D.o.P. n° J013CPR13.07 (Notified Body 2456) EN 14785:2006 TYP FC62X Anno di produzione: 2023

| Auf dem Etikett werden folgende Symbole verwendet: |                                    |  |
|----------------------------------------------------|------------------------------------|--|
| <b>P</b> <sub>IN,nom</sub>                         | Nennwärmebelastung<br>(max)        |  |
| P <sub>nom</sub>                                   | Nominale Leistung                  |  |
| <b>P</b> <sub>Wnom</sub>                           | Nominale Leistung aus Wasser       |  |
| P <sub>Snom</sub>                                  | Nominale Leistung in der Luft      |  |
| CO <sub>nom</sub>                                  | CO bei Nennwärmeleistung           |  |
| $\boldsymbol{\eta}_{nom}$                          | Wirkungsgrad bei Nennwärmeleistung |  |
| <b>p</b> <sub>nom</sub>                            | Mindestförderdruck                 |  |
| <b>T</b> <sub>nom</sub>                            | Nennwärmeleistung                  |  |
| T <sub>W,max</sub>                                 | Max wassertemp set                 |  |
| <b>p</b> <sub>Wnom</sub>                           | Maximaler Betriebswasserdruck      |  |
| <b>P</b> <sub>IN,part</sub>                        | Nennwärmebelastung (min)           |  |
| <b>P</b> <sub>part</sub>                           | Minimale Leistung                  |  |
| <b>P</b> <sub>Wpart</sub>                          | Minimale Leistung aus Wasser       |  |
| <b>P</b> <sub>Spart</sub>                          | Minimale Leistung in der Luft      |  |
| CO <sub>part</sub>                                 | CO bei Teillast                    |  |
| $\boldsymbol{\eta}_{_{part}}$                      | Wirkungsgrad bei Teillast          |  |
| W                                                  | Elektrische Nennleistung           |  |
| <b>T</b> <sub>W,max-set</sub>                      | Maximal einstellbare Temperatur    |  |
| 230 V - 50<br>Hz                                   | Stromversorgung                    |  |
| Abstand von brennbaren Materialien                 |                                    |  |
| d <sub>s-L</sub>                                   | Linke Seite                        |  |
| d <sub>s-R</sub>                                   | Rechte Seite                       |  |
| d <sub>R</sub>                                     | Rückseite                          |  |
| d <sub>c</sub>                                     | Decke                              |  |
| d <sub>F</sub>                                     | Vorderseite                        |  |
| d <sub>B</sub>                                     | Fußboden                           |  |
|                                                    |                                    |  |

n.d.: keine Angabe

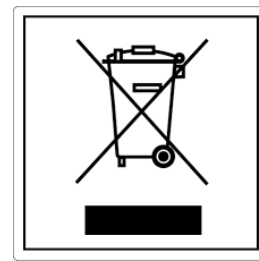

#### ITA-Informazioni per la gestione di rifiuti di apparecchiature elettriche ed elettroniche contenenti pile e accumulatori

Questo simbolo che appare sul prodotto, sulle pile, sugli accumulatori oppure sulla loro confezione o sulla loro documentazione, indica che il prodotto e le pile o gli accumulatori inclusi al termine del ciclo di vita utile non devono essere raccolti, recuperati o smaltiti assieme ai rifiuti domestici.

Una gestione impropria dei rifiuti di apparecchiature elettriche ed elettroniche, di pile o accumulatori può causare il rilascio di sostanze pericolose contenute nei prodotti. Allo scopo di evitare eventuali danni all'ambiente o alla salute, si invita l'utilizzatore a separare questa apparecchiatura, e/o le pile o accumulatori inclusi, da altri tipi di rifiuti e di consegnarla al centro comunale di raccolta. È possibile richiedere al distributore il ritiro del rifiuto di apparecchiatura elettrica ed elettronica alle condizioni e secondo le modalità previste dal D.Lgs. 49/2014.

La raccolta separata e il corretto trattamento delle apparecchiature elettriche ed elettroniche, delle pile e degli accumulatori favoriscono la conservazione delle risorse naturali, il rispetto dell'ambiente e assicurano la tutela

della salute.

Per ulteriori informazioni sui centri di raccolta dei rifiuti di apparecchiature elettriche ed elettroniche, di pile e accumulatori è necessario rivolgersi alle Autorità pubbliche competenti al rilascio delle autorizzazioni.

#### ENG-Information for management of electric and electronic appliance waste containing batteries or accumulators

This symbol, which is used on the product, batteries, accumulators or on the packaging or documents, means that at the end of its useful life, this product, the batteries and the accumulators included must not be collected, recycled or disposed of together with domestic waste.

Improper management of electric or electronic waste or batteries or accumulators can lead to the leakage of hazardous substances contained in the product. For the purpose of preventing damage to health or the environment, users are kindly asked to separate this equipment and/or batteries or accumulators included from other types of waste and to arrange for disposal by the municipal waste service It is possible to ask your local dealer to collect the waste electric or electronic appliance under the conditions and following the methods provided by national laws transposing the Directive 2012/19/EU.

Separate waste collection and recycling of unused electric and electronic equipment, batteries and accumulators helps to save natural resources and to guarantee that this waste is processed in a manner that is safe for health and the environment.

For more information about how to collect electric and electronic equipment and appliances, batteries and accumulators, please contact your local Council or Public Authority competent to issue the relevant permits.

#### FRA-Informations relatives à la gestion des déchets d'appareils électriques et électroniques contenant des piles et des accumulateurs

Ce symbole présent sur le produit, sur les piles, sur les accumulateurs, sur l'emballage ou sur la documentation de référence, indique que le produit et les piles ou les accumulateurs ne doivent pas être collectés, récupérés ou éliminés avec les déchets domestiques au terme de leur vie utile.

Une gestion impropre des déchets d'équipements électriques et électroniques, des piles ou des accumulateurs peut causer la libération de substances dangereuses contenues dans les produits. Pour éviter d'éventuelles atteintes à l'environnement ou à la santé, on invite l'utilisateur à séparer cet appareil, et / ou les piles ou les accumulateurs, des autres types de déchets et de le confier au service municipal de collecte. On peut demander au distributeur de prélever le déchet d'appareil électrique ou électronique aux conditions et suivant les modalités prévues par les normes nationales de transposition de la Directive 2012/19/UE.

La collecte sélective et le traitement correct des appareils électriques et électroniques, des piles et des accumulateurs, favorisent la conservation des ressources naturelles, le respect de l'environnement et assurent la protection de la santé.

Pour tout renseignement complémentaire sur les modalités de collecte des déchets d'appareils électriques et électroniques, des piles et des accumulateurs, il faut s'adresser aux Communes ou aux Autorités publiques compétentes pour la délivrance des autorisations.

#### NLD-Informatie voor het beheer van afgedankte elektrische en elektronische apparatuur die batterijen en accu's bevat

Dit symbool, dat op het product, op batterijen, op accu's, op de verpakking of in de documentatie ervan staat, geeft aan dat het product en de batterijen of accu's aan het einde van de gebruiksduur niet samen met het huishoudelijke afval mogen worden ingezameld of verwijderd.

Een onjuist beheer van afgedankte elektrische en elektronische apparatuur, batterijen of accu's kan leiden tot het vrijkomen van gevaarlijke stoffen in de producten. Om schade aan het milieu of aan de gezondheid te voorkomen, wordt de gebruiker aangemoedigd om deze apparatuur en/of de meegeleverde batterijen of accu's van andere soorten afval te scheiden en af te leveren aan de gemeentelijke ophaaldienst. Het is mogelijk om de distributeur te vragen om de afvalinzameling van elektrische en elektronische apparatuur uit te voeren volgens de voorwaarden en de voorschriften die zijn vastgelegd in de nationale bepalingen ter uitvoering van Richtlijn 2012/19/EU.

De gescheiden inzameling en correcte behandeling van elektrische en elektronische apparatuur, batterijen en accu's bevorderen het behoud van natuurlijke hulpbronnen, respect voor het milieu en zorgen voor de bescherming van de gezondheid.

Voor meer informatie over de inzameling van afgedankte elektrische en elektronische apparatuur, batterijen en accu's is het noodzakelijk om contact op te nemen met de gemeenten of de bevoegde overheidsinstanties.

#### DEU-Informationen für die Entsorgung von elektrischen und elektronischen Altgeräten, die Batterien und Akkus enthalten

Dieses Symbol auf dem Produkt, auf den Batterien, auf den Akkus, auf deren Verpackung oder in deren Unterlagen weist darauf hin, dass das Produkt und die Batterien oder Akkus am Ende ihrer Lebensdauer nicht zusammen mit dem normalen Hausmüll gesammelt, verwertet oder entsorgt werden dürfen.

Eine unsachgemäße Entsorgung von elektrischen und elektronischen Altgeräten, sowie von Batterien oder Akkus kann zur Freisetzung gefährlicher Stoffe im Produkt führen. Um mögliche Umwelt- oder Gesundheitsschäden zu vermeiden, wird der Benutzer aufgefordert, dieses Gerät bzw. die Batterien oder Akkus von anderen Abfallarten zu trennen und der kommunalen Sammelstelle zu übergeben. Außerdem ist es möglich, den Händler um die Rücknahme der elektrischen und elektronischen Altgeräte unter den in den nationalen Vorschriften zur Umsetzung der Richtlinie 2012/19/EU vorgesehenen Bedingungen zu bitten.

Die getrennte Sammlung und die ordnungsgemäße Verwertung von elektrischen und elektronischen Altgeräten, Batterien und Akkus fördert die Erhaltung der natürlichen Ressourcen, respektiert die Umwelt und gewährleistet den Schutz der Gesundheit.

Für weitere Informationen zur Sammlung von elektrischen und elektronischen Altgeräten, Batterien und Akkus wenden Sie sich bitte an die für die Erteilung von Genehmigungen zuständigen Kommunen oder Behörden.

| Cat. no. PNMU00095-P00 Version<br>January 2024 | JØTUL ist ständig bemüht, seine Produkte zu verbessern. Daher wird das Recht auf Änderung der<br>Spezifikation, Farben und Ausstattung ohne vorherige Ankündigung vorbehalten. |
|------------------------------------------------|----------------------------------------------------------------------------------------------------|
|                                                |                                                                                                    |
|                                                |                                                                                                    |
| JØTUĽ                                          | Jøtul AS<br>P.o. box 1411, N-1602<br>Fredrikstad, Norway<br>www.jotul.com                                                                                                    |